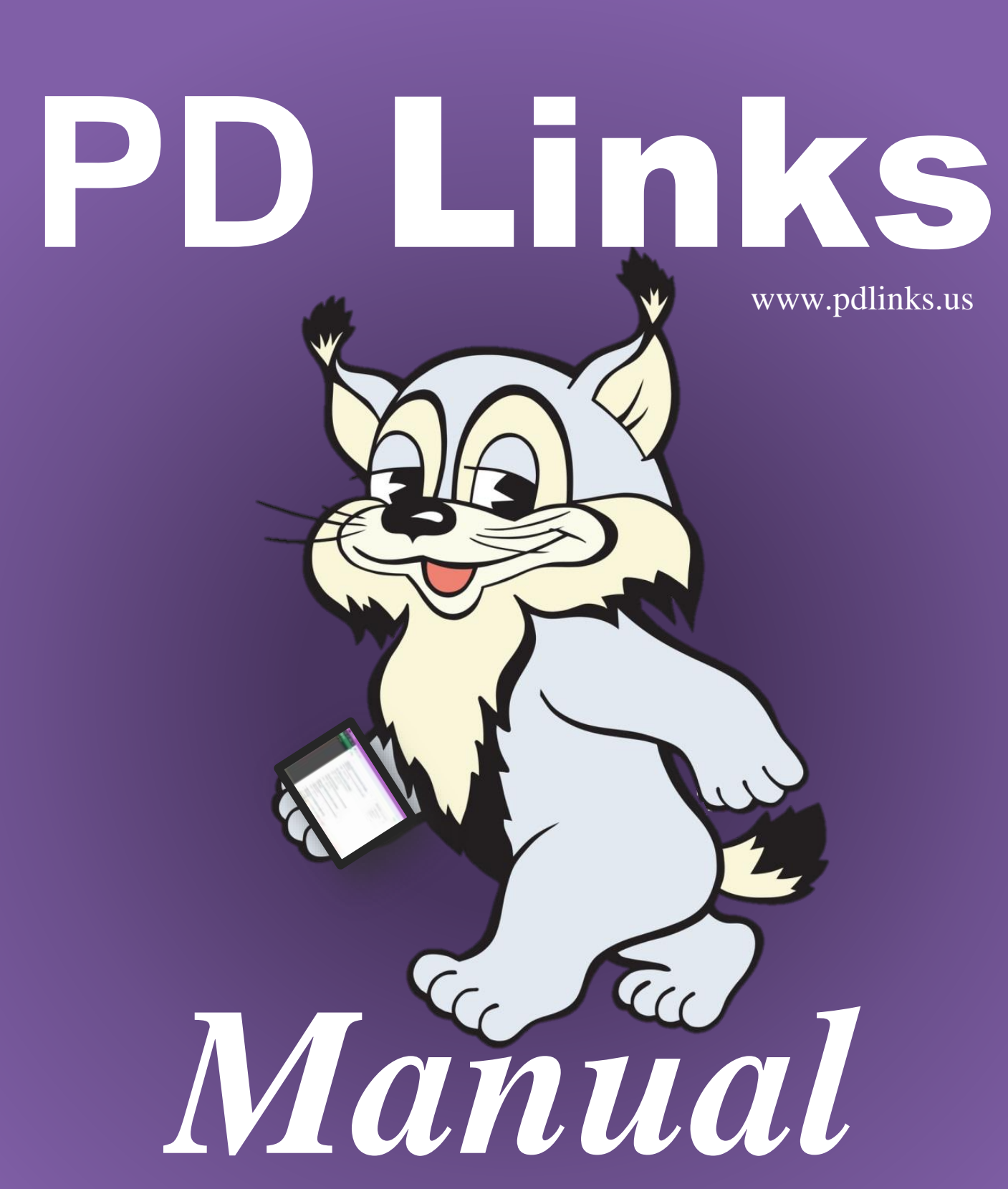

Revised by: Javier Palomar December 2016

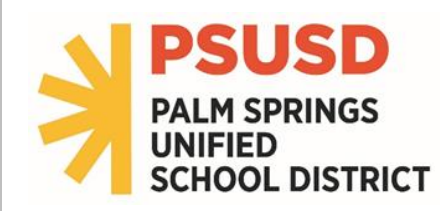

# **Table of Contents**

| INTRODUCTION4                   | ļ |
|---------------------------------|---|
| GETTING STARTED (STAFF ACCESS)5 | ) |

| LOGGING INTO PD LINKS FOR THE FIRST TIME | 5 |
|------------------------------------------|---|
| SETTING UP MY SUBSCRIPTIONS              | 7 |
| BLOG TAB                                 | 9 |

### 

| FINDING A TRAINING         |    |
|----------------------------|----|
| REGISTERING FOR A TRAINING |    |
| UNREGISTER FROM A TRAINING | 15 |
| RATING YOUR TRAINING       | 17 |
| ROOM CALENDAR              |    |

### 

| CREATING EVENTS: MEETINGS                                   |    |
|-------------------------------------------------------------|----|
| CREATING EVENTS: TRAININGS                                  |    |
| REGISTRATION PERIOD                                         | 40 |
| SPECIAL SET UP                                              | 43 |
| ADDING AN AGENDA OR DOCUMENT TO THE MAIN PAGE OF YOUR EVENT | 51 |
| EDITING EVENT CONTENT                                       | 54 |
| COPY TRAINING                                               | 55 |
| SUBSTITUTE REQUEST                                          |    |
| SUB. REQUESTS TAB                                           |    |
| REQUESTING SUBSTITUTES FOR A DISTRICT EVENT                 | 61 |
| REQUESTING SUBSTITUTES FOR A SCHOOL SITE EVENT              | 64 |
| MANAGING REGISTRATIONS FOR YOUR TRAINING                    | 67 |
| ADDING OR REGISTERING PARTICIPANTS TO YOUR TRAINING         | 67 |
|                                                             |    |

| CONFIRMING ATTENDANCE  | 70 |
|------------------------|----|
| MANAGING YOUR WAITLIST | 71 |
| BROADCAST              | 74 |
| REPORTS TAB            | 77 |

| FLiPD LEARNING                                             |    |
|------------------------------------------------------------|----|
| FLIPD LEARNING FOR STAFF                                   | 79 |
| FLIPD LEARNING FOR FACILITATOR - ADDING A TASK             |    |
| FLIPD LEARNING FOR FACILITATORS - APPROVING/DENYING A TASK |    |

| REQUESTING CATERING | REQUESTING | CATERING |  |  | 90 |
|---------------------|------------|----------|--|--|----|
|---------------------|------------|----------|--|--|----|

| PAYROLL ATTENDANCE REPORT - TIMECARDS | 91 |
|---------------------------------------|----|
| AUDIENCE RESTRICTIONS                 | 92 |
| THANK YOU FOR USING PD LINKS          | 93 |
| CONTACT INFORMATION                   | 94 |

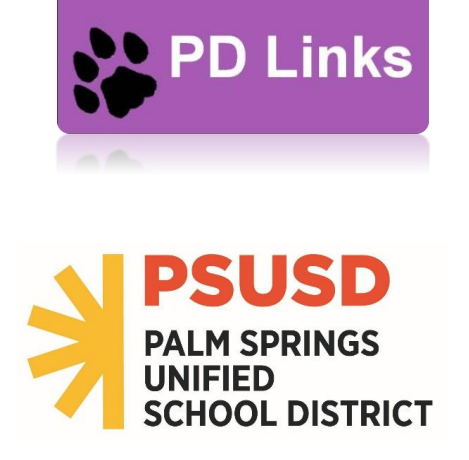

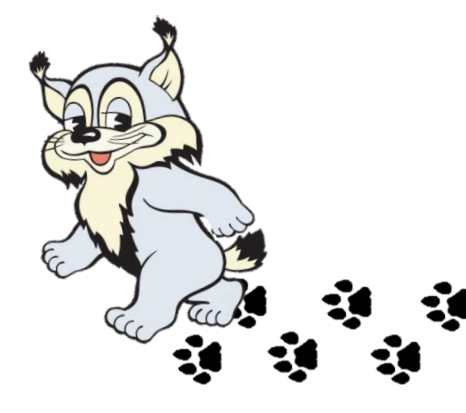

# **INTRODUCTION**

### [Back to TOC]

**PD Links** was created by *AlpenSpruce* <sup>TM</sup> for PSUSD. It was conceptualized by members of the PSUSD staff. Working alongside our ETIS and Professional Development departments, *AlpenSpruce* <sup>TM</sup> was able to create an online professional development management system that main streams our trainings and meetings under one easy to use online program. Going live on July 1, 2015, it continues to be accessed daily and it has over 1800 users in our district. The great thing about this program is that it's available were ever you have access to the web whether it's on your phone, tablet, laptop, or computer. If you have **Staff** access you can easily; register for trainings, consult a Room Calendar to see where a particular event is taking place, be reminded of an upcoming event you have registered for, set up *My subscriptions* to be notified of an event that might interest you, view an *Attendee Task* in our **FLiPD** learning part of **PD Links**. If you have **Facilitator** access you can; create events, request a service like room set up or catering, request subs, manage your registration list and even run reports on your sessions.

In this manual we will discuss those two access levels: <u>STAFF</u> & <u>FACILITATOR</u>. Since this is a growing system, we will be able to incorporate other features as we see fit to benefit our school district. We are excited you are using this system, and we thank you for it. So with no further ado we welcome you to the future of professional development ... to PD Links.

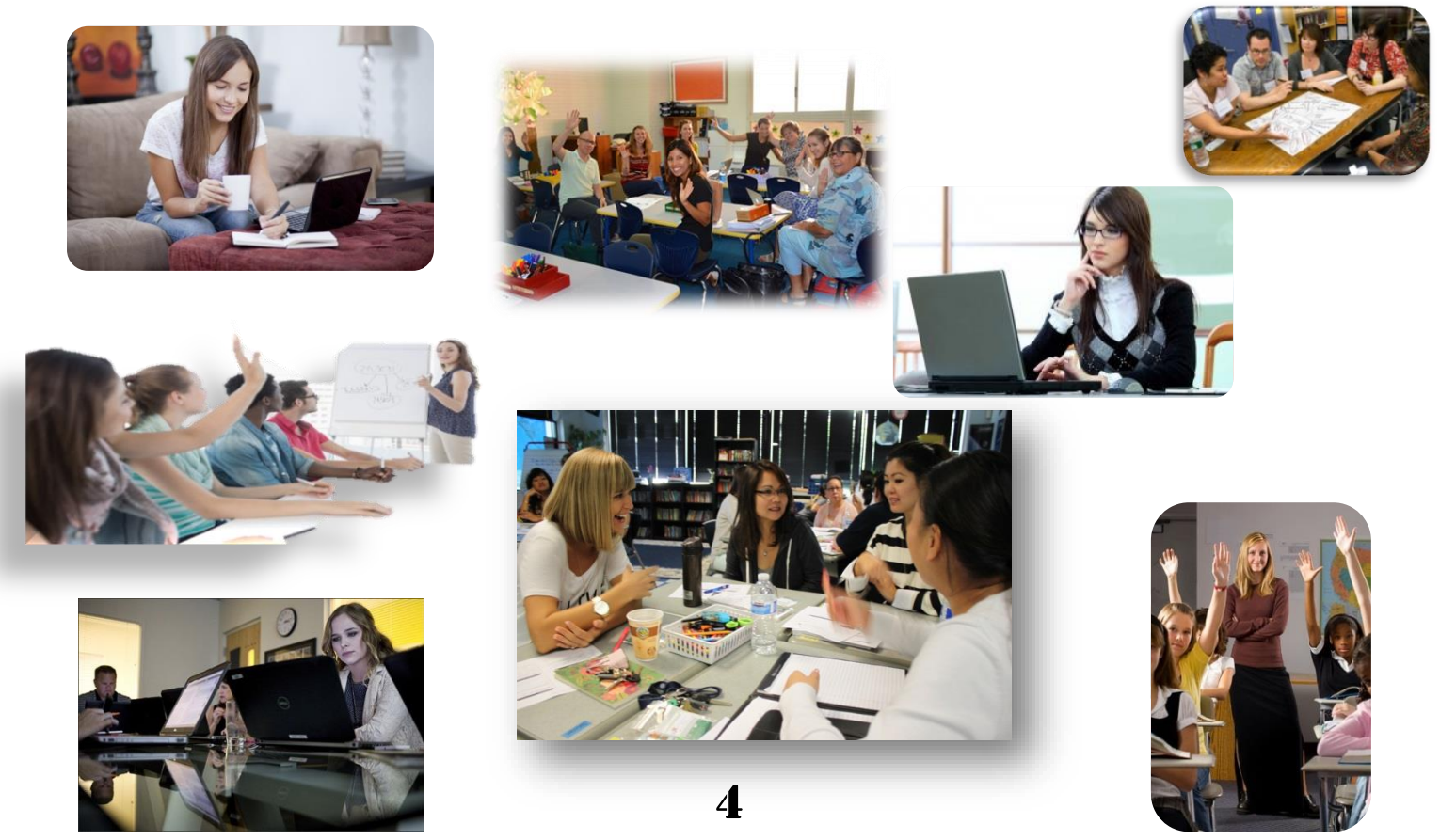

# **GETTING STARTED (STAFF ACCESS)**

#### [Back to TOC]

If you have never logged into PD Links before, please follow the instructions below:

### LOGGING INTO PD LINKS FOR THE FIRST TIME

#### [Back to TOC]

### Go to PD Links. You'll find PD Links at pdlinks.us

1. Click on *Sign In* tab on upper left hand corner.

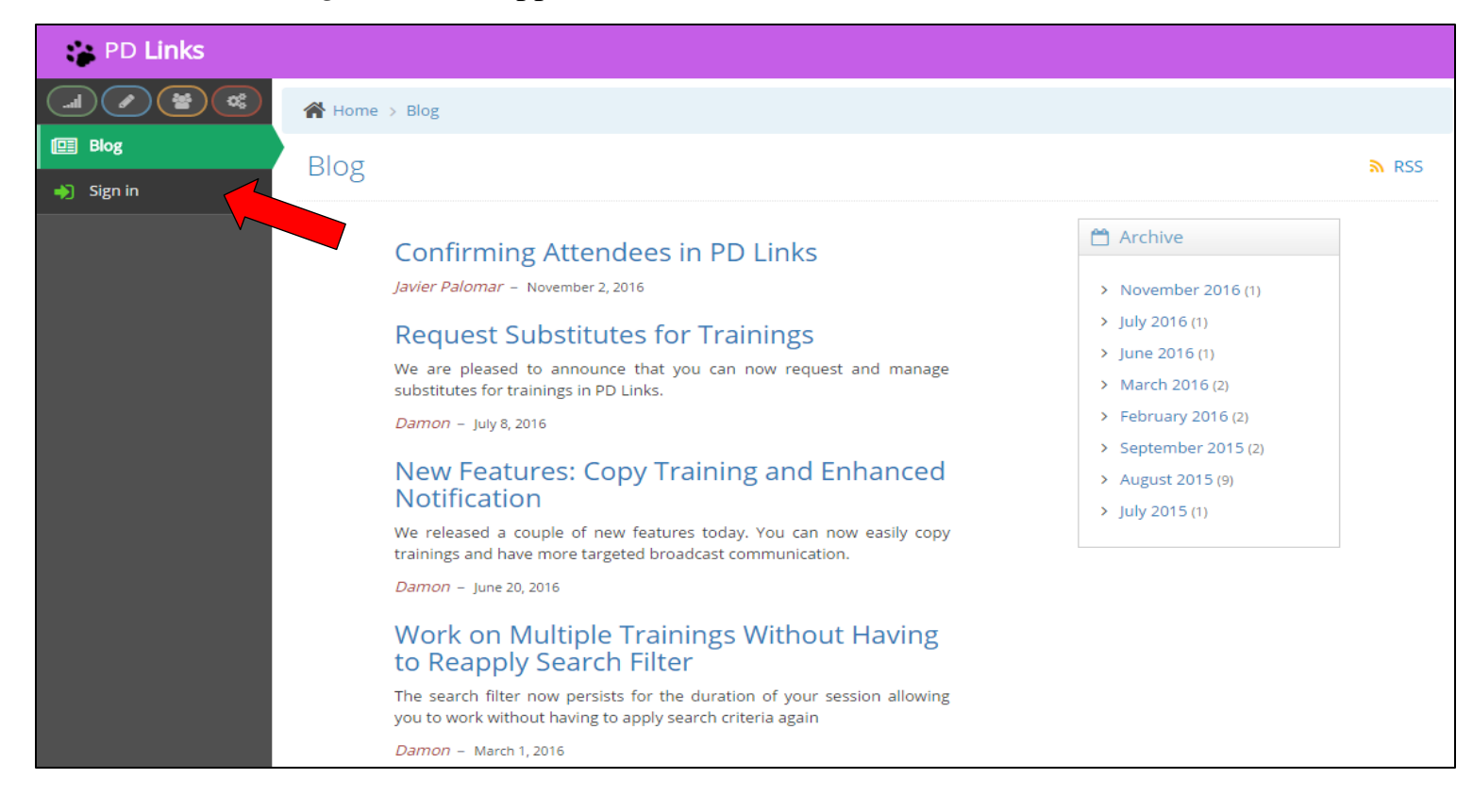

### **2.** Click the red "<u>G</u>" Google logo

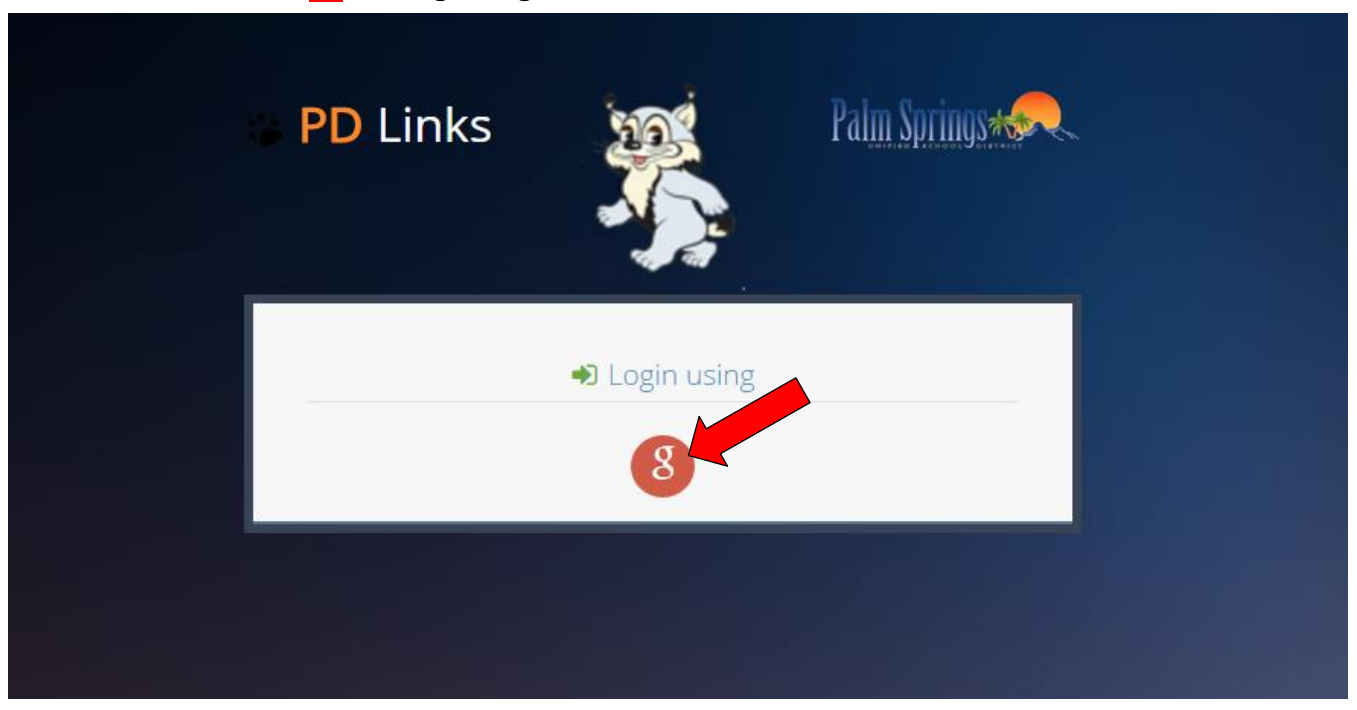

**3.** You will then be asked to sign into your PSUSD Google account... all permanent employees have a PSUSD Google account <sup>(2)</sup>

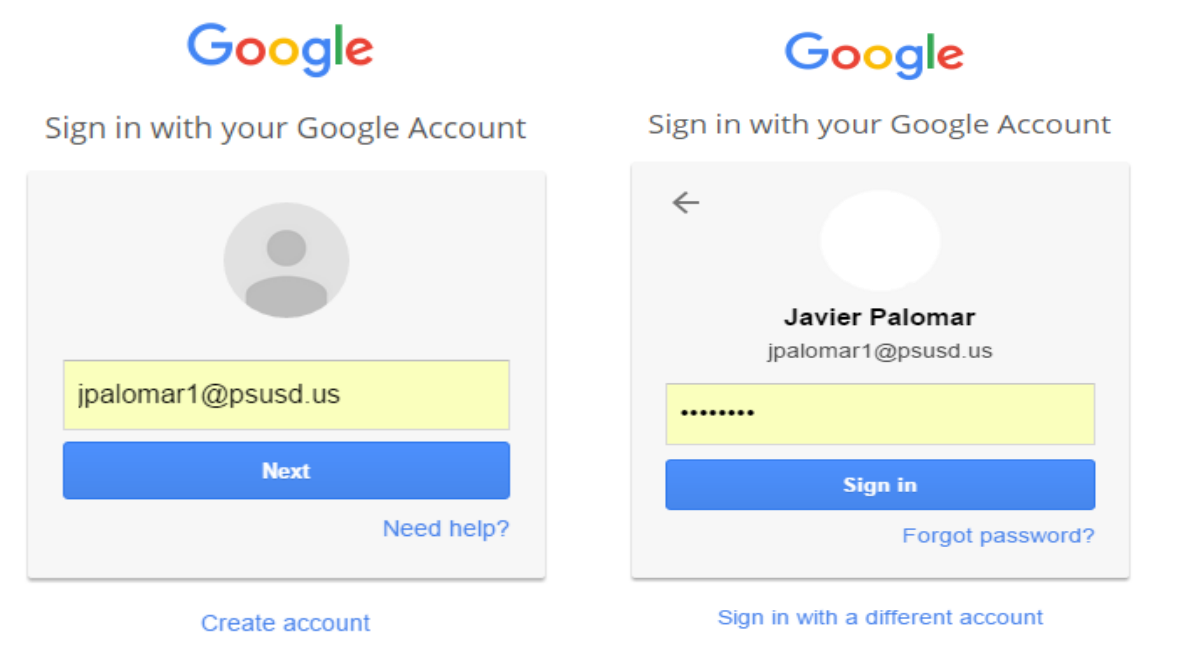

It's your email address, and if you have never utilized this account then the generic password is *psusd123*... you will need to change this once you are in.

If you cannot get past this Google account step please send me an email at <u>jpalomar1@psusd.us</u> for assistance.

### 4. Voila! You are in!

| PD Links         | Wekcome, - |
|------------------|------------|
|                  | A Home     |
| 🚯 Dashboard      | Dashboard  |
| 🖭 Blog           |            |
| 🞒 Trainings      |            |
| My subscriptions |            |
| 🛗 Room calendar  |            |
|                  |            |
|                  |            |
|                  |            |
|                  |            |
|                  |            |
|                  |            |

# **SETTING UP MY SUBSCRIPTIONS**

#### [Back to TOC]

Once you're in, it would be advisable to set up your subscriptions. You can always go back and do it later. To set them up simply click on *My Subscription* tab:

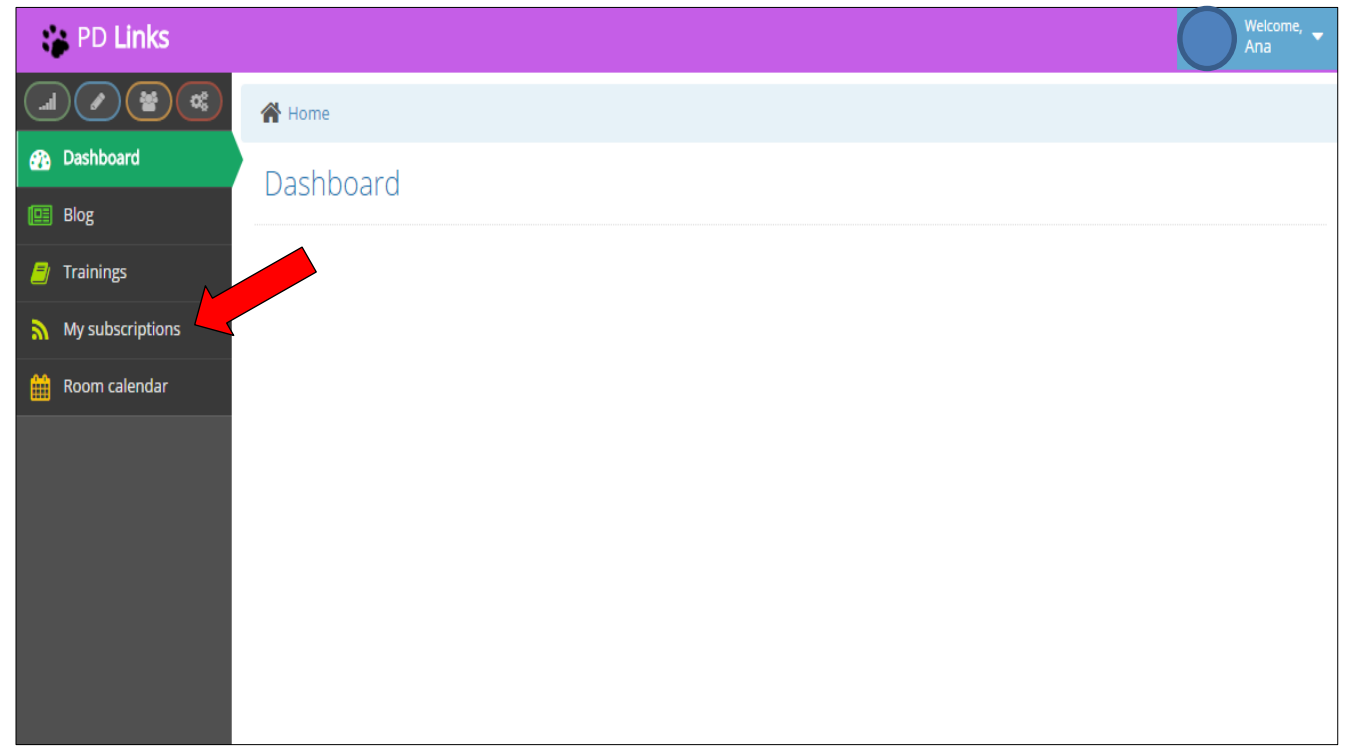

Then just click on the topics that interest you or pertain to your field so you can be notified by email when any trainings in your selected subscriptions have opened up in **PD Links**.

| PD Links         |                                    | Welcome, - |
|------------------|------------------------------------|------------|
|                  | Home > My subscriptions            |            |
| 🚯 Dashboard      | Mysubscriptions                    |            |
| 🖭 Blog           |                                    |            |
| 🗐 Trainings      | Торіс                              |            |
| My subscriptions | Administrators-Combined            | D          |
| 🛗 Room calendar  | Administrators-Elementary          |            |
|                  | Administrators-Secondary           |            |
|                  | Assessment-Accountability          |            |
|                  | Digital_Storytelling               |            |
|                  | Early_Childhood                    |            |
|                  | Early_Literacy                     |            |
|                  | ELL                                |            |
|                  | Galaxy-Financial                   | D          |
|                  | Galaxy-Purchasing                  |            |
|                  | GATE                               |            |
|                  | Literacy-Elementary                |            |
|                  | Literacy-Secondary                 |            |
|                  | Math-Elementary                    |            |
|                  | Math-Secondary                     |            |
|                  | Mental_Health                      |            |
|                  | New_Teachers                       |            |
|                  | Nutrition                          |            |
|                  | Science-Elementary                 |            |
|                  | Science-Secondary                  |            |
|                  | Social_Science                     |            |
|                  | Special_Education                  |            |
|                  | Student_Services                   | D          |
|                  | Summer_2016_Common_Core_Conference | D          |
|                  | Synergy                            | D          |
|                  | Technology-Education               | D          |
|                  | Visual_Performing_Arts             | D          |

PD Links © 2015

\*

### **BLOG TAB**

#### [Back to TOC]

This is an informational tool for the *Facilitators* of this program. In it you will find how-to videos, instructional manuals like this one and other information regarding updates on the program. The updated information will always appear first, since its date sensitive. Make sure you check out our *Blog* tab periodically.

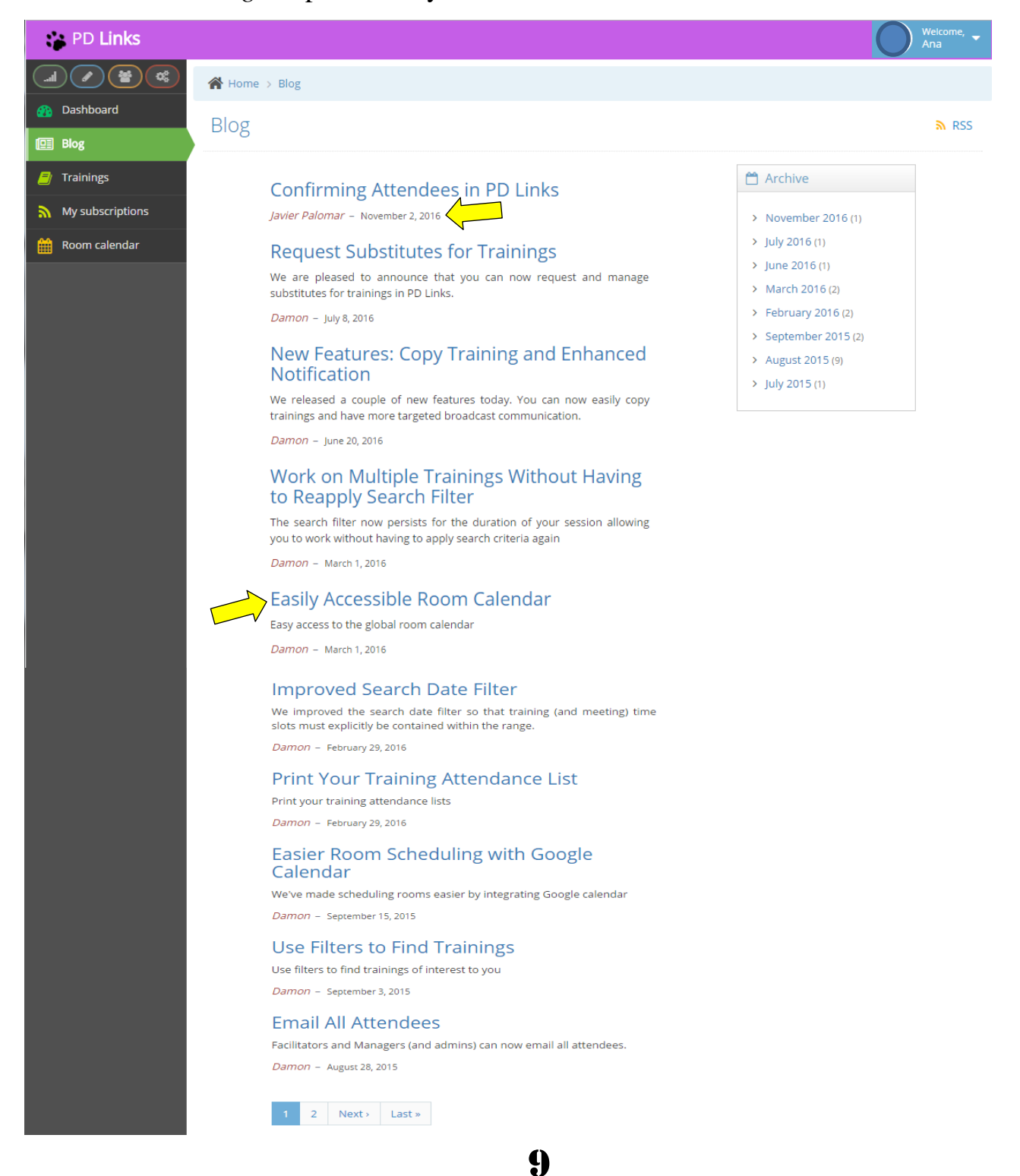

### FINDING AND REGISTERING FOR A TRAINING [Back to TOC]

### **FINDING A TRAINING**

#### [Back to TOC]

Once you've logged in:

1. Click on the *Trainings* tab

| 🐞 PD Links       | Welcome, – |
|------------------|------------|
|                  | A Home     |
| 🚯 Dashboard      | Dashboard  |
| 🛄 Blog           |            |
| 🗐 Trainings      |            |
| My subscriptions |            |
| 🛗 Room calendar  |            |
|                  |            |
|                  |            |
|                  |            |
|                  |            |

### **2.** Click on *Filter*

| PD Links         |                                                                    |                                                                                                    |                     |                  | Welcome, –<br>Ana                                                                                          |
|------------------|--------------------------------------------------------------------|----------------------------------------------------------------------------------------------------|---------------------|------------------|----------------------------------------------------------------------------------------------------|
|                  | 倄 Home > Trainings                                                 |                                                                                                    |                     |                  |                                                                                                    |
| 🚯 Dashboard      | Trainings                                                          |                                                                                                    |                     |                  |                                                                                                    |
| 🛄 Blog           |                                                                    |                                                                                                    |                     |                  |                                                                                                    |
| Trainings        |                                                                    |                                                                                                    |                     |                  | <b>▼</b> filter                                                                                            |
| My subscriptions | « First » Drov 1                                                   | 2 2 4 5 6 Novta Lasta                                                                                                    |                     |                  |                                                                                                    |
| 🛗 Room calendar  | WFIISL VFIEV I                                                     |                                                                                                    |                     |                  |                                                                                                    |
|                  | \$ Title                                                           | Description                                                                                                    | Requestor           | Facilitators     | Rooms                                                                                                    |
|                  | California Career<br>Resource Network<br>training<br>☆☆☆☆☆☆☆☆☆☆☆   | Subs for Eddie Martinez at RMHS, and Rick Sturms at DHSHS.                                                                                       | Silvia<br>Hernandez | Michelle Ruffolo | 🛗 11/17/2016 🕐 11:30 AM -<br>03:30 PM 📘 1. No Set Up Needed                                                |
|                  | California Career<br>Resource Network<br>Training<br>☆☆☆☆☆☆☆☆☆☆☆☆☆ | Information on FREE apps and websites that provide<br>standards-based instruction on career options that<br>match students' interests and skills | Gisella Garza       | Gisella Garza    | 11/17/2016 <b>O</b> 12:00 PM -<br>03:00 PM <b>O</b> 2. Classroom Group<br>Layout PS-DO-BidgA-ETIS-(TECH-B) |

**3.** You can look trainings up by *Query* (title), *Requestor* or *Facilitator* (person that created the event), *Resource* (training room), or *Date From & Date To*. You can also do a combination of any of these. Then click *Search* 

| 📪 PD Links       |                    |                                                     |           |                  | Welcome, 🗸                |
|------------------|--------------------|-----------------------------------------------------|-----------|------------------|---------------------------|
|                  | 倄 Home > Trainings |                                                     |           |                  |                           |
| 🕋 Dashboard      | Trainings          |                                                     |           |                  |                           |
| 🖭 Blog           | 110111165          |                                                     |           |                  |                           |
| 🗐 Trainings      |                    |                                                     |           |                  | T filter                  |
| My subscriptions |                    | Query                                               |           |                  |                           |
| Room calendar    | Re                 | questor                                             |           | -                |                           |
|                  |                    | ilitators                                           |           |                  |                           |
|                  | - Par              |                                                     |           |                  |                           |
|                  | R                  | esource                                             |           | *                |                           |
|                  | Da                 | ate from                                            |           |                  |                           |
|                  |                    | Date to                                             |           |                  |                           |
|                  |                    |                                                     |           |                  |                           |
|                  |                    | Q Search D Reset                                    |           |                  |                           |
|                  |                    |                                                     |           |                  |                           |
|                  | « First « Prev 1   | 2 3 4 5 6 Next> Last»                               |           |                  |                           |
|                  | ≑ Title            | Description                                         | Requestor | Facilitators     | Rooms                     |
|                  | California Career  | Subs for Eddie Martinez at RMHS, and Rick Sturms at | Silvia    | Michelle Ruffolo | 🛗 11/17/2016 🥑 11:30 AM - |

4. You will then get a list of trainings fitting your search parameters. *If a training no longer* appears in the search it's because the training is full, the registration period has lapsed, it has been removed from PD Links or its restricted to a specific audience)

| PD Links                |                                                       |                                                                                                    |                   |                   | Welcome, 👻                                                                                                    |
|-------------------------|-------------------------------------------------------|----------------------------------------------------------------------------------------------------|-------------------|-------------------|----------------------------------------------------------------------------------------------------|
| Home > Trainin          | ngs                                                   |                                                                                                    |                   |                   |                                                                                                    |
| Dashboard     Trainings |                                                       |                                                                                                    |                   |                   |                                                                                                    |
| Blog                    |                                                       |                                                                                                    |                   |                   |                                                                                                    |
| 🔎 Trainings             |                                                       |                                                                                                    |                   |                   | <b>▼</b> filter                                                                                                    |
| My subscriptions        | Query                                                 | Synergy                                                                                                    |                   |                   |                                                                                                    |
| 🛗 Room calendar         | Requestor                                             |                                                                                                    |                   | -                 |                                                                                                    |
|                         | Facilitators                                          |                                                                                                    |                   |                   |                                                                                                    |
|                         |                                                       |                                                                                                    |                   |                   |                                                                                                    |
|                         | Resource                                              |                                                                                                    |                   | •                 |                                                                                                    |
|                         | Date from                                             | 11/22/2016                                                                                                 |                   |                   |                                                                                                    |
|                         | Date to                                               | 12/16/2016                                                                                                 |                   |                   |                                                                                                    |
|                         |                                                       | Q Search D Reset                                                                                           |                   |                   |                                                                                                    |
| ≎ Title                 | Description                                           |                                                                                                    | Requestor         | Facilitators      | Rooms                                                                                                    |
| Synergy 101<br>☆☆☆☆☆☆☆  | This is the prem<br>Introduction to<br>navigation and | equisite for all other Synergy Training.<br>Synergy which includes administrative system<br>basic reports. | Victoria<br>Kehoe | Victoria<br>Kehoe | 11/22/2016         O 88:00 AM - 10:00 AM         1. No           Set Up Needed         PS - Service Center - Floor 2 (Room D) |
| Synergy 101<br>☆☆☆☆☆☆☆☆ | This is the prev<br>Introduction to<br>navigation and | equisite for all other Synergy Training.<br>Synergy which includes administrative system<br>basic reports. | Victoria<br>Kehoe | Victoria<br>Kehoe | 11/30/2016         O 88:30 AM - 10:30 AM         1. No           Set Up Needed         PS - Service Center - Floor 2 (Room D) |
| Synergy 101             | This is the pre-                                      | equisite for all other Synergy Training.                                                                   | Victoria          | Victoria          | 🇰 12/06/2016 🧿 08:30 AM - 10:30 AM 🔲 1. No                                                                                    |
|                         |                                                       | 11                                                                                                    |                   |                   |                                                                                                    |

### **REGISTERING FOR A TRAINING**

### [Back to TOC]

Once you find a training, to register:

**1.** Click on the title of the training

| 🐞 PD Links                 |                             |                                                                                                    |          |                   |                   | Welcome, 🚽                                                                                                    |
|----------------------------|-----------------------------|----------------------------------------------------------------------------------------------------|----------|-------------------|-------------------|----------------------------------------------------------------------------------------------------|
|                            | 倄 Home > Trainings          |                                                                                                    |          |                   |                   |                                                                                                    |
| <sub> 2010</sub> Dashboard | Trainings                   |                                                                                                    |          |                   |                   |                                                                                                    |
| 🛄 Blog                     | 0                           |                                                                                                    |          |                   |                   |                                                                                                    |
| Trainings                  |                             |                                                                                                    |          |                   |                   | • add T filter                                                                                                    |
| My subscriptions           | ≑ Title                     | Description                                                                                                    | Status   | Requestor         | Facilitators      | Rooms                                                                                                    |
| Room calendar              | Synergy 101<br>☆☆☆☆☆☆☆☆☆☆☆  | This is the prerequisite for all other Synergy Training.<br>Introduction to Synergy which includes administrative<br>system navigation and basic reports. | approved | Victoria<br>Kehoe | Victoria<br>Kehoe | 11/22/2016         08:00           AM - 10:00 AM         1. No Set           Up Needed         PS - Service           Center - Floor 2 (Room D) |
|                            | Synergy 101<br>☆☆☆☆☆☆☆☆☆☆☆  | This is the prerequisite for all other Synergy Training.<br>Introduction to Synergy which includes administrative<br>system navigation and basic reports. | approved | Victoria<br>Kehoe | Victoria<br>Kehoe | 11/30/2016 ② 08:30<br>AM - 10:30 AM 📃 1. No Set<br>Up Needed PS - Service<br>Center - Floor 2 (Room D)                                          |
|                            | Synergy 101<br>☆☆☆☆☆☆☆☆☆☆☆☆ | This is the prerequisite for all other Synergy Training.<br>Introduction to Synergy which includes administrative<br>system navigation and basic reports. | approved | Victoria<br>Kehoe | Victoria<br>Kehoe | 12/06/2016         08:30           AM - 10:30 AM         1. No Set           Up Needed         PS - Service           Center - Floor 2 (Room D) |
| 1                          |                             |                                                                                                    |          |                   |                   |                                                                                                    |

\* This action will automatically take you to the main page of the training. There you'll be able to see all details on the training like; *Guest Speaker*, *Description* of the training, *Intended audience*, *Materials To Bring*, if it's a paid training, if subs will be provided, who's the person that requested or will be the facilitator of the event so you can reach if you have any questions. Also under *Attachments*, you'll even be able to download agendas or worksheets, if any, that you'll need for the training. (See picture on the next page)

### 2. Click green *Register!* button

| PD Links         |                     |                                                                                                    |                                               | Welcome, 🚽 |
|------------------|---------------------|----------------------------------------------------------------------------------------------------|-----------------------------------------------|------------|
|                  | 倄 Home > Traini     | ngs 🗧 Synergy 101                                                                                                    |                                               |            |
| 🚯 Dashboard      | Syporgy 10          | 1                                                                                                    |                                               | iCal       |
| 🖭 Blog           | Synergy 10          | 1                                                                                                    |                                               | E ICar     |
| Trainings        | 😤 attendees lis     | register!                                                                                                    |                                               |            |
| My subscriptions |                     |                                                                                                    |                                               |            |
| 🛗 Room calendar  | State               | approved                                                                                                    | Attendee Tasks                                |            |
|                  | Attendance          |                                                                                                    |                                               |            |
|                  | Avg. rating         | ***                                                                                                    | There are no tasks.                           |            |
|                  | Your rating         | i Can't rate this event yet                                                                                                    | Time and Rooms                                |            |
|                  | Cost                | \$0                                                                                                    | 🖰 Day 1                                       |            |
|                  | Max<br>participants | 15                                                                                                    |                                               |            |
|                  | Waitlist size       | 5                                                                                                    | 08:00 AM -     Center - Floor 2               |            |
|                  | Register within     |                                                                                                    | 10:00 AM (Room D)                             |            |
|                  | Options             | Required                                                                                                    | 📃 1. No Set Up<br>Needed                      |            |
|                  | Credit              |                                                                                                    | Overlapping Events                            |            |
|                  | Paid                |                                                                                                    | Title Requestor Time                          |            |
| 7                | Subst. provided     |                                                                                                    | Extension 🔒 Laurie 🕗 08:00                    |            |
|                  | Topics              |                                                                                                    | of Suspension Gibson AM - 09:30<br>Meeting AM |            |
|                  | speaker's name      |                                                                                                    | 1 H.R. 🚨 Olivia 🕗 08:00                       |            |
|                  | Guest               |                                                                                                    | Testing Castellanos AM - 11:00<br>AM          |            |
|                  | speaker's ernan     |                                                                                                    |                                               |            |
|                  | Description         | This is the prerequisite for all other Synergy Training.<br>Introduction to Synergy which includes administrative<br>system navigation and basic reports. | Services                                      |            |
|                  | Intended            | Front office staff                                                                                                    |                                               |            |
|                  | Materials to        | Pen and paper for note-taking                                                                                                    | 🖋 M&O'S MANDATORY                             |            |
|                  | bring               | , all and half at the second                                                                                                    | <b>RESERVATION FORM FOR THE</b>               |            |
|                  | Requestor           | Victoria Keboe                                                                                                    | SERVICE CENTER ROOMS                          |            |
|                  | 1 Facilitator       | Victoria Kehoe                                                                                                    | 11/22/2016 approved                           |            |
|                  | Created             | 11/15/2016 07:53:09 AM                                                                                                    | more details                                  |            |
|                  | Updated             | 11/15/2016 08:31:56 AM                                                                                                    |                                               |            |
|                  | Submitted           | 11/15/2016 07:54:31 AM Victoria Kehoe                                                                                                    | Substitutes                                   |            |
|                  | Approved            | 11/15/2016 08:31:56 AM Barbara Anglin                                                                                                    |                                               |            |
|                  |                     |                                                                                                    | Audience restrictions                         |            |
|                  |                     |                                                                                                    |                                               |            |
|                  |                     |                                                                                                    | Attachments                                   |            |
|                  |                     |                                                                                                    | Title                                         |            |
|                  |                     |                                                                                                    | M Agenda (78.8 KB)                            |            |
|                  |                     |                                                                                                    |                                               |            |
|                  |                     |                                                                                                    | - L. @ 2015                                   |            |
|                  |                     | PD L                                                                                                    | LINKS © 2015                                  |            |

- Welc Ana PD Links ☆ Home > Trainings > Synergy 101 🚯 Dashboard Synergy 101 🛗 iCal 💷 Blog Trainings You are now registered for 'Synergy 101' My subscriptions 🛗 Room calendar 😤 attendees list approved State Attendee Tasks Attendance 👔 attending There are no tasks. 습습습습습습습습습 Avg. rating Time and Rooms i Can't rate this event yet Your rating Cost \$0 💾 Day 1 Max 15 participants 11/22/2016 🚯 PS – Service Center – Floor 2 Waitlist size 5 • MA 00:80 O (Room D) 10:00 AM Register within 📃 1. No Set Up Options Required Needed Credit
- **3.** You'll then see a confirmation as the one shown here

You can also see any training you've attended or are registered to attend by clicking on the *Dashboard* tab. You will also get an automatic email before the event reminding you of your upcoming training.

| 😵 PD Links          | Welcome, –<br>Ana                                                                                                    |
|---------------------|----------------------------------------------------------------------------------------------------|
| Home                |                                                                                                    |
| Bashboard Dashboard |                                                                                                    |
| E Blog              |                                                                                                    |
| Trainings           | iPad Training for Dis Synergy 101                                                                                                    |
| My subscriptions    | 11/22/2016         11/22/2016         11/22/2016                                                                                      |
| Koom calendar       | Attendees are invited to attend this two hour<br>training to get a new iPad Air 2 and learn the basic<br>functionality of the device. |

### **UNREGISTER FROM A TRAINING**

#### [Back to TOC]

To unregister from a training:

1. Simply go to your *Dashboard* tab and click on the green *attending* ribbon.

| PD Links         |           |                                                                                                    | Welcome, 🗸                                                                                                    |
|------------------|-----------|----------------------------------------------------------------------------------------------------|----------------------------------------------------------------------------------------------------|
|                  | e         |                                                                                                    |                                                                                                    |
| 🚯 Dashboard      | Dashboard |                                                                                                    |                                                                                                    |
| 🖭 Blog           |           |                                                                                                    |                                                                                                    |
| 🗐 Trainings      |           | iPad Training for Dis                                                                                                    | Synergy 101                                                                                                    |
| My subscriptions |           | 1 08/29/2016                                                                                                    | 11/22/2016 <b>*</b> attending                                                                                                    |
| Room calendar    |           | Attendees are invited to attend this two hour training to get a new iPad Air 2 and learn the basic functionality of the device. | This is the prerequisite for all other Synergy<br>Training, Introduction to Synergy which includes<br>administrative system navigation and basic reports. |
|                  |           |                                                                                                    |                                                                                                    |

2. This will take you to the main page of the training were you will simply click the orange *unregister* button to unregister.

| PD Links         |                        |                           |                          | Weicome, 🚽       |
|------------------|------------------------|---------------------------|--------------------------|------------------|
|                  | Home > Trainings       | > Synergy 101             |                          |                  |
| 🚯 Dashboard      | Synergy 101            |                           |                          | iCal             |
| 🖭 Blog           |                        |                           |                          |                  |
| 🗐 Trainings      | attendees list         | print badge  vunregister  | 合 Copy Training          |                  |
| My subscriptions | State ap               | pproved                   | Attendee Tasks           |                  |
| 🛗 Room calendar  | Attendance 1           | attending                 |                          |                  |
|                  | Avg. rating            | រជជជជជជជជជ                | There are no tasks.      |                  |
|                  | Your rating            | Can't rate this event yet | Time and Rooms           |                  |
|                  | Cost \$0               |                           |                          |                  |
|                  | Max 15<br>participants |                           |                          | A second         |
|                  | Waitlist size 5        |                           | • 08:00 AM -             | Center – Floor 2 |
|                  | Register within        |                           | 10:00 AM                 | (Room D)         |
|                  | Options 🗆 R            | Required                  | 📃 1. No Set Up<br>Needed |                  |
|                  | Credit                 |                           | Overlapping Eve          | ats              |
|                  | Paid                   |                           | Title                    | equestor Time    |

**3.** You'll then see a confirmation as it's shown below (you will also receive an email confirming you have unregistered). The training will also disappear from your *Dashboard*.

| 😭 PD Links       |                 |                                 | Welcome,                                  | • |  |  |
|------------------|-----------------|---------------------------------|-------------------------------------------|---|--|--|
|                  | 倄 Home > Traini | ngs > Synergy 101               |                                           |   |  |  |
| 😗 Dashboard      | Svnergv 101     |                                 |                                           |   |  |  |
| 🛄 Blog           | , 0,            |                                 |                                           |   |  |  |
| 🗐 Trainings      | You have been u | Inregistered from 'Synergy 101' |                                           | × |  |  |
| My subscriptions | 😹 attandaas lis |                                 | An Const Training                         |   |  |  |
| 🛗 Room calendar  |                 | <b>Y</b> register!              |                                           |   |  |  |
|                  | State           | approved                        | Attendee Tasks                            |   |  |  |
|                  | Attendance      |                                 |                                           |   |  |  |
|                  | Avg. rating     | ፚፚፚፚፚፚፚፚፚ                       | There are no tasks.                       |   |  |  |
|                  | Your rating     | i Can't rate this event yet     | Time and Rooms                            |   |  |  |
|                  | Cost            | \$0                             |                                           |   |  |  |
|                  | Max             | 15                              | Day 1                                     |   |  |  |
|                  | participants    |                                 | 🛗 11/22/2016 🛛 🚯 PS – Service             |   |  |  |
|                  | Waitlist size   | 5                               | O 08:00 AM - Center - Floor 2<br>(Room D) |   |  |  |
|                  | Register within |                                 | 10:00 AM                                  |   |  |  |
|                  | Options         | Required                        | 📜 1. No Set Up<br>Needed                  |   |  |  |

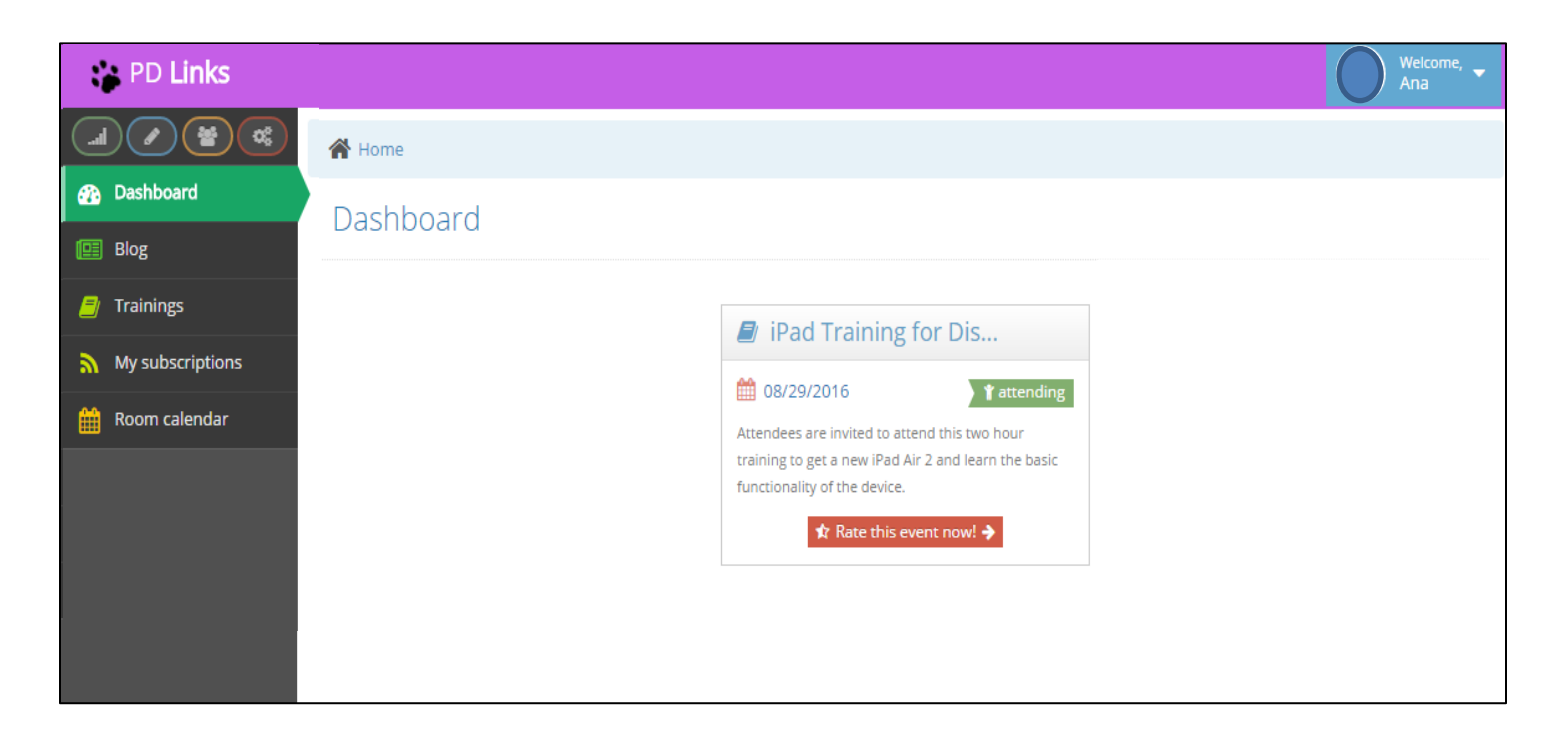

### **RATING YOUR TRAINING**

#### [Back to TOC]

It is important to rate all trainings you attend. This will help our presenters, facilitators and our Professional Development Department better serve your needs. Rating of a specific training is available after set training has been held. So please don't forget to go to your Dashboard tab and follow these simple steps:

1. Go to your *Dashboard* tab and click on the red *Rate this event now!* button.

| 😭 PD Links       |                                                                                                    | Welcome, -<br>Ana |
|------------------|----------------------------------------------------------------------------------------------------|-------------------|
|                  | A Home                                                                                                    |                   |
| 🚯 Dashboard      | Dashboard                                                                                                    |                   |
| 🖭 Blog           |                                                                                                    |                   |
| 🗐 Trainings      | iPad Training for Dis                                                                                                   |                   |
| My subscriptions | time 08/29/2016 € 1                                                                                                    | sttending         |
| 🛗 Room calendar  | Attendees are invited to attend this two his training to get a new iPad Air 2 and learn to functionality of the device. | our<br>he basic   |
|                  |                                                                                                    |                   |

2. Then rate it by choosing a 1 through 10 and adding an explanation if you would like, after that just click the *Save* button

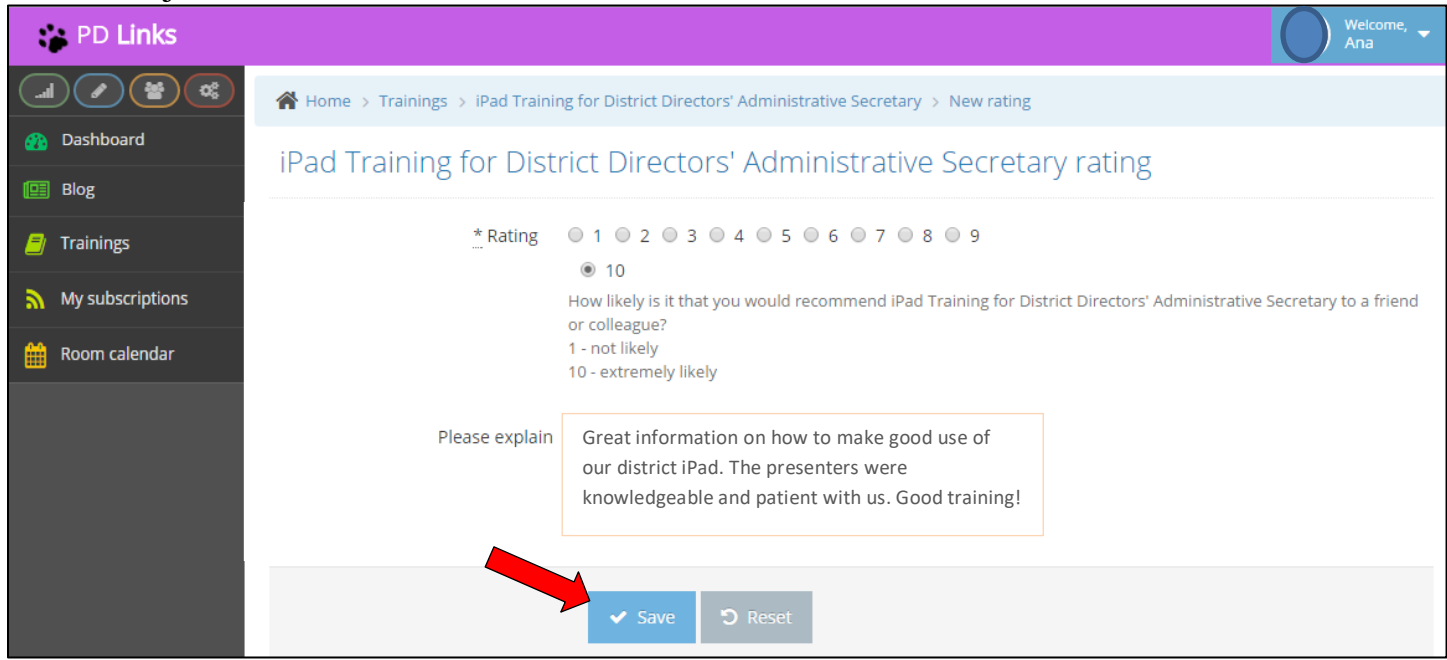

### **ROOM CALENDAR**

### [Back to TOC]

You can see all the events booked in PD Links at any given week or month simply by clicking the *Room Calendar* tab

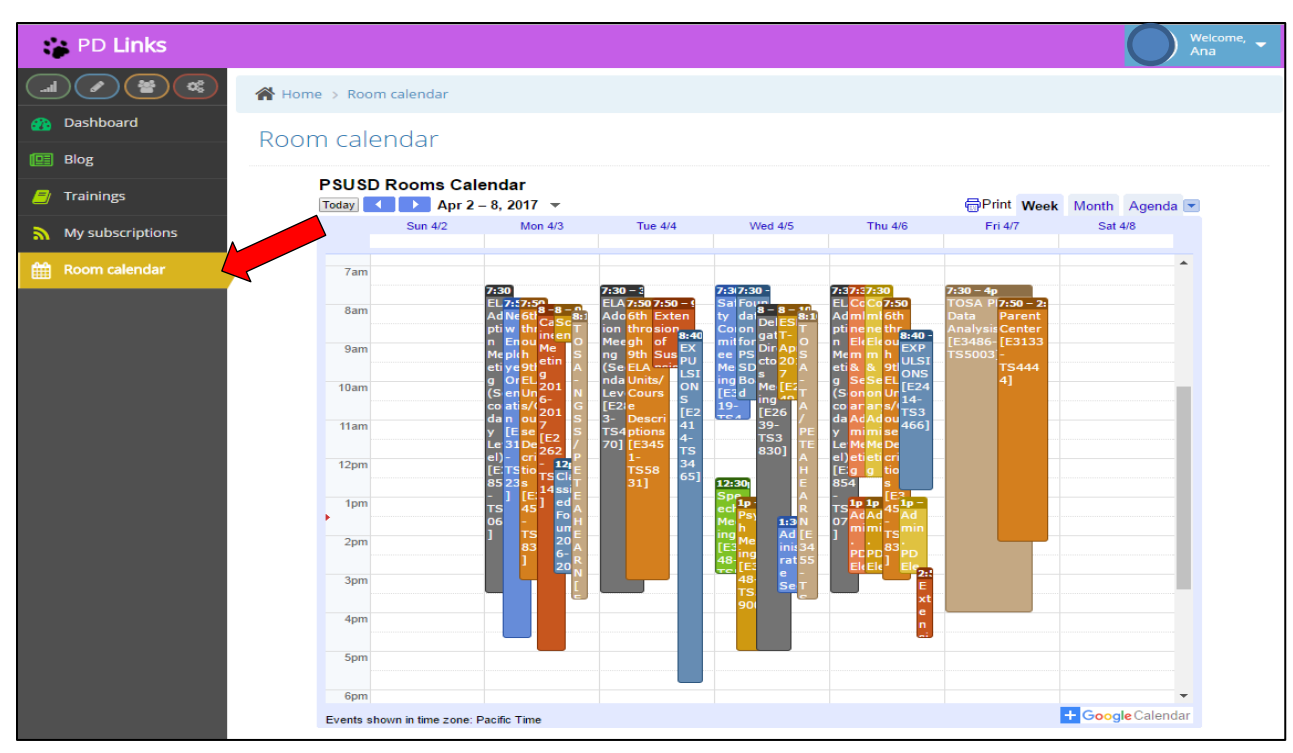

To know what each color represents, just click on agenda (*this is only an informational tool, no registration or room booking can be done on this tab*).

| PD Links         |                                                                                                    |                                                                                                    |                                        |                                                                                                    |
|------------------|----------------------------------------------------------------------------------------------------|----------------------------------------------------------------------------------------------------|----------------------------------------|----------------------------------------------------------------------------------------------------|
|                  | 倄 Home > Room calendar                                                                                               |                                                                                                    |                                        |                                                                                                    |
| Dashboard        | Doom calendar                                                                                                    |                                                                                                    |                                        |                                                                                                    |
| Blog             | ROOM Calendar                                                                                                    |                                                                                                    |                                        |                                                                                                    |
| 🚽 Trainings      | PSUSD Rooms Ca                                                                                                    | lendar                                                                                                    |                                        | Print Week Month Agende                                                                                                    |
| My subscriptions | Sun 4/2                                                                                                    | Mon 4/3 Tue 4/4                                                                                                    | Wed 4/5 Thu 4/6                        | Fri Ø PS – Service Center –<br>Floor 2 ( Room C)<br>Ø PS – Service Center –                                                                                                    |
| ⊞ Room calendar  | 7am       8am       9am       10am       11am       12pm       1pm       2pm       3pm       4pm       5pm       6pm | 7:30<br>EL7.12736<br>EL7.12736<br>B-7.20<br>ptw three T<br>ptw three T<br>ptw thre | 7:37:30     7:37:37:30       Sal Forta | W PS - Service Center -<br>Floor 2 (Room B)         P PS - Service Center -<br>TOSN P7<br>Data P         P PS - Service Center -<br>Analysis         Floor 2 (Room D)         Data P         P S- Do-BidgA-ETIS-<br>TS5003 -<br>TES004 -<br>TES004 -<br>TES004 -<br>TES004 -<br>TES004 -<br>TES004 -<br>TES004 -<br>TES004 -<br>TES004 -<br>TES004 -<br>TES004 -<br>TES004 -<br>TES004 -<br>TES004 -<br>P S-DO-EdServices-<br>Floor2-(Cabinet)         W PS-DO-EdServices-<br>Floor2-(Cabinet)         W PS-DO-EdServices-<br>Floor2-(Cabinet)         W PS-DO-EdServices-<br>Floor2-(Cabinet)         W PS-DO-EdServices-<br>Floor2-(Cabinet)         W PS-DO-EdServices-<br>Floor2-(Cabinet)         W PS-DO-Furchasing-<br>Floor1-(100)         W PS-Farrell-Floor1-(106)         W PS-Farrell-Floor1-(108)         W PS-Farrell-Floor1-(108)         W PS-Service Center - Floor<br>2 (Room A) |

To have a larger view of this calendar simply click the +Google Calendar button on the bottom right hand corner to link this calendar to your Google Calendar.

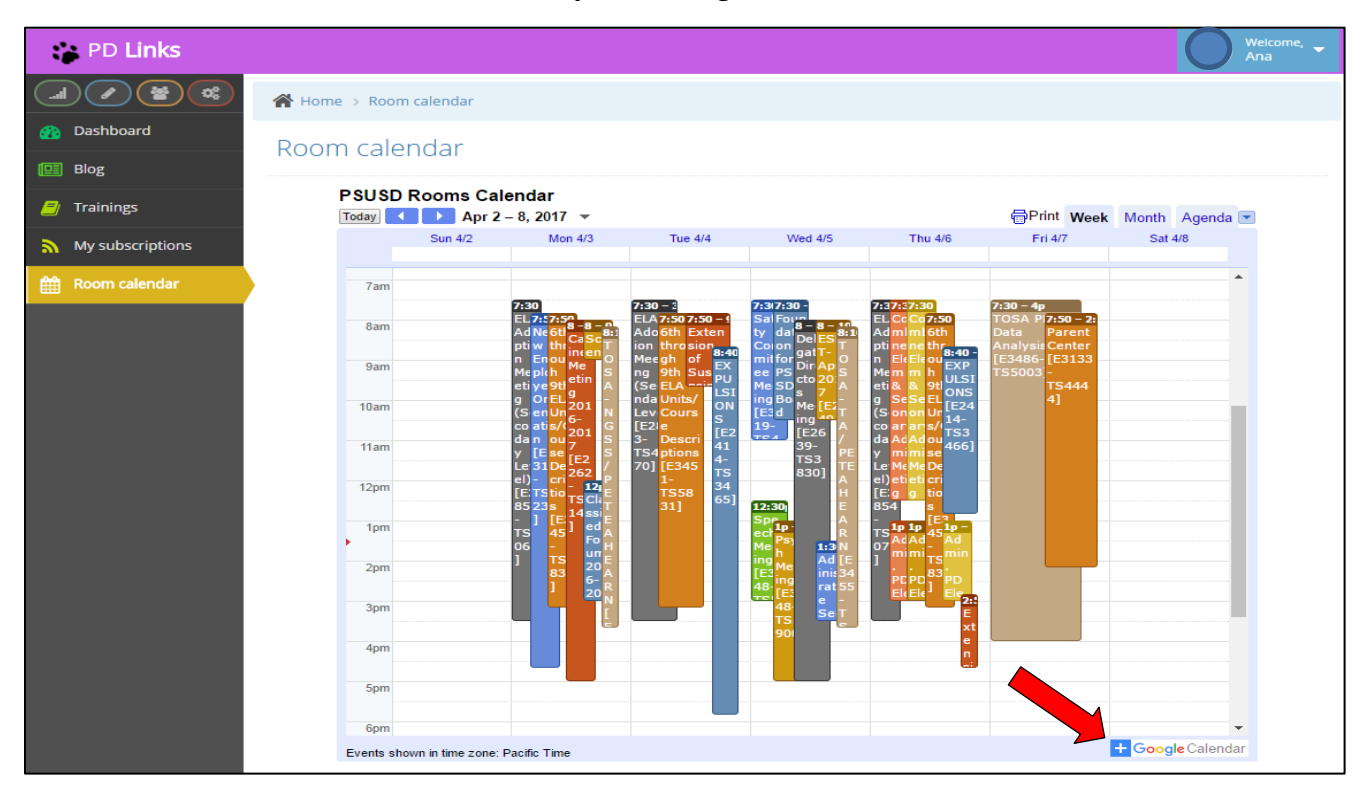

This will allow you to have a day by day look by clicking on the day and change the colors of the rooms for your own reference.

|                                                     |        |                   | 4 0 0 0047                                       | $\wedge$                                                   |                                                                    | -        |                                        |                     | 4.5                             |                                |         |        |
|-----------------------------------------------------|--------|-------------------|--------------------------------------------------|------------------------------------------------------------|--------------------------------------------------------------------|----------|----------------------------------------|---------------------|---------------------------------|--------------------------------|---------|--------|
| Calendar                                            | foday  | $\langle \rangle$ | Apr 2 – 8, 2017                                  |                                                            |                                                                    | Day      | Week                                   | Month               | 4 Days                          | Agenda                         | More ▼  | ц<br>Ц |
| CREATE V                                            | GMT-08 | Sun 4/2           | Mon 4/3                                          | ✓ Tue 4/4                                                  | Wed 4/5                                                            |          | Thu 4                                  | /6                  | Fri                             | 4/7                            | Sat 4/8 |        |
| ✓ April 2017 < >                                    |        |                   |                                                  |                                                            |                                                                    |          |                                        |                     |                                 |                                |         |        |
| SMTWTFS<br>26 27 28 29 30 31 1                      | 6am    |                   |                                                  |                                                            |                                                                    |          |                                        |                     |                                 |                                |         |        |
| 2 3 4 5 6 7 8<br>9 10 11 12 13 14 15                | 7am    |                   | 7:30                                             | 7:30 - 3                                                   | 7:31 7:30 -                                                        | 7:       | 7:5 7:30 -                             |                     | 7:30 – 4p                       | <u> </u>                       |         |        |
| 16 <b>17 18 19 20 21</b> 22<br>23 24 25 26 27 28 29 | 8am    |                   | Ac Ni 6tl 8- 8-<br>pti w thi in nc               | Ado 6th Extensi<br>on thro on of                           | y dal 8 - 8 - 8<br>Conft De ES 8<br>mit DS da -                    | EI A     | C C C C 7:<br>C mi mi 6t<br>T ne ne th | 50<br>h             | TOSA PL<br>Analysis<br>[E3486-T | 7:50 - 2:1<br>Parent<br>Center |         |        |
| <b>30</b> 1 2 3 4 5 6                               | 9am    |                   | Mi pli 9ti Mee<br>tin ee EL ting<br>(S Or UI 201 | g ELA nsio EX<br>A (Sec Unit Mee PU<br>dary ourse LSI      | e SD Dir Ap<br>Me Bo tor 20<br>ng d Me [E2                         |          | Se Se El                               | EXP<br>ULSI<br>ONS  |                                 | TS4444]                        |         |        |
| ✓ My calendars                                      | 10am   |                   | da or ou 7<br>Le E e E                           | N – Leve Descri – ON<br>G [E28 ptions S<br>S – E3451 – [E2 | E3 Me ng 49.<br>19- ng E3 TS 7<br>TS 44<br>TS 44<br>TS 44<br>TS 28 |          | o ar an s/<br>a Ac Ac ou<br>e mi mi e  | [E24<br>14-<br>TS34 |                                 |                                |         |        |
| Birthdays                                           | 11am   |                   | E - cri 262 -                                    | S 01 TS583 41<br>TS583 4-<br>TS583 TS                      | 30]                                                                | E        |                                        | 66]                 |                                 |                                |         |        |
| Reminders                                           | 12pm   |                   | 23 IE TS3<br>1481<br>06 45 1481                  | 84<br>- 65]                                                |                                                                    |          | 49 49 [E<br>5 42<br>7 TS TS -          |                     |                                 |                                |         |        |
| ✓ Other calendars                                   | 1pm    |                   | 83 SS<br>EC                                      | Ă TUR                                                      | 12:30F<br>Sport<br>ch 1p                                           |          | 1p 1p                                  | 1p-                 |                                 |                                |         |        |
| Add a coworker's calendar                           | 2000   |                   |                                                  |                                                            | ng h<br>IF3 Me                                                     | E        | AC AC<br>mi mi<br>PE PE                | nin.<br>PD          |                                 |                                |         |        |
| PS – Service Cent                                   | 2pm    |                   | 20                                               |                                                            | 48 ng<br>TS [E3<br>48 Se s                                         |          | El El<br>mi me<br>tai tar              | Ele<br>men<br>tal   |                                 |                                |         |        |
| PS – Service Cent<br>PS – Service Cent              | 3pm    |                   |                                                  | 5                                                          | TS 00]                                                             | 57<br>26 |                                        | E<br>×t             |                                 |                                |         |        |
| PS-DO-BldgA-ETI                                     | 4pm    |                   |                                                  |                                                            |                                                                    |          |                                        | n<br>si             |                                 |                                |         |        |
| PS-DO-BldgA-ETI<br>PS-DO-EdService                  | 5pm    |                   |                                                  |                                                            |                                                                    |          |                                        |                     |                                 |                                |         |        |
| PS-DO-EdService                                     | 6pm    |                   |                                                  |                                                            |                                                                    |          |                                        |                     |                                 |                                |         |        |
| PS-DO-EdService                                     |        |                   |                                                  |                                                            |                                                                    |          |                                        |                     |                                 |                                |         |        |

19

# CREATING EVENTS, RESERVING ROOMS, REQUESTING SUBS, & OTHER SERVICES IN PD LINKS (FACILITATOR ACCESS)

#### [Back to TOC]

**PD Links** was conceptualized to mainstream our Professional Development events under a one stop shop. As we continue to expand, more services will be added.

We will now review our step by step process on how to use this program and its features to its full potential.

### **CREATING EVENTS: MEETINGS**

#### [Back to TOC]

The *Meetings* tab has the purpose of reserving a location to meet. It's also used when you need to reserve subs for an event taking place at a school site (see page 64 for instructions on *School Site Sub Request*). We will now go through step by step on how to use this tab:

#### PD Links 🖀 Home > Meetings Dashboard Meetings 💷 Blog 😋 add T filter Meetings Trainings 3 4 5 Next > Last » My subscriptions Title Description Status Requestor Facilitators Rooms Sub. requests Student Services Barbara 07/01/2015 ② 08:00 Student Services Retreat Ana Reports Retreat Anglin Palomar AM - 04:00 PM PS-DO-EdServices-Floor2-(ESTR) Room calendar 07/06/2015 O 09:00 Assessment and Data Assessment and Data Planning division meeting approved Barbara Barbara Planning Anglin AM - 10:00 AM PS-DO-Anglin EdServices-Floor2-(ESTR) 100 07/07/2015 O 07:00 PD Links for Learn how use PD Links if you are an identified approved Barbara Barbara Facilitators Facilitator Anglin Anglin AM - 08:00 AM PS-DO-EdServices-Floor2-(ESTR) mi 07/07/2015 ② 08:00 Fabulous PD Links Barbara Barbara This meeting is to orientate you to the new PD Links Meeting Anglin Anglin AM - 09:00 AM PS-DO-EdServices-Floor2-(ESTR)

### 1. Click the *Meetings* tab then click the *Add* button

2. Fill out the required fields then click the *Save* button.

<u>Cost</u> can help you keep track of cost to your department if any; this field is optional. Additional <u>Facilitators</u> can be added to the meeting, facilitators have access to edit description and add services at any time prior to the event taking place.

| 😵 PD Links       |                 | Welcome, 🖵                                |
|------------------|-----------------|-------------------------------------------|
|                  | Home > Meetings |                                           |
| 🕐 Dashboard      | New meeting     |                                           |
| 🖭 Blog           |                 |                                           |
| 曫 Meetings       | * Title         | TEST                                      |
| 🗐 Trainings      | * Description   | Testing PD Links,                         |
| My subscriptions |                 |                                           |
| Sub. requests    |                 |                                           |
| Reports          | * Cost          | \$ 0                                      |
| 🛗 Room calendar  | * Facilitators  | Ana Palomar <facilitator> *</facilitator> |
|                  |                 |                                           |
|                  |                 | ✓ Save ⊃ Reset                            |

### 3. Under *Rooms*, click *add* button

| PD Links         |                 |                        |                     | Welcome, Ana          |   |
|------------------|-----------------|------------------------|---------------------|-----------------------|---|
|                  | 🖀 Home > Meeti  | ngs > TEST             |                     |                       |   |
| 🚯 Dashboard      | TEST            |                        |                     | 🛗 iCal 🖋 🛍            | ð |
| 🔲 Blog           |                 |                        |                     |                       |   |
| 😁 Meetings       | Meeting was suc | cessfully created      |                     | ×                     |   |
| 🗐 Trainings      |                 |                        |                     |                       |   |
| My subscriptions |                 |                        | 👁 submit            |                       |   |
| Sub. requests    | State           | draft                  |                     |                       |   |
| Reports          | Cost            | \$0                    | Attendee Tasks      |                       |   |
| noom calendar    | Description     | Testing PD Links.      | There are no tasks. | add                   |   |
|                  | Requestor       | Ana Palomar            |                     |                       |   |
|                  | 1 Facilitator   | Ana Palomar            | Rooms               |                       |   |
|                  | Created         | 11/17/2016 10:57:28 AM |                     | • add                 |   |
|                  | Updated         | 11/17/2016 10:57:28 AM | Services            |                       |   |
|                  |                 |                        |                     |                       |   |
|                  |                 |                        |                     | • request a service   |   |
|                  |                 |                        | Substitutes         |                       |   |
|                  |                 |                        |                     | • request substitutes |   |
|                  |                 |                        |                     |                       |   |
|                  |                 |                        | Attachments         |                       |   |
|                  |                 |                        |                     | add                   |   |

4. You will now fill out all required fields,

Date, Start time, Duration, Set up & Teardown Duration are all required. Set up & Teardown are to reserve the room before or after your start and end time. If you don't need extra time, enter 0:00 in those fields. Available rooms will be in green; rooms not available will be in red.

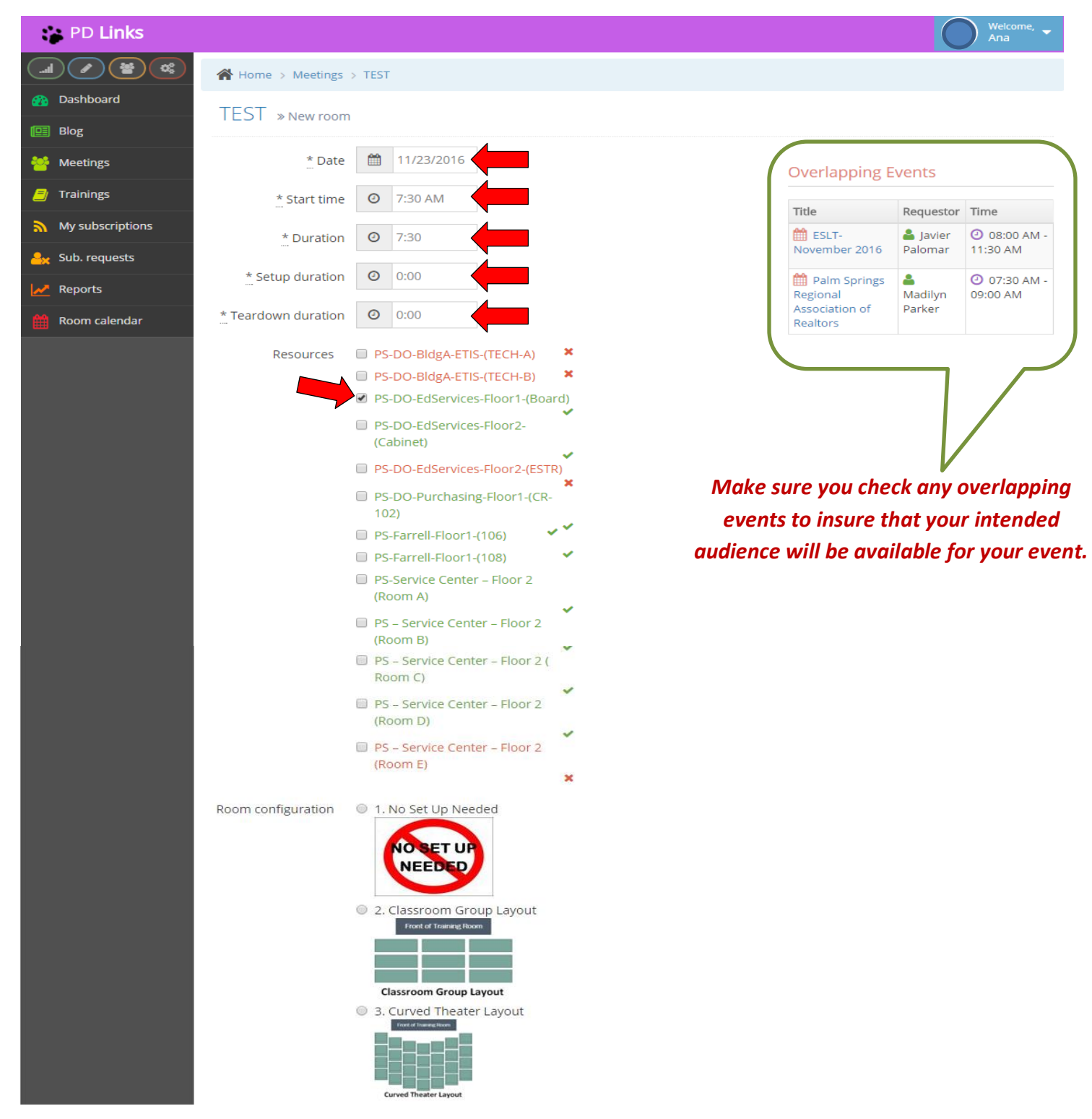

PD Links Manual

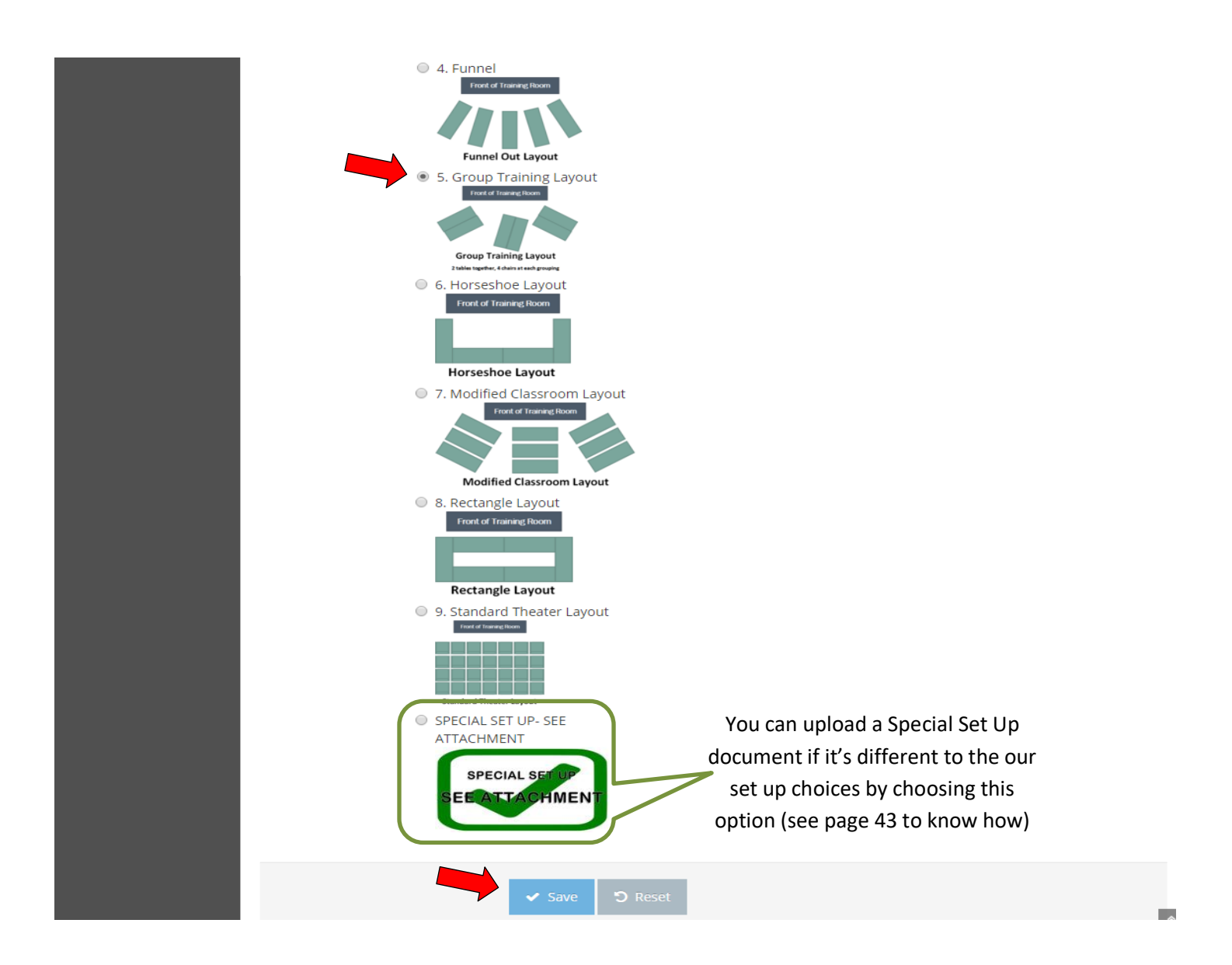

**5.** Choose the set up or *Room Configuration* you desire (if you don't require a set up, please chose option *1. No Set Up Needed*) then click the *Save* button.

\* If your Meeting will have multiple days, repeat steps 3-5 for each day or create separate events for each day in which case participants would have to register for each day separately.

6. Under Services, click Request A Service

| PD Links         |                |                            |    |                            |                     | 0                     | Welcome, 🚽 |
|------------------|----------------|----------------------------|----|----------------------------|---------------------|-----------------------|------------|
|                  | 倄 Home > Meeti | ings > TEST                |    |                            |                     |                       |            |
| 🚯 Dashboard      | тест           |                            |    |                            |                     |                       | lical 🖉 🏛  |
| 🖭 Blog           | IESI           |                            |    |                            |                     |                       |            |
| 曫 Meetings       | Room was succe | essfully created           |    |                            |                     |                       | ×          |
| 🗐 Trainings      |                |                            |    |                            |                     |                       |            |
| My subscriptions |                |                            |    | 👁 submit                   |                     |                       |            |
| 🐣 Sub. requests  | State          | draft                      |    |                            |                     |                       |            |
| Meports          | Cost           | \$0                        | At | ttendee Tasks              |                     |                       |            |
| 🛗 Room calendar  | Description    | Testing PD Links.          |    | There are no tasks.        |                     | <b>O</b> add          | 7          |
|                  | Requestor      | Ana Palomar                |    |                            |                     |                       |            |
|                  | 1 Facilitator  | Ana Palomar                | R  | ooms                       |                     |                       |            |
|                  | Created        | 11/17/2016 10:57:28 AM     |    | 🛗 Day 1                    |                     | e 🖉                   |            |
|                  | Updated        | 11/17/2016 01:12:46 PM     |    | 11/23/2016                 | G P                 | S-DO-                 |            |
|                  |                |                            |    | 07:30 AM -<br>03:00 PM     | EdSei<br>(Boar      | rvices-Floor1-<br>d)  |            |
|                  |                |                            |    | 5. Group                   |                     |                       |            |
|                  |                |                            |    | Overlapping F              | opto                |                       |            |
|                  |                |                            |    | Title                      | Requestor           | Time                  |            |
|                  |                |                            |    | ESLT-<br>November          | 💄 Javier<br>Palomar | ④ 08:00<br>AM - 11:30 |            |
|                  |                |                            |    | 2016                       |                     | AM                    |            |
|                  | This step      | p is required as it sends  |    | Springs<br>Bogiopal        | Madilyn<br>Darker   | O 07:30<br>AM - 09:00 |            |
|                  | your rese      | ervation to be approved    |    | Association of<br>Realtors | Farker              |                       |            |
|                  | first by       | the respective contact     |    |                            |                     |                       |            |
|                  | person w       | ho will provide a copy of  |    |                            |                     | 🕒 add                 |            |
|                  | your req       | uest to the appropriate    | Se | ervices                    |                     |                       |            |
|                  | custodi        | ian (even if there is No 🚄 |    |                            | n reg               | uest a service        |            |
|                  | Room           | Set-Up Needed). Your       | _  |                            | • req               |                       |            |
|                  | request        | will not be approved by    | St | ubstitutes                 |                     |                       |            |
|                  | the PD D       | epartment until Services   |    |                            | • reque             | st substitutes        |            |
|                  | for Room       | Set IIn / No Room Set_IID  | At | ttachments                 |                     |                       |            |
|                  | hav            | ve been approved.          |    |                            |                     | add                   | ]          |
|                  |                |                            |    |                            |                     |                       |            |

PD Links © 2015

\*

#### 7. Choose an *Event Service*

- Choose DISTRICT OFFICE ROOMS (Weekdays: M-F) if you are requesting the use of any of the DO's conference rooms during the week, <u>even if you don't need set up</u>.
- Choose DO ROOMS WEEKENDS & ANY DAY SERVICES CENTER AND FARRELL if you are requesting the use of any of the Service Center and Farrell conference rooms or any of the DO's conference rooms on the weekend, <u>even if you don't need set up</u>.

| PD Links         |                          |                                                                                                  | Welcome, 🗸 |
|------------------|--------------------------|--------------------------------------------------------------------------------------------------|------------|
|                  | ☆ Home > Meetings > TEST |                                                                                                  |            |
| 👔 Dashboard      |                          |                                                                                                  |            |
| 🛄 Blog           |                          |                                                                                                  |            |
| 🐸 Meetings       | * Event service          | Ţ                                                                                                |            |
| 🗐 Trainings      | * Rooms                  | DISTRICT OFFICE ROOMS (Weekdays: M-F)<br>DO ROOMS WEEKENDS & ANY DAY SERVICES CENTER AND FARRELL |            |
| My subscriptions | Instructions             |                                                                                                  |            |
| 🐣 Sub. requests  |                          |                                                                                                  |            |
| Reports          |                          |                                                                                                  |            |
| 🛗 Room calendar  | Funding code             |                                                                                                  |            |
|                  |                          | ✓ Save "⊃ Reset                                                                                  |            |

8. Choose the *Rooms* (date and times) this set up is for. In *Instructions* include any other pertinent information for this set up. Then click the *Save* button. (*Instructions* and *Funding Code* are not required fields)

| 😁 PD Links       |                                                       | Welcome, 🗸 |
|------------------|-------------------------------------------------------|------------|
|                  | Home > Meetings > TEST                                |            |
| 🚯 Dashboard      | TEST » New service request                            |            |
| 🛄 Blog           |                                                       |            |
| 😤 Meetings       | * Event service DISTRICT OFFICE ROOMS (Weekdays: M-F) |            |
| 🗐 Trainings      | * Rooms 	☑ 11/23/2016 07:30 AM - 03:00 PM             |            |
| My subscriptions | Instructions For 40 Attendees.                        |            |
| 🚑 Sub. requests  |                                                       |            |
| keports          |                                                       |            |
| noom calendar    | Funding code                                          |            |
|                  | ✓ Save う Reset                                        |            |

**9.** You'll then get a confirmation of your request like the one shown below. To go back to the main page of your event, click on the title of your meeting (on either place).

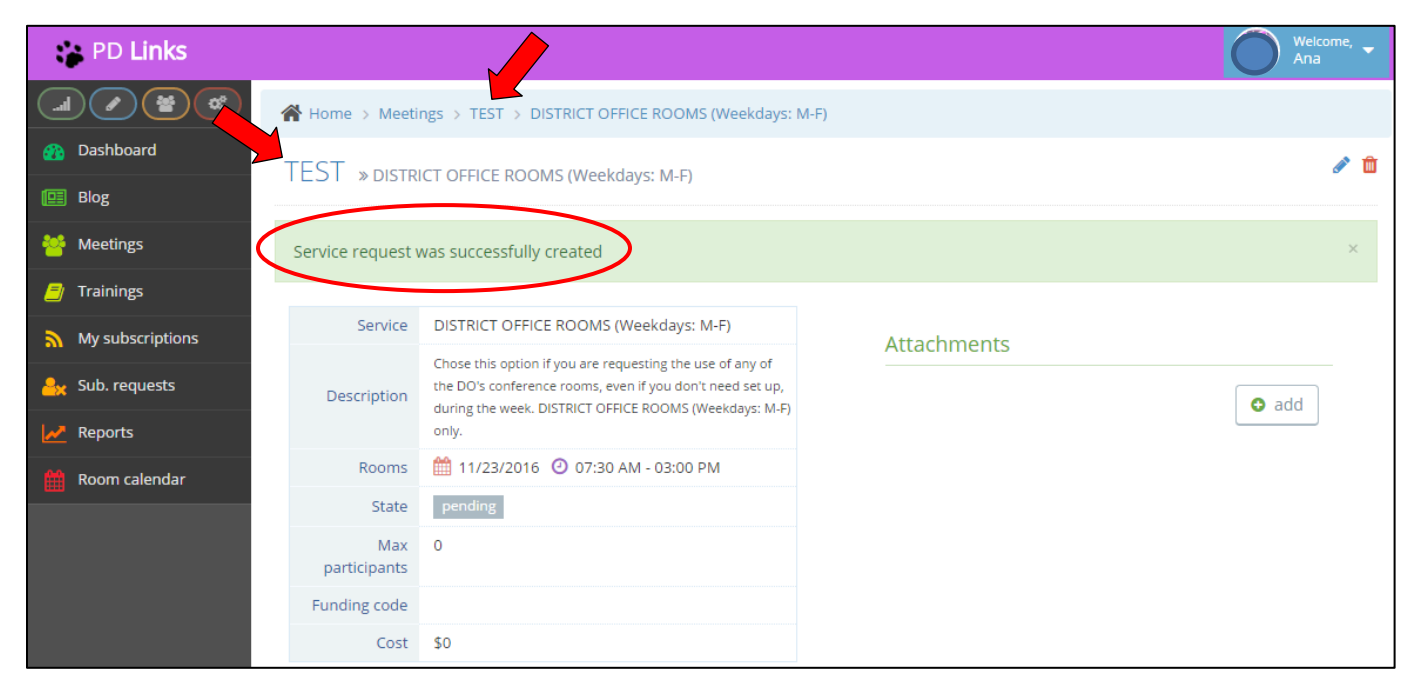

**10.** Click the *Submit* button. Your request will not begin the approval process until you *Submit*.

| 🍅 PD Links       |                                                   |                        |   |                               |                     | $\bigcirc$                    | Welcome, 🚽<br>Ana |
|------------------|---------------------------------------------------|------------------------|---|-------------------------------|---------------------|-------------------------------|-------------------|
|                  | 倄 Home > Meeti                                    | ngs > TEST             |   |                               |                     |                               |                   |
| 🚯 Dashboard      | тест                                              |                        |   |                               |                     |                               | ical 🖉 🏛          |
| 🛄 Blog           | IESI                                              |                        |   |                               |                     |                               |                   |
| 😁 Meetings       |                                                   |                        |   | 👁 submit                      |                     |                               |                   |
| 🗐 Trainings      | State                                             | draft                  |   |                               |                     |                               |                   |
| My subscriptions | Cost                                              | \$0                    | Α | ttendee Tasks                 |                     |                               |                   |
| 📙 Sub. requests  | Description Testing PD Links. There are no tasks. |                        |   |                               |                     |                               |                   |
| Reports          |                                                   |                        |   |                               |                     | 😋 add                         |                   |
| Room calendar    | Requestor                                         | Ana Palomar            | R | looms                         |                     |                               |                   |
|                  | 1 Facilitator                                     | Ana Palomar            |   |                               |                     |                               |                   |
|                  | Created                                           | 11/17/2016 10:57:28 AM |   | 🛗 Day 1                       |                     | e 🖉                           |                   |
|                  | Updated                                           | 11/17/2016 01:12:46 PM |   | A 11/22/2016                  |                     | 5.00                          |                   |
|                  |                                                   |                        |   | 07:20 AM                      | EdSer               | rvices-Floor1-                |                   |
|                  |                                                   |                        |   | 03:00 PM                      | (Boar               | d)                            |                   |
|                  |                                                   |                        |   | 🔲 5. Group<br>Training Layout |                     |                               |                   |
|                  |                                                   |                        |   | Overlapping Ev                | vents               |                               |                   |
|                  |                                                   |                        |   | Title                         | Requestor           | Time                          |                   |
|                  |                                                   |                        |   | ESLT-<br>November<br>2016     | 占 Javier<br>Palomar | (2) 08:00<br>AM - 11:30<br>AM |                   |
|                  |                                                   |                        |   |                               |                     |                               |                   |

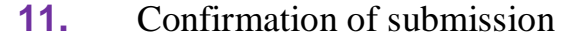

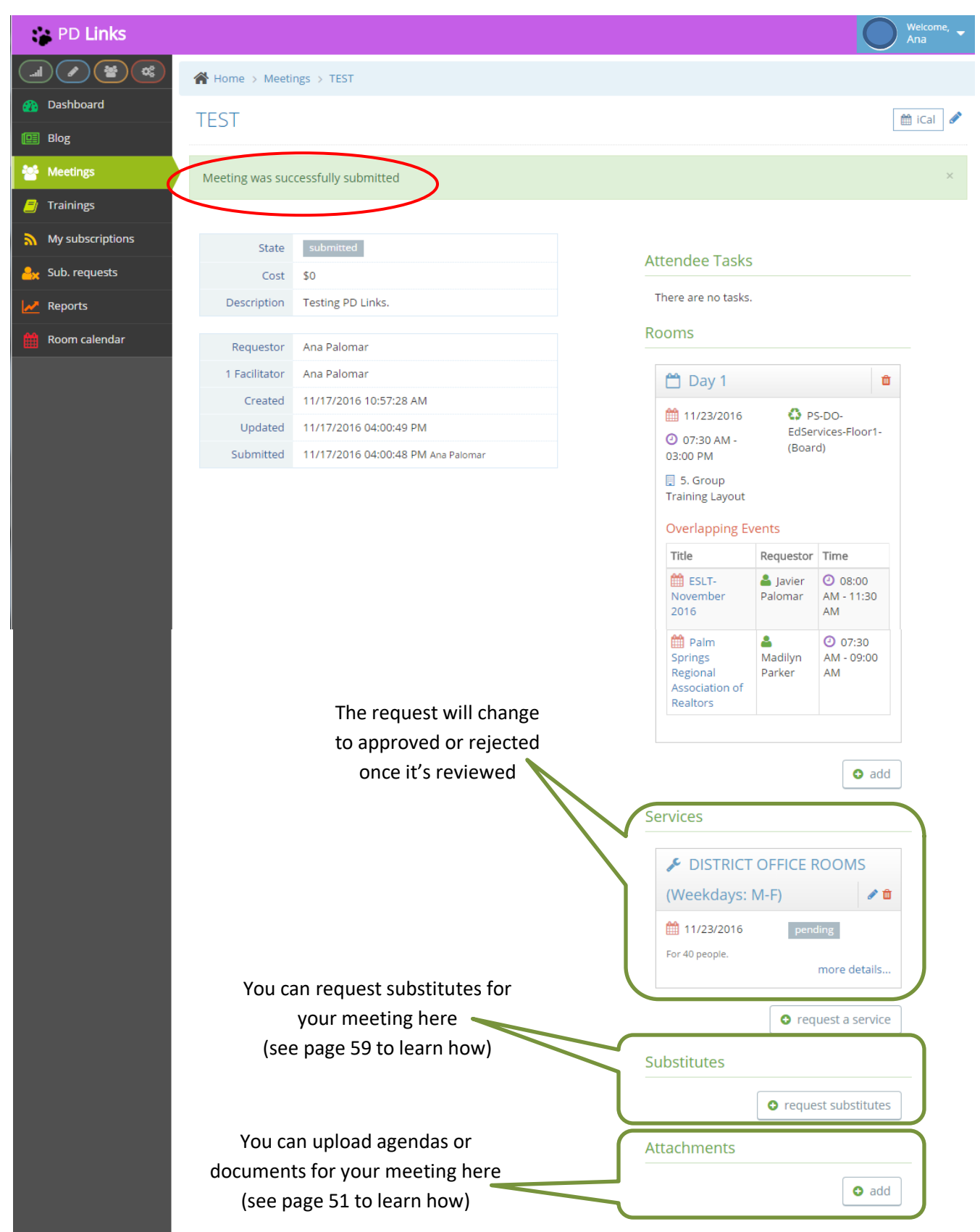

mark as seen

**12.** You'll get notified by email and in your **PD Links** account when your Meeting has been through the approval process.

| PD Links                                                                                                    |                                                                                                    |                                              |                            | Welcome, 🚽        |
|----------------------------------------------------------------------------------------------------|----------------------------------------------------------------------------------------------------|----------------------------------------------|----------------------------|-------------------|
|                                                                                                    | A Home                                                                                                    |                                              | A 2 Notifications          | -                 |
| 🚯 Dashboard                                                                                                    | Dashboard                                                                                                    |                                              | Approved meeting 'TEST'    |                   |
|                                                                                                    |                                                                                                    |                                              | Approved service 'DISTRICT |                   |
| From: no-reply@pdlinks.us [mailto:nc<br>Sent: Thursday, November 17, 2016<br>To: Palomar, Ana ( <u>apalomar@psusd.u</u>                                        | <u>p-reply@pdlinks.us]</u><br>4:12 PM<br>(s)                                                                                                    | for Dis                                      | See all notifications 🗲    |                   |
| Subject: Approved DISTRICT OFFICE                                                                                                    | ROOMS (Weekdays: M-F) request for TEST                                                                                                    | <b>t</b> attend                              | ling                       |                   |
| TEST<br>11/23/2016 07:30 AM - 03:00                                                                                                    | PM                                                                                                    | tend this two hour<br>Air 2 and learn the ba | sic                        |                   |
| Request for DISTRICT (<br>approved<br>Click here for details                                                                                                   | OFFICE ROOMS (Weekdays: M-F) has just been                                                                                                    |                                              |                            |                   |
|                                                                                                    | PD Links                                                                                                    |                                              |                            |                   |
|                                                                                                    |                                                                                                    | L                                            |                            |                   |
|                                                                                                    |                                                                                                    |                                              |                            |                   |
| CONFIDENTIALITY STATEMENT: 1<br>Communications Privacy Act, 18 USC 9<br>named recipient. If you are not the inter<br>and/or any of its attachments. If you re- | The information in this e-mail inclusive of any attachment(s) is covered by the Electronic<br>SS 2510-2521 and is legally privileged. It is intended only for the attention and use of the<br>nded recipient, you are not authorized to retain, disclose, copy or distribute the message<br>ceived this e-mail in error, nlease notify me by return email and delete this message. |                                              |                            |                   |
|                                                                                                    |                                                                                                    |                                              |                            |                   |
| PD Links                                                                                                    |                                                                                                    |                                              | <b>▲</b> 2                 | Welcome, 🚽<br>Ana |
|                                                                                                    | Home > Notifications                                                                                                    |                                              |                            |                   |
| Dashboard                                                                                                    | Notifications                                                                                                    |                                              |                            |                   |

| My subscriptions | O 12 minutes ago                                                                             |  |
|------------------|----------------------------------------------------------------------------------------------|--|
| Sub. requests    | DISTRICT OFFICE ROOMS (Weekdays: M-F) for TEST has just been approved.<br>(2) 19 minutes ago |  |
| Reports          |                                                                                              |  |
| Room calendar    |                                                                                              |  |
|                  |                                                                                              |  |
|                  |                                                                                              |  |

\* Click on See All Notifications to mark as seen

Meeting TEST has just been approved.

🖭 Blog

MeetingsTrainings

## **CREATING EVENTS: TRAININGS**

### [Back to TOC]

The *Trainings* tab has the purpose of reserving a location for your training, request set up and/or catering, keeping track of registration and attendees, reserving subs, giving information and instruction to your intended participants and much more. We will now go through step by step on how to use this tab:

1. Click the *Trainings* tab then click the *Add* button

| PD Links         |                                                              |                              |                                                                                                    |                      |                                             |                                                                          |                                                                                                    |                                                                                                    |                   |                    | Welcome, 🚽                                                                                                    |
|------------------|--------------------------------------------------------------|------------------------------|----------------------------------------------------------------------------------------------------|----------------------|---------------------------------------------|--------------------------------------------------------------------------|----------------------------------------------------------------------------------------------------|----------------------------------------------------------------------------------------------------|-------------------|--------------------|----------------------------------------------------------------------------------------------------|
|                  | 倄 Home                                                       | e → Tr                       | ainings                                                                                                    |                      |                                             |                                                                          |                                                                                                    |                                                                                                    |                   |                    |                                                                                                    |
| 🚯 Dashboard      | Train                                                        | ings                         | 5                                                                                                    |                      |                                             |                                                                          |                                                                                                    |                                                                                                    |                   |                    |                                                                                                    |
| 🖽 Blog           |                                                              | 0                            |                                                                                                    |                      |                                             |                                                                          |                                                                                                    |                                                                                                    |                   |                    |                                                                                                    |
| 曫 Meetings       |                                                              |                              |                                                                                                    |                      |                                             |                                                                          |                                                                                                    |                                                                                                    |                   |                    | o add ▼ filter                                                                                                 |
| 🗐 Trainings      | 1 2                                                          | з                            | 4 5                                                                                                    |                      | Nexts                                       | Last »                                                                   |                                                                                                    |                                                                                                    |                   |                    |                                                                                                    |
| My subscriptions |                                                              | -                            |                                                                                                    |                      | The second                                  | Lust *                                                                   |                                                                                                    |                                                                                                    |                   |                    |                                                                                                    |
| 🔒 Sub. requests  | Title                                                        |                              |                                                                                                    |                      | Descri                                      | ption                                                                    |                                                                                                    | Status                                                                                                    | Requestor         | Facilitators       | Rooms                                                                                                    |
| Reports          | Synergy -                                                    | Dyna                         | mic Repo                                                                                                    | ort Card             | Review                                      | before and a                                                             | after report card procedures. Show new                                                                                     | approved                                                                                                    | Pedro             | Pedro              | 10:00                                                                                                    |
| Room calendar    | ****                                                         | **                           | ***1                                                                                                    | •                    | an invite<br>admins                         | an invited group of teachers, school site and District Office<br>admins. |                                                                                                    |                                                                                                    | Falomares         | 1 diomarcs         | BidgA-ETIS-(TECH-A)                                                                                            |
|                  | New Teacher Training - Thinking<br>Maps 101 & Integrated ELD |                              | This is for new hires to our District K-12 Thinking Maps is a<br>District wide strategy, and Integrated ELD is required. RSVP:<br>jpalomar1@psusd.us |                      | approved                                    | Barbara<br>Anglin                                                        | Amanda<br>Gonzales                                                                                                    | 107/27/2015         08:00           AM - 03:30 PM         PS-           Service Center - Floor 2         (Room A), PS - Service Center           - Floor 2 (Room B)         PS- |                   |                    |                                                                                                    |
|                  | Synergy 1                                                    | 101<br>r ★ 🖈                 | ***1                                                                                                    | ł                    | This is t<br>Introdu<br>system<br>office st | he prerequi:<br>ction to Syn<br>navigation a<br>:aff                     | site for all other Synergy Training.<br>ergy which includes administrative<br>ind basic reports. AUDIENCE: Front           | approved                                                                                                    | Victoria<br>Kehoe | Victoria<br>Kehoe  | 07/27/2015 ② 01:30<br>PM - 03:30 PM PS-DO-<br>BldgA-ETIS-(TECH-A)                                              |
|                  | New Tead<br>From The<br>& Integra                            | cher T<br>e Begir<br>ited EL | raining -<br>nning & E<br>.D<br>★ ★ ★ ↑                                                                                                    | Write<br>Beyond<br>☆ | This is f<br>Beginni<br>and Inte            | or new hires<br>ng and Beyc<br>egrated ELD                               | to our District K-12 Write from the<br>ond is our District wide writing strategy,<br>is required. RSVP: jpalomar1@psusd.us | approved                                                                                                    | Barbara<br>Anglin | Amanda<br>Gonzales | 1000000000000000000000000000000000000                                                                          |
|                  | 1:1 Chror                                                    | me Bo                        | ok - Day                                                                                                    | 1<br>፟ጟ              | This cou<br>Books v                         | urse will pre<br>vith their stu                                          | pare the 1:1 teacher to use Chrome<br>idents in a 1:1 environment.                                                         | approved                                                                                                    | Javier<br>Palomar | Karen<br>Foerch    | 07/29/2015         ③         08:00           AM - 03:00 PM         PS-DO-           Purchasing-Floor1-{CR-102} |
|                  | 1:1 Chror                                                    | me Bo                        | ok - Day                                                                                                    | 1                    | This cou                                    | urse will pre                                                            | pare the 1:1 teacher to use Chrome                                                                                         | approved                                                                                                    | Barbara           | Karen              | 100 07/29/2015 (2) 08:00                                                                                       |

2. Fill out the required fields then click the *Save* button.

Anything with a sis a required field. All other fields are not required but we suggest filling in as much pertinent information. This way anyone who visits your training's main page will be well informed. Additional <u>Facilitators</u> can be added to the training; facilitators have access to edit description and add services at any time prior to the event taking place.

| PD Links         |                                  |                                                                                                    | Welcome, 🗸                                                                                                    |
|------------------|----------------------------------|----------------------------------------------------------------------------------------------------|----------------------------------------------------------------------------------------------------|
|                  | Home > Trainings > Test Training |                                                                                                    |                                                                                                    |
| 🟤 Dashboard      | Editing training » Test Train    | ining                                                                                                    |                                                                                                    |
| 🛄 Blog           | Earth & claiming * listing       |                                                                                                    |                                                                                                    |
| Sectings         | <b>O</b> Title                   | Test Training                                                                                                    |                                                                                                    |
| 🗐 Trainings      |                                  | Test training for PD Links Manual graphics.                                                                           |                                                                                                    |
| My subscriptions |                                  |                                                                                                    |                                                                                                    |
| 🐣 Sub. requests  |                                  |                                                                                                    |                                                                                                    |
| Reports          |                                  | <i>h</i>                                                                                                    |                                                                                                    |
| Room calendar    | Intended audience                | Only Elementary Special Education teachers                                                                            |                                                                                                    |
|                  |                                  |                                                                                                    |                                                                                                    |
|                  |                                  |                                                                                                    |                                                                                                    |
|                  | <b>S</b> Facilitators            | Ana Palomar <facilitator> 😕</facilitator>                                                                             |                                                                                                    |
|                  | Topics                           | pd_links_test ×                                                                                                    |                                                                                                    |
|                  | Guest speaker's name             | Javier Palomar                                                                                                    |                                                                                                    |
|                  | Guest speaker's email            | jpalomar1@psusd.us                                                                                                    |                                                                                                    |
|                  | Additional info                  | Please park inside our <u>PSUSD</u> parking. Do not park in the street.                                               |                                                                                                    |
|                  | Materials to bring               | Please bring your district device and a printed copy of the agenda which you can find under attachments on this page. | If your training is taking place<br>at a school site, you would<br>indicate that here including the<br>school, room(s), and address if |
|                  | Prerequisite                     | You have to of created a training in PD Links before attending this event.                                            | you feel it to be necessary                                                                                                    |

| * Cost<br>* Max participants<br>* Waitlist size | \$ 0   10   set to 0 for no limits     5   \$   \$   \$   \$   \$   \$   \$   \$   \$   \$   \$   \$   \$   \$   \$   \$   \$   \$   \$   \$   \$   \$   \$   \$   \$   \$   \$   \$   \$   \$   \$   \$   \$   \$   \$   \$   \$   \$   \$   \$   \$   \$   \$   \$   \$   \$   \$   \$   \$   \$   \$   \$   \$   \$   \$   \$   \$   \$   \$   \$   \$   \$   \$   \$   \$   \$   \$   \$   \$   \$   \$   \$   \$   \$   \$   \$   \$   \$   \$   \$   \$   \$   \$   \$   \$   \$   \$   < |                                                                |
|-------------------------------------------------|----------------------------------------------------------------------------------------------------|----------------------------------------------------------------|
| Registration periods                            | <ul><li></li></ul>                                                                                                    | See page 40 to learn how to set up <i>Registration Periods</i> |
| Credit<br>Paid                                  | 2 units of UC Riverside<br>\$200.00 Stipend                                                                                                    |                                                                |
| Substitute provided                             | Not needed, non school day.<br>✓ Save り Reset                                                                                                    |                                                                |

- *Cost* is an optional field. *Max Participants* should be filled.
- *Waitlist* is optional.
- *Registration Periods* will define the time span for participants to register. *Required* and *Credit* are also optional, they will only be checked/ filled if the **Facilitator** see it necessary.
- *Paid* will only apply if the training is taking place outside of work ours and if the participants will be compensated for their time.
- Substituted Provided will be filled to indicate if set service will be requested.

After clicking the *Save* button, the system will take you to the main page of your training where you'll see a confirmation of your training update.

\* If your training is taking place at your school site or another location and not in one of our district conference rooms, skip to <u>STEP 10</u>. Make sure you indicate the location in the Additional Info box provided (see page 30).\*

3. Under *Time And Rooms*, click *add* button

| PD Links         |                           |                                                                                                    | Welcome, 🚽                                  |
|------------------|---------------------------|----------------------------------------------------------------------------------------------------|---------------------------------------------|
|                  | Home > Traini             | ngs > Test Training                                                                                                    |                                             |
| Dashboard        | ost Trainir               | 20                                                                                                    |                                             |
| 🛄 Blog           | est fraim                 | Ig                                                                                                    |                                             |
| Meetings         | raining was suc           | cessfully updated                                                                                                    | You can always go back and edit the content |
| Trainings        | 0                         |                                                                                                    | by clicking the pencil- see page 54         |
| My subscriptions | attendees lis             | Registration Opens on 11/19/2016 at 00:00                                                                                |                                             |
| Sub. requests    | State                     | draft                                                                                                    |                                             |
| Reports          | Attendance                |                                                                                                    | Attendee Tasks                              |
| noom calendar    | Avg. rating               | 슈슈슈슈슈슈슈슈슈슈<br>see all ratings                                                                                            | There are no tasks.                         |
|                  | Your rating               | i Can't rate this event yet                                                                                              | Time and Rooms                              |
|                  | Cost                      | \$0                                                                                                    |                                             |
|                  | Max<br>participants       | 10                                                                                                    | • add                                       |
|                  | Waitlist size             | 5                                                                                                    | Services                                    |
|                  | Register within           | 11/19/2016 12:00:00 AM - 11/23/2016 11:59:00 PM                                                                          |                                             |
|                  | Options                   | ☑ Required                                                                                                    | • request a service                         |
|                  | Credit                    | 2 units of UC Riverside                                                                                                  | Substitutes                                 |
|                  | Paid                      | \$200.00 Stipend                                                                                                    |                                             |
| S                | ubst. provided            | Not needed, non school day.                                                                                              | • request substitutes                       |
|                  | Topics                    | ♥ pd_links_test                                                                                                    | Audience restrictions                       |
| s                | Guest<br>peaker's name    | Javier Palomar                                                                                                    |                                             |
|                  | Guest                     | jpalomar1@psusd.us                                                                                                    | Schools Grades                              |
| s                | peaker's email            |                                                                                                    | Attachments                                 |
|                  | Description               | Test training for PD Links Manual graphics.                                                                              |                                             |
|                  | '<br>Intended<br>audience | Only Elementary Special Education teachers                                                                               | • add                                       |
|                  | Additional info           | Please park inside our PSUSD parking. Do not park in the street.                                                         |                                             |
|                  | Materials to bring        | Please bring your district device and a printed copy of the<br>agenda which you can find under attachments on this page. |                                             |
|                  | Prerequisite              | You have to of created a training in PD Links before attending this event.                                               |                                             |
|                  | Requestor                 | Ana Palomar                                                                                                    |                                             |
|                  | 2 Facilitators            | Javier Palomar and Ana Palomar                                                                                           |                                             |
|                  | Created                   | 11/18/2016 02:01:56 PM                                                                                                   |                                             |
|                  | Updated                   | 11/18/2016 02:56:45 PM                                                                                                   |                                             |
|                  |                           |                                                                                                    |                                             |
|                  |                           | PD Link                                                                                                    | s © 2015                                    |

4. You will now fill out all required fields

Date, Start time, Duration, Set up & Teardown Duration are all required. Set up & Teardown are to reserve the room before or after your start and end time. If you don't need extra time, enter 0:00 in those fields. Available rooms will be in green; rooms not available will be in red.)

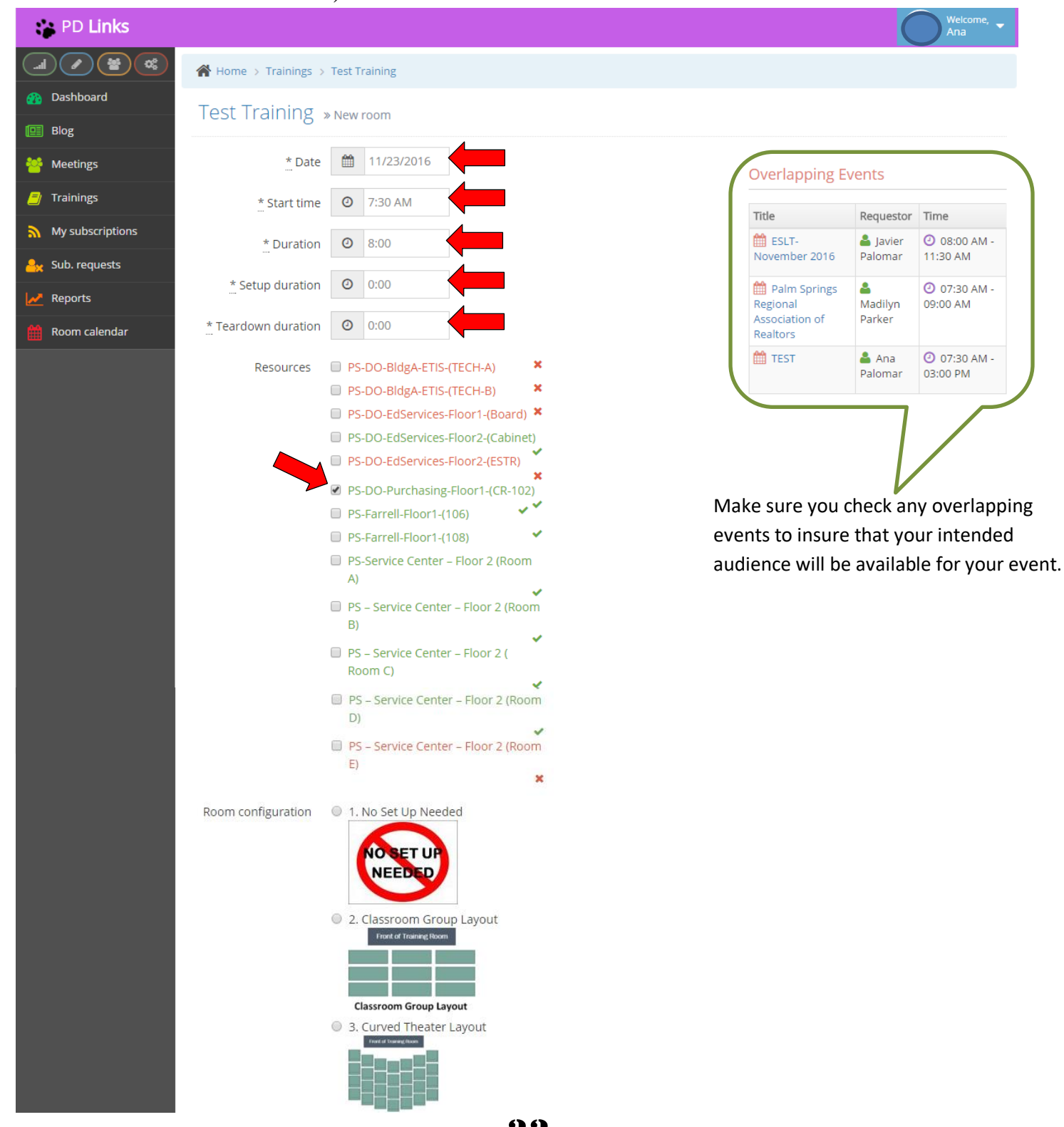

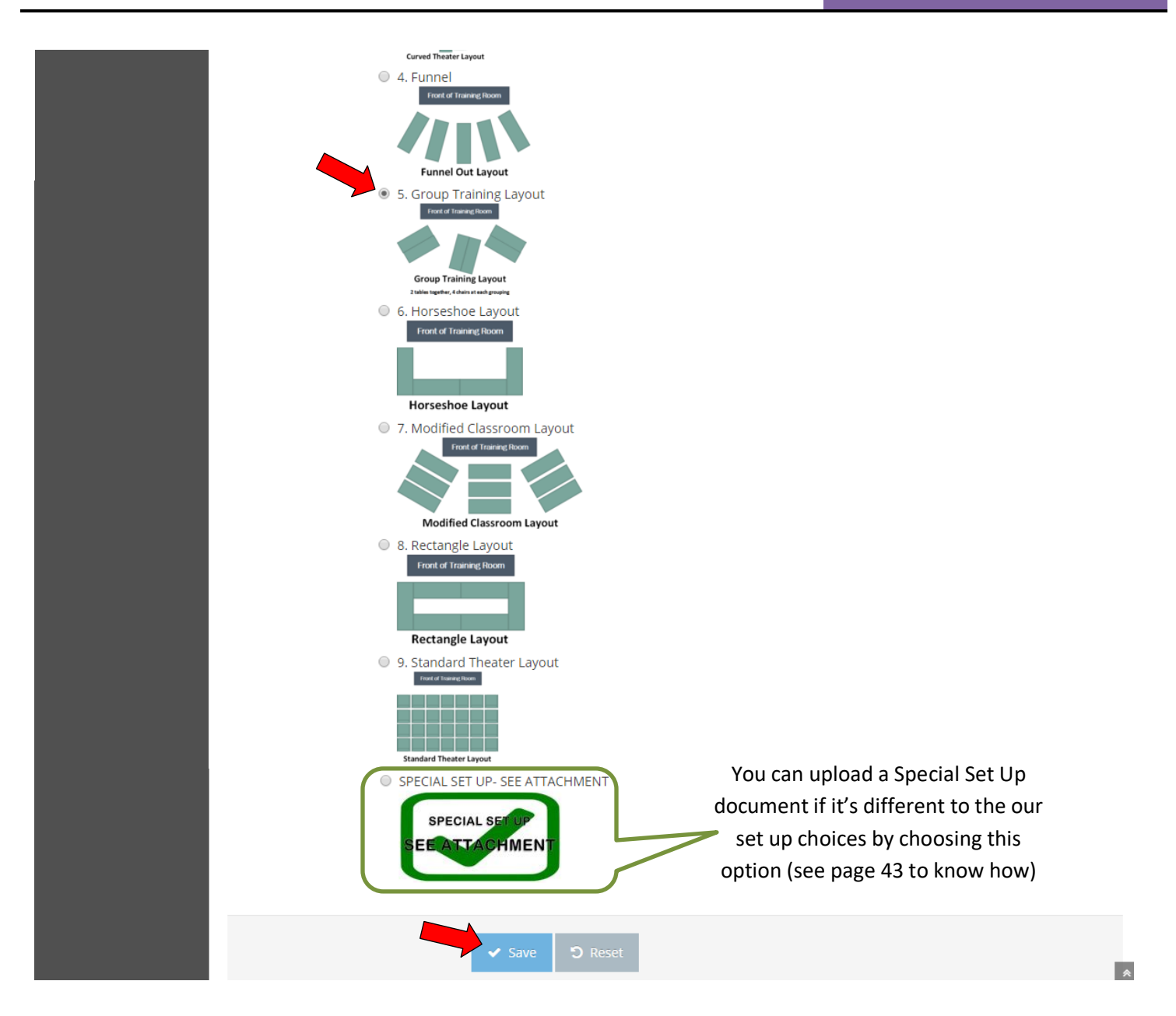

**5.** Chose the set up or *Room Configuration* you desire (if you don't require a set up, please chose option *1. No Set Up Needed*) then click the *Save* button.

\* If your Training will have multiple days, repeat steps 3-5 for each day or create separate events for each day in which case participants would have to register for each day separately.

### 6. Under Services, click Request A Service

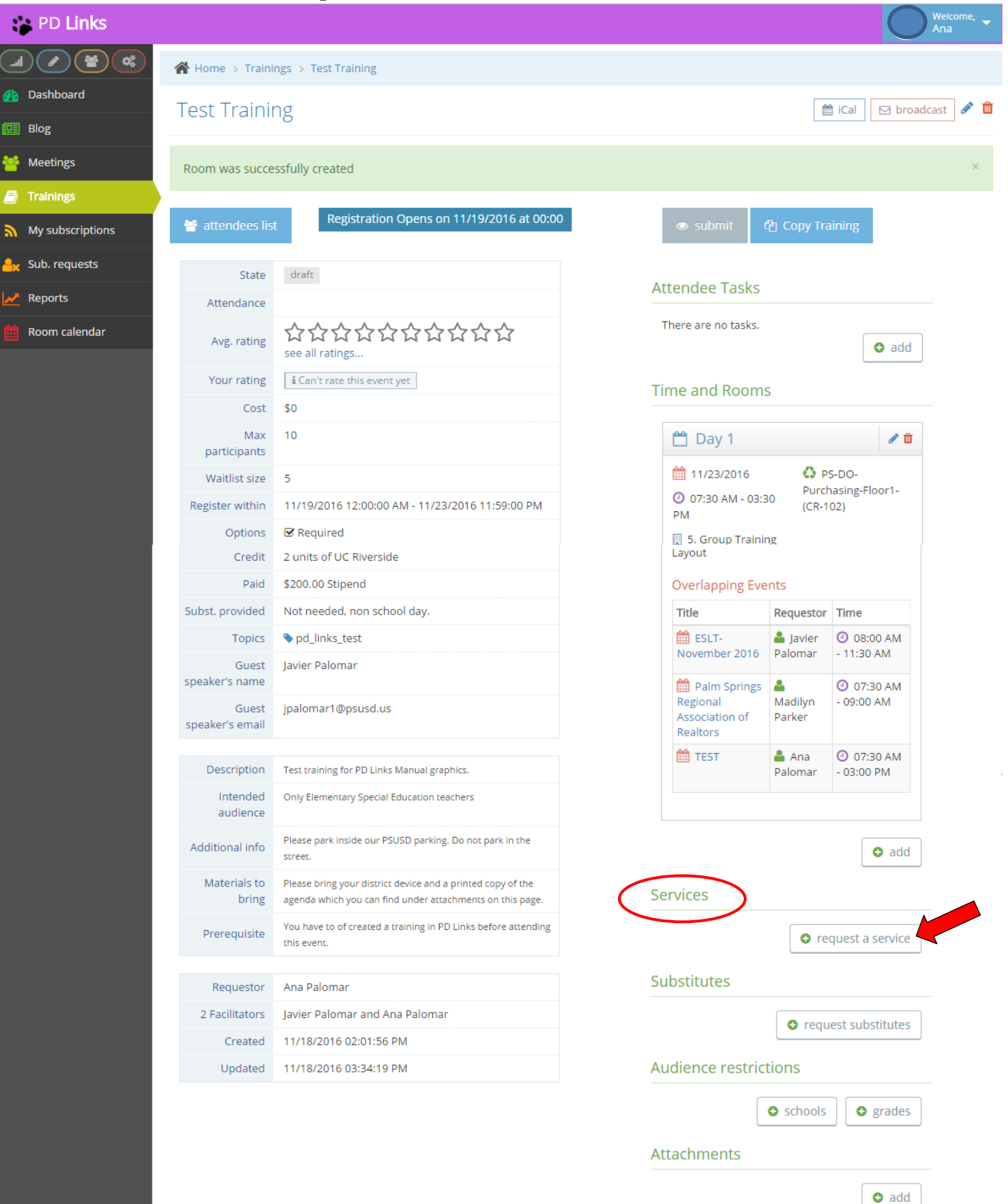

#### 7. Choose an *Event Service*

- Choose DISTRICT OFFICE ROOMS (Weekdays: M-F) if you are requesting the use of any of the DO's conference rooms during the week, even if you don't need set up.
- Choose DO ROOMS WEEKENDS & ANY DAY SERVICES CENTER AND FARRELL if you are requesting the use of any of the Service Center and Farrell conference rooms or any of the DO's conference rooms on the weekend, <u>even if you don't need set up</u>.

| PD Links         |                                  | Welcome, 🗸                                                                                       |  |  |  |  |  |
|------------------|----------------------------------|--------------------------------------------------------------------------------------------------|--|--|--|--|--|
|                  | Home > Trainings > Test Training | A Home → Trainings → Test Training                                                               |  |  |  |  |  |
| 🚯 Dashboard      | Test Training New service        |                                                                                                  |  |  |  |  |  |
| 🛄 Blog           | reserrening with senter          |                                                                                                  |  |  |  |  |  |
| 🐸 Meetings       | * Event service                  | Υ                                                                                                |  |  |  |  |  |
| 😑 Trainings      | * Rooms                          | DISTRICT OFFICE ROOMS (Weekdays: M-F)<br>DO ROOMS WEEKENDS & ANY DAY SERVICES CENTER AND FARRELL |  |  |  |  |  |
| My subscriptions | Instructions                     |                                                                                                  |  |  |  |  |  |
| 📙 Sub. requests  |                                  |                                                                                                  |  |  |  |  |  |
| 🛃 Reports        |                                  |                                                                                                  |  |  |  |  |  |
| 🛗 Room calendar  | Funding code                     |                                                                                                  |  |  |  |  |  |
|                  |                                  | Save D Reset                                                                                     |  |  |  |  |  |

8. Choose the *Rooms* (date and times) this set up is for. In *Instructions* include any other pertinent information for this set up. Then click the *Save* button. (*Instructions* and *Funding Code* are not required fields)

| PD Links          |                                                            | Welcome, 🗸 |
|-------------------|------------------------------------------------------------|------------|
|                   | A Home > Trainings > Test Training                         |            |
| 🚯 Dashboard       |                                                            |            |
| 🔲 Blog            |                                                            |            |
| Meetings          | * Event service DISTRICT OFFICE ROOMS (Weekdays: M-F)      |            |
| 🗐 Trainings       | * Rooms 🕑 11/23/2016 07:30 AM - 03:30 PM                   |            |
| My subscriptions  | Instructions Please have a table at the door for handouts. |            |
| Arr Sub. requests |                                                            |            |
| Reports           |                                                            |            |
| Room calendar     | Funding code                                               |            |
|                   | ✓ Save つ Reset                                             |            |
**9.** You'll then get a confirmation of your request like the one shown below. To go back to the main page of your event, click on the title of your meeting (on either place).

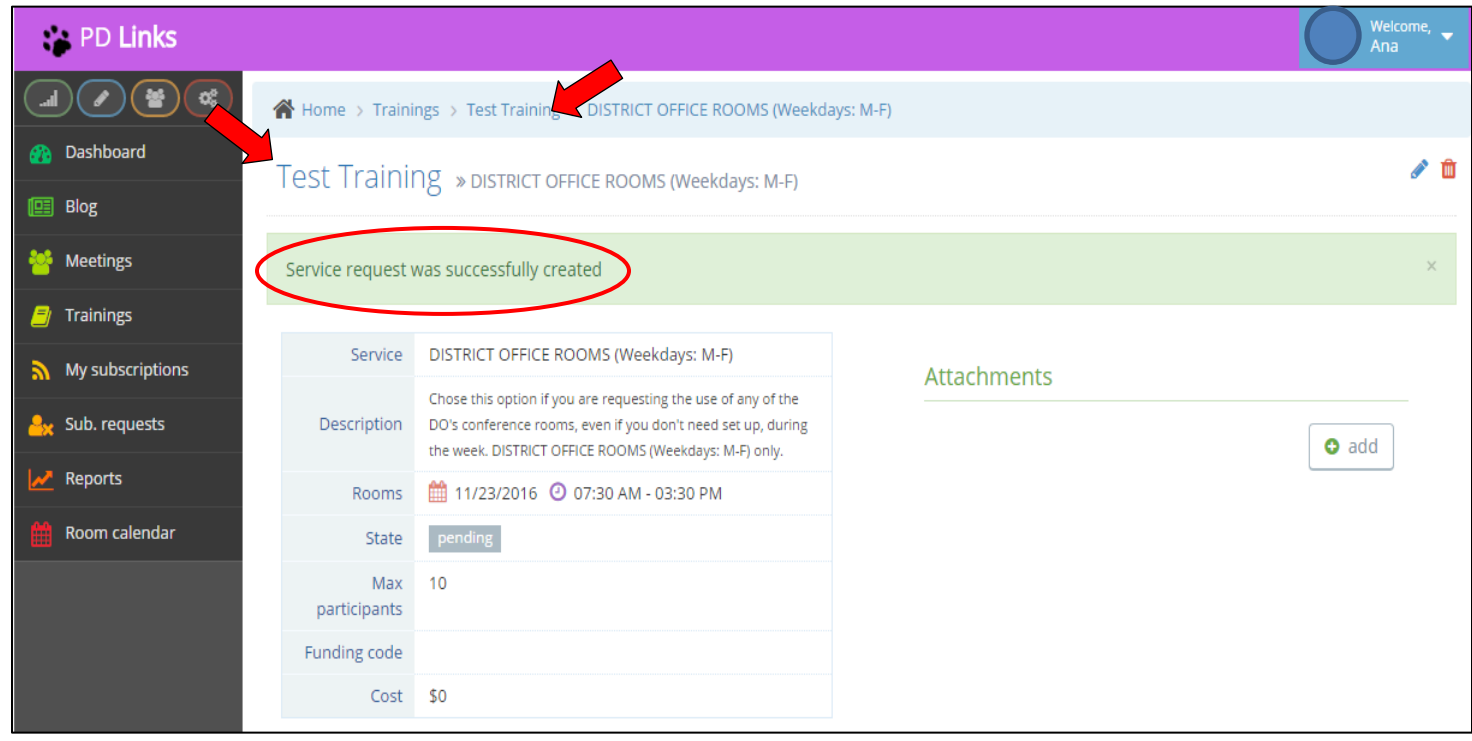

**10.** If you don't wish to make any other request, you're done at this point. Click *Submit* button. Your request will not begin the approval process until you *Submit*.

| 😁 PD Links                                                                                                    |                                        |                            | Welcome, –               |
|----------------------------------------------------------------------------------------------------|----------------------------------------|----------------------------|--------------------------|
|                                                                                                    | Home > Trainings > Test Training       |                            |                          |
| 🐴 Dashboard                                                                                                    | Tost Training                          |                            | 🛗 iCal 🛛 🖂 broadcast 🥒 🏛 |
| 🖽 Blog                                                                                                    |                                        |                            |                          |
| 🐸 Meetings                                                                                                    | 😤 attendees list                       | ● sub                      | mit 但 Copy Training      |
| Trainings                                                                                                    |                                        |                            |                          |
| My subscriptions                                                                                                    | Attendance                             | Attendee                   | e Tasks                  |
| able to the second second seco | 57575757575                            | There are                  | no tasks.                |
| Reports                                                                                                    | Avg. rating see all ratings            |                            | • add                    |
| Room calendar                                                                                                    | Your rating                            | Time and                   | Rooms                    |
|                                                                                                    | Cost \$0                               |                            |                          |
|                                                                                                    | Max 10<br>participants                 | 🛗 Da                       | y 1 🥒 🖉                  |
|                                                                                                    | Waitlist size 5                        | 11/2                       | 3/2016 SPS-DO-           |
|                                                                                                    | Register within 11/19/2016 12:00:00 AM | A - 11/23/2016 11:59:00 PM | 0 AM - 03:30 (CR-102)    |
|                                                                                                    | Options 🗹 Required                     | 📃 5. Gru                   | oup Training             |
|                                                                                                    | Credit 2 units of UC Riverside         | Layout                     |                          |
|                                                                                                    | Paid \$200.00 Stipend                  | Overla                     | pping Events             |
|                                                                                                    | Subst. provided Not needed, non school | l day. Title               | Requestor Time           |

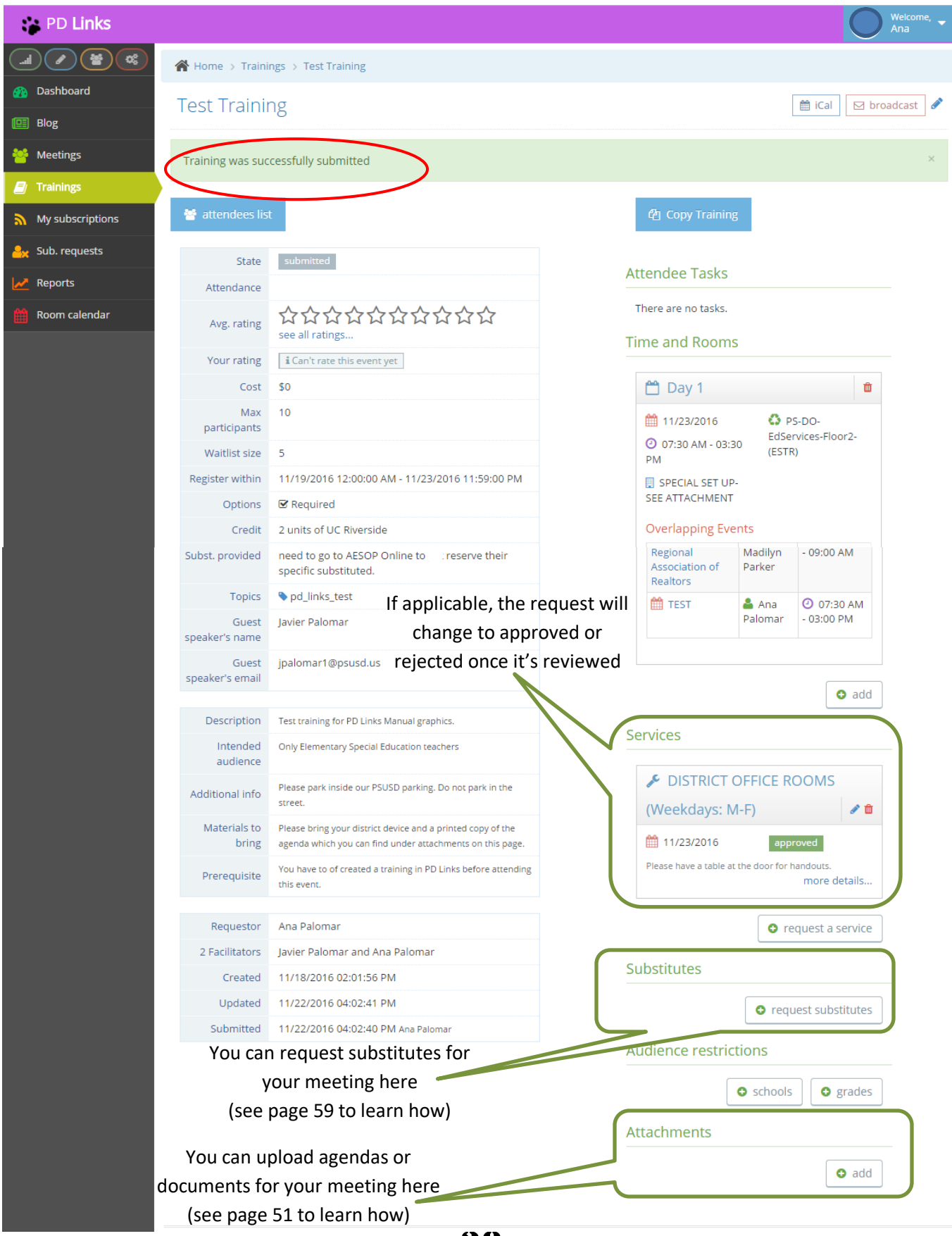

38

**12.** You'll get notified by email and in your PD Links account when your *Training* has been through the approval process.

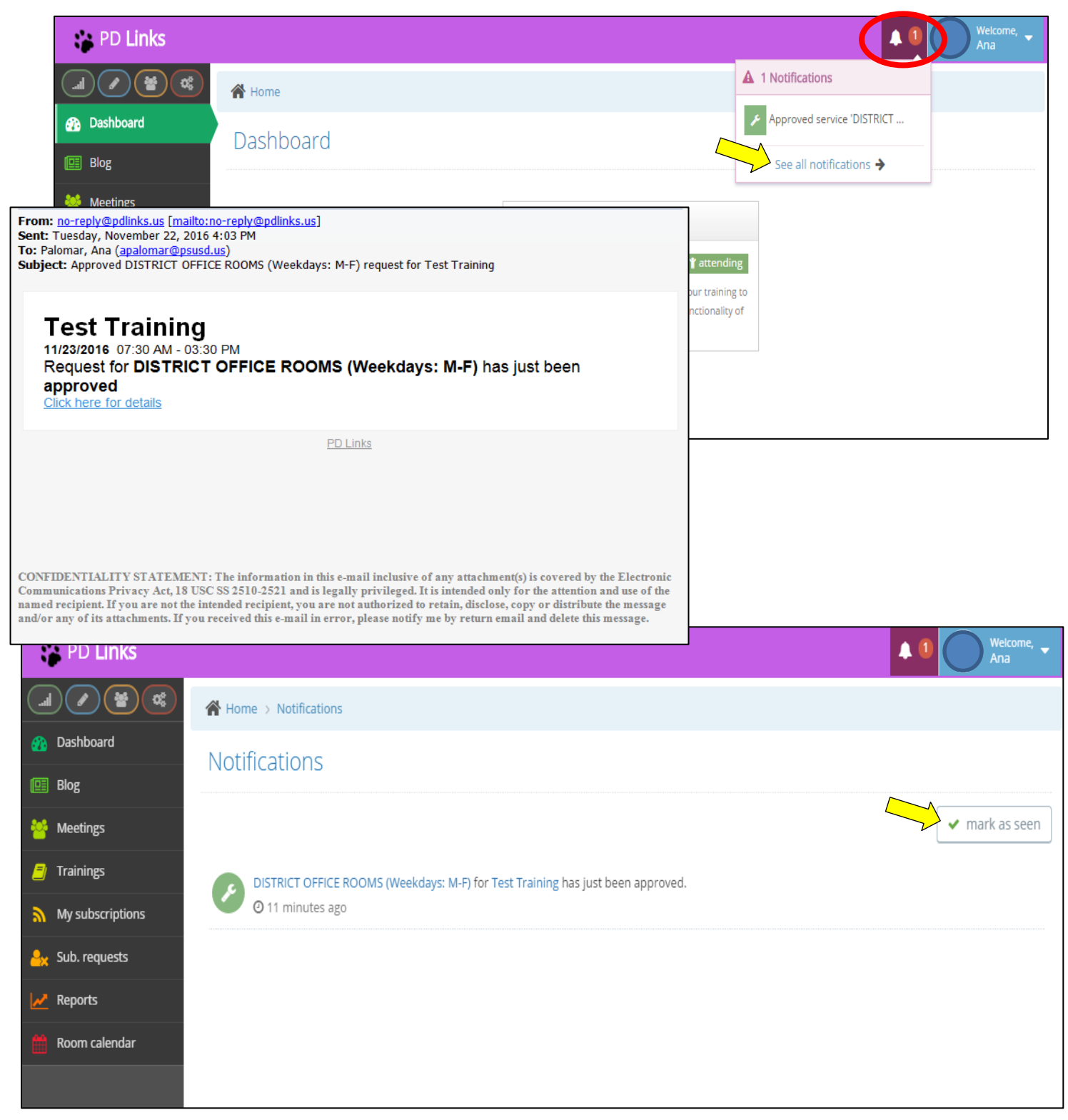

\* Click on See All Notifications to mark as seen

## **REGISTRATION PERIOD**

#### [Back to TOC]

You can also define the time available for potential participants to register. By using this option you can input your request and have it go live on a particular date and time. This can benefit you in preparing for your training; how many handouts to have, how much supplies to take and so on. Here's how you set a *Registration Period*:

1. As you're editing the information for your training, click on Registration Period

| PD Links          |                                  |                                                                                                    | Ana Welcome, |
|-------------------|----------------------------------|----------------------------------------------------------------------------------------------------|--------------|
|                   | Home > Trainings > Test Training |                                                                                                    |              |
| Dashboard         | Editing training » Test Tra      | ining                                                                                                    |              |
| 🔛 Biog            | * Title                          | Test Training                                                                                                    |              |
| Trainings         | * Description                    | Test training for PD Links Manual graphics.                                                                           |              |
| My subscriptions  |                                  | 5 5 .                                                                                                    |              |
| Arr Sub. requests |                                  |                                                                                                    |              |
| Reports           |                                  | 6                                                                                                    |              |
| noom calendar     | Intended audience                | Only Elementary Special Education teachers                                                                            |              |
|                   |                                  |                                                                                                    |              |
|                   | <u>*</u> Facilitators            | Javier Palomar <admin> × Ana Palomar <facilitator> ×</facilitator></admin>                                            |              |
|                   | Topics                           | pd_links_test ×                                                                                                    |              |
|                   | Guest speaker's name             | Javier Palomar                                                                                                    |              |
|                   | Guest speaker's email            | jpalomar1@psusd.us                                                                                                    |              |
|                   | Additional info                  | Please park inside our PSUSD parking. Do not park in the street.                                                      |              |
|                   | Materials to bring               | Please bring your district device and a printed copy of the agenda which you can find under attachments on this page. |              |
|                   | Prerequisite                     | You have to of created a training in PD Links before attending this event.                                            |              |
|                   | Cost                             | \$ 0                                                                                                    |              |
|                   | * Max participants               | 10                                                                                                    |              |
|                   |                                  | set to 0 for no limits                                                                                                |              |
|                   | * Waitlist size                  | 5 Set to 0 for no waitlist                                                                                            |              |
|                   | Registration periods             | 11/19/2016 00:00 AM                                                                                                   |              |
|                   |                                  | ✓ Required                                                                                                    |              |
|                   | Credit                           | 2 units of UC Riverside                                                                                               |              |
|                   | Paid                             | \$200.00 Stipend                                                                                                    |              |
|                   | Substitute provided              | Not needed, non school day.                                                                                           |              |
|                   |                                  | Save D Reset                                                                                                    | *            |

**40** 

**2.** Click on the first date & time (you can also type in a specific date and time) to specify when registration opens.

| Registration periods | 1     | 1/19/ | 2016  | 00:0 | 0 AM   | - 11/ | 2  |    |    |      |       |        |       |    |    |       |     |    |
|----------------------|-------|-------|-------|------|--------|-------|----|----|----|------|-------|--------|-------|----|----|-------|-----|----|
|                      | 🗷 Re( | □ 1   | 1/19/ | 2016 | 00:0   | 0 AN  |    |    | 1  | 1/05 | /2016 | 5 23:5 | 59 PN | 1  |    | Apply | Cle | ar |
| Credit               | 2 uni |       | 12    |      | 00     | •     | AN | Ŧ  |    | 1    | 1 •   | : 59   | ) 7   | PN | T  |       |     |    |
|                      |       |       |       | N    | ov 20' | 16    |    |    |    |      | N     | ov 20  | 16    |    |    |       |     |    |
| Paid                 | \$200 | Su    | Мо    | Tu   | We     | Th    | Fr | Sa | Su | Мо   | Tu    | We     | Th    | Fr | Sa |       |     |    |
|                      | Notr  | 30    | 31    | 1    | 2      | 3     | 4  | 5  | 30 | 31   | 1     | 2      | 3     | 4  | 5  |       |     |    |
| Substitute provided  | NOLT  | 6     | 7     | 8    | 9      | 10    | 11 | 12 | 6  | 7    | 8     | 9      | 10    | 11 | 12 |       |     |    |
|                      |       | 13    | 14    | 15   | 16     | 17    | 18 | 19 | 13 | 14   | 15    | 16     | 17    | 18 | 19 |       |     |    |
|                      |       | 20    | 21    | 22   | 23     | 24    | 25 | 26 | 20 | 21   | 22    | 23     | 24    | 25 | 26 |       |     |    |
|                      |       | 27    | 28    | 29   | 30     | 1     | 2  | 3  | 27 | 28   | 29    | 30     | 1     | 2  | 3  |       |     |    |
|                      |       | 4     | 5     | 6    | 7      | 8     | 9  | 10 | 4  | 5    | 6     | 7      | 8     | 9  | 10 |       |     |    |
|                      | . L   |       |       |      |        |       |    |    |    |      |       |        |       |    |    |       |     |    |

**3.** Choose a date & time on the second month to specify when registration closes (you can also type in a specific date and time) then simply click *Apply* 

| Registration periods | Ê     | 11/19/ | 2016  | 00:0 | 0 AM   | -12  | / <b>·</b> |    |     |      |       |        |       |    |    | ۱   |       |       |   |
|----------------------|-------|--------|-------|------|--------|------|------------|----|-----|------|-------|--------|-------|----|----|-----|-------|-------|---|
|                      | 🗷 Re( | □ 1    | 1/19/ | 2016 | 6 00:0 | 0 AN | 1          |    | □ 1 | 1/23 | /2016 | 5 00:0 | 00 AN | K  |    | Арр | oly 7 | Ilear |   |
| Credit               | 2 uni |        | 12    | *    | : 00   | ٣    | AN         | Ŧ  |     | 12   | 2 🔻   | : 00   | ) 🔻   | ٨N | •  |     |       |       |   |
|                      |       |        |       | N    | ov 201 | 16   |            |    |     |      | N     | ov 20  | 16    |    |    |     |       |       |   |
| Paid                 | \$200 | Su     | Мо    | Tu   | We     | Th   | Fr         | Sa | Su  | Mo   | Tu    | We     | Th    | Fr | Sa |     |       |       |   |
| Substitute provided  | Not r | 30     | 31    | 1    | 2      | 3    | 4          | 5  | 30  | 31   | 1     | 2      | 3     | 4  | 5  |     |       |       |   |
|                      |       | 6      | 7     | 8    | 9      | 10   | 11         | 12 | 6   | 7    | 8     | 9      | 10    | 11 | 12 |     |       |       |   |
|                      | -     | 13     | 14    | 15   | 16     | 17   | 18         | 19 | 13  | 14   | 15    | 16     | 17    | 18 | 19 |     |       |       |   |
|                      |       | 20     | 21    | 22   | 23     | 24   | 25         | 26 | 20  | 21   | 22    | 23     | 4     | 25 | 26 |     |       |       |   |
|                      |       | 27     | 28    | 29   | 30     | 1    | 2          | 3  | 27  | 28   | 29    | 30     | 1     |    | 3  |     |       |       |   |
|                      |       | 4      | 5     | 6    | 7      | 8    | 9          | 10 | 4   | 5    | 6     | 7      | 8     | 9  | 10 |     |       |       |   |
|                      |       |        |       | _    | _      | _    | _          |    |     |      | _     | _      | _     | _  |    |     |       |       | _ |

## 4. *Save* your changes

| Registration periods | 11/19/2016 00:00 AM - 11/2  |  |
|----------------------|-----------------------------|--|
|                      |                             |  |
| Credit               | 2 units of UC Riverside     |  |
| Paid                 | \$200.00 Stipend            |  |
| Substitute provided  | Not needed, non school day. |  |
|                      | Save Save                   |  |

**5.** You'll get a confirmation that you succeeded in updating you training.

| 😭 PD Links                     |                     |                                                 | Weicome, -                                                         |
|--------------------------------|---------------------|-------------------------------------------------|--------------------------------------------------------------------|
|                                | 倄 Home > Traini     | ngs > Test Training                             |                                                                    |
| Dashboard Blog                 | Test Trainii        | ng                                              | 🛗 iCal 🛛 broadcast 🖋 🛍                                             |
| Meetings                       | Training was suc    | ccessfully updated                              | ×                                                                  |
| Trainings     My subscriptions | 🔮 attendees lis     | t                                               | submit Copy Training                                               |
| Sub. requests                  | State               | draft                                           | Attendee Tasks                                                     |
| Room calendar                  | Avg. rating         | ጵ ጵ ጵ ጵ ጵ ጵ ጵ ጵ ጵ ጵ አ<br>see all ratings        | There are no tasks.                                                |
|                                | Your rating<br>Cost | i Can't rate this event yet                     | Time and Rooms                                                     |
|                                | Max<br>participants | 10                                              | 🛗 Day 1 🕜 🛍                                                        |
|                                | Waitlist size       | 5                                               | 11/23/2016 SPS-DO-                                                 |
|                                | Register within     | 11/19/2016 12:00:00 AM - 11/23/2016 11:59:00 PM | <ul> <li>O7:30 AM - 03:30</li> <li>PM</li> <li>(CR-102)</li> </ul> |
|                                | Options             | ☑ Required                                      | 📃 5. Group Training                                                |
|                                | Credit              | 2 units of UC Riverside                         | Layout                                                             |

# **SPECIAL SET UP**

#### [Back to TOC]

If you wish to request a different set up to the ones that are available in **PD Links**, you may do so by choosing the *Special Set Up* option and attaching a diagram of your set up under *Services* - *Request A Service*. Here's how you do it:

1. As you chose your Time and Rooms, scroll down and chose Special Set Up

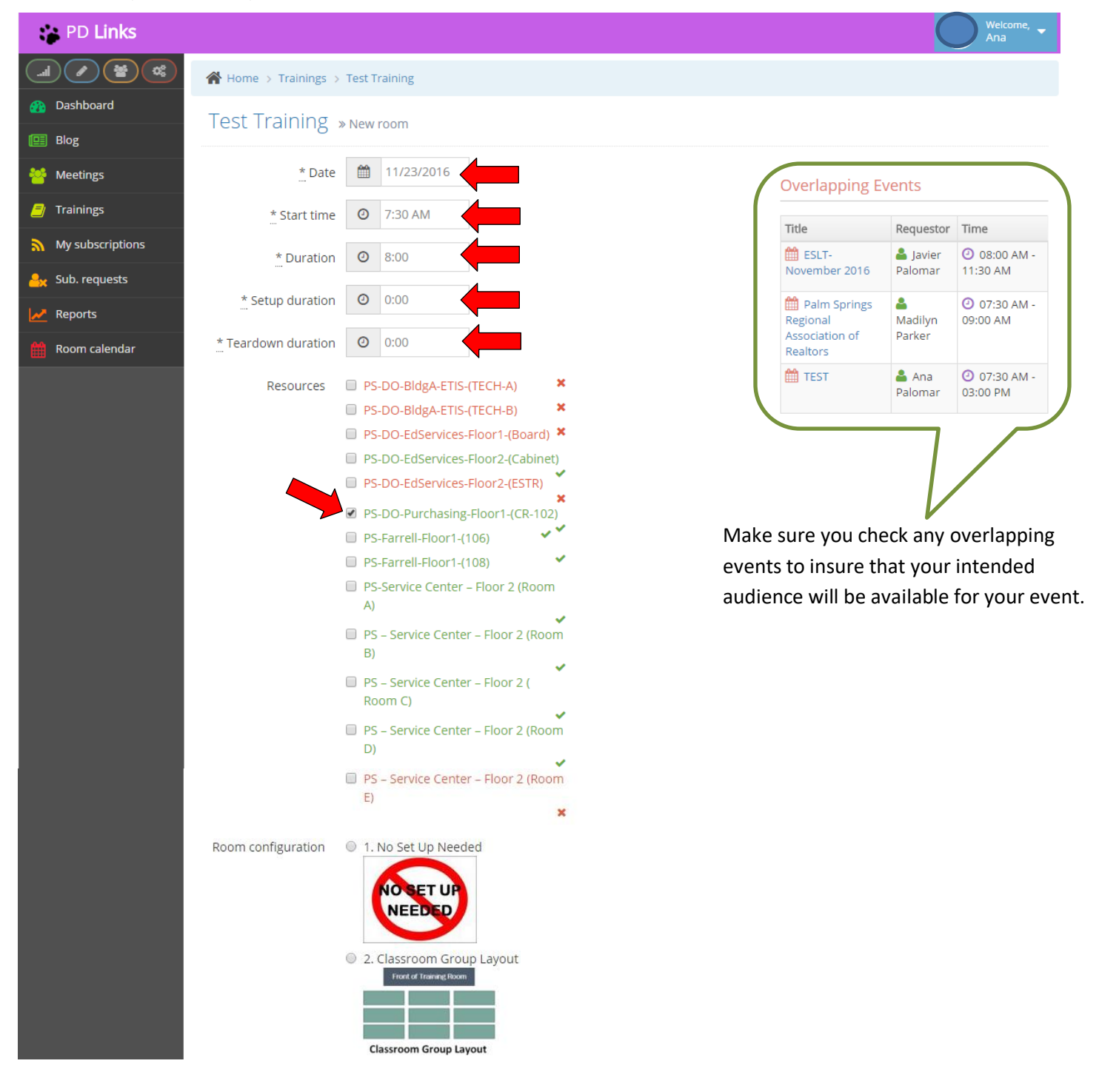

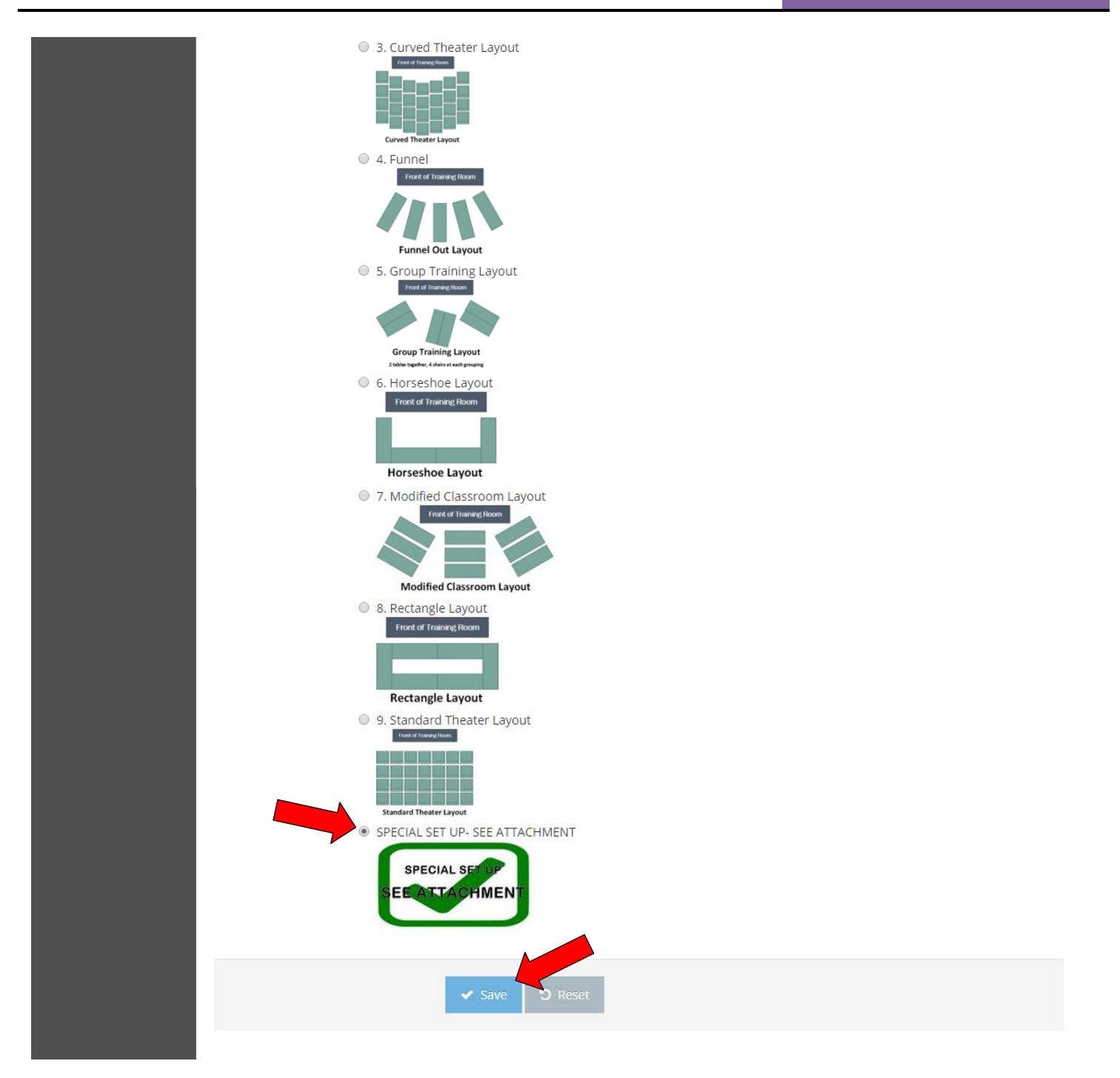

2. Then click Save (you'll have to have a diagram in a PDF file ready to attach in step 8)

#### 3. Under Services, click Request A Service

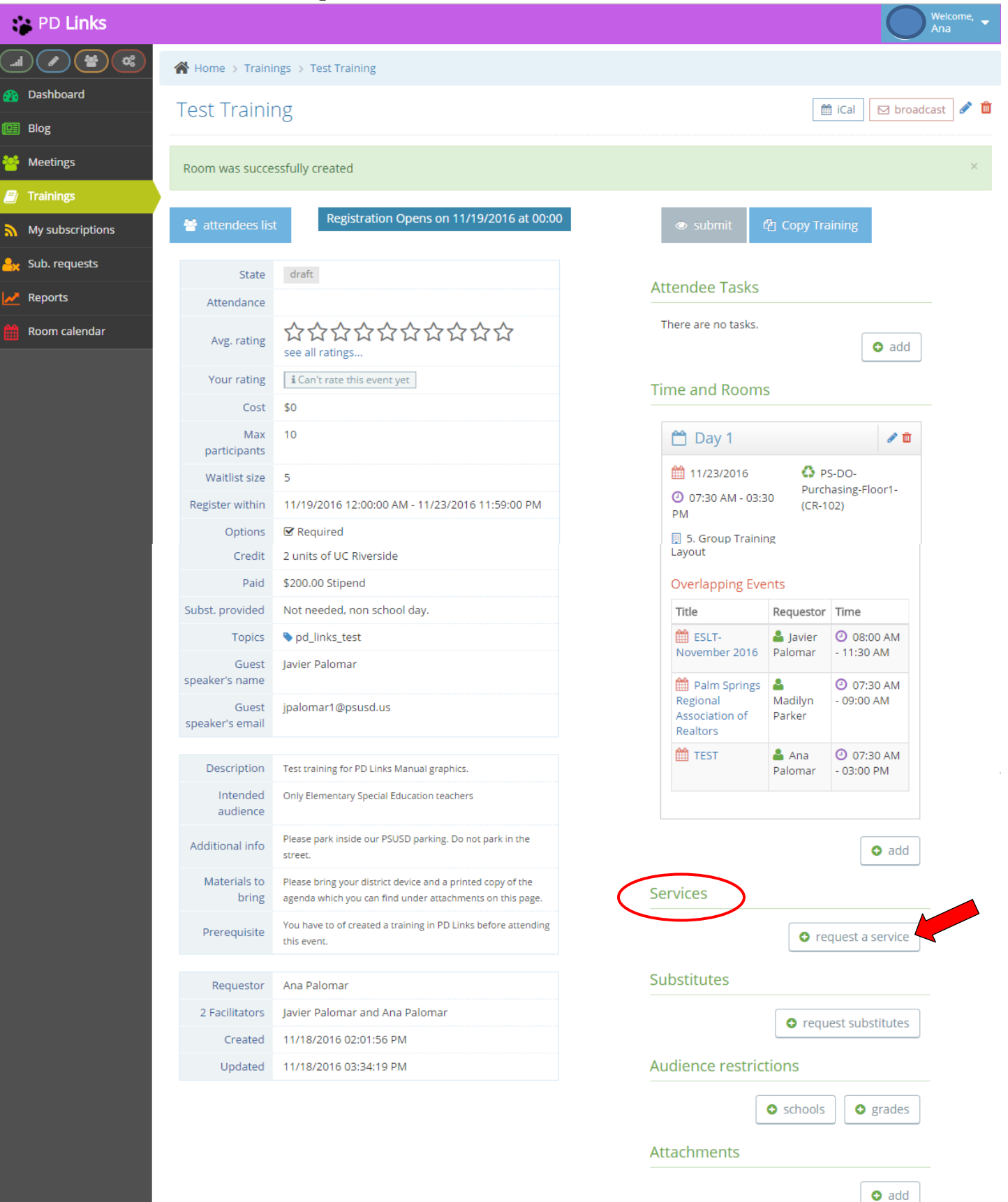

#### 4. Choose an *Event Service*

- Choose DISTRICT OFFICE ROOMS (Weekdays: M-F) if you are requesting the use of any of the DO's conference rooms during the week, even if you don't need set up.
- Choose DO ROOMS WEEKENDS & ANY DAY SERVICES CENTER AND FARRELL if you are requesting the use of any of the Service Center and Farrell conference rooms or any of the DO's conference rooms in the weekend, <u>even if you don't need set up</u>.

| PD Links         |                                  | Welcome,                                                                                         |
|------------------|----------------------------------|--------------------------------------------------------------------------------------------------|
|                  | Home > Trainings > Test Training |                                                                                                  |
| 🚯 Dashboard      | Test Training » New service      | request                                                                                          |
| 🖭 Blog           |                                  |                                                                                                  |
| 誉 Meetings       | * Event service                  | v                                                                                                |
| 😑 Trainings      | * Rooms                          | DISTRICT OFFICE ROOMS (Weekdays: M-F)<br>DO ROOMS WEEKENDS & ANY DAY SERVICES CENTER AND FARRELL |
| My subscriptions | Instructions                     |                                                                                                  |
| 🔒 Sub. requests  |                                  |                                                                                                  |
| Reports          |                                  |                                                                                                  |
| 🛗 Room calendar  | Funding code                     |                                                                                                  |
|                  |                                  | ✓ Save <sup>™</sup> Reset                                                                        |

5. Choose the *Rooms* (date and times) this set up is for. In *Instructions* include any other pertinent information for this set up. Then click the *Save* button. (*Instructions* and *Funding Code* are not required fields)

| PD Links         |                                                            | Welcome,<br>Ana |
|------------------|------------------------------------------------------------|-----------------|
|                  | Home > Trainings > Test Training                           |                 |
| 🚯 Dashboard      |                                                            |                 |
| 🔲 Blog           |                                                            |                 |
| Meetings         | * Event service DISTRICT OFFICE ROOMS (Weekdays: M-F) V    |                 |
| 📑 Trainings      | * Rooms 🕑 11/23/2016 07:30 AM - 03:30 PM                   |                 |
| My subscriptions | Instructions Please have a table at the door for handouts. |                 |
| 🐣 Sub. requests  |                                                            |                 |
| Reports          |                                                            |                 |
| 🛗 Room calendar  | Funding code                                               |                 |
|                  | ✓ Save ೨ Reset                                             |                 |

**6.** You'll then get a confirmation of your request like the one shown below. Now click on *Add* to attach your diagram.

| 😭 PD Links                     |                     |                                                                                                    |             | Welcome, – |  |  |  |  |  |
|--------------------------------|---------------------|----------------------------------------------------------------------------------------------------|-------------|------------|--|--|--|--|--|
|                                | 倄 Home > Traini     | ings -> Test Training -> DISTRICT OFFICE ROOMS (Weekda                                                                                                    | ays: M-F)   |            |  |  |  |  |  |
| 🚯 Dashboard                    | Test Traini         | Test Training » District Office ROOMS (Weekdavs: M-F)                                                                                                    |             |            |  |  |  |  |  |
| 🖭 Blog                         |                     |                                                                                                    |             |            |  |  |  |  |  |
| 嶜 Meetings                     | Service request     | was successfully created                                                                                                    |             | ×          |  |  |  |  |  |
| 🗐 Trainings                    |                     |                                                                                                    |             |            |  |  |  |  |  |
| My subscriptions               | Service             | DISTRICT OFFICE ROOMS (Weekdays: M-F)                                                                                                    | Attachments |            |  |  |  |  |  |
| <mark>≜</mark> ★ Sub. requests | Description         | Chose this option if you are requesting the use of any of the<br>DO's conference rooms, even if you don't need set up, during<br>the week. DISTRICT OFFICE ROOMS (Weekdays: M-F) only. |             | • add      |  |  |  |  |  |
| Reports                        | Rooms               | 🏥 11/23/2016 🥝 07:30 AM - 03:30 PM                                                                                                    |             |            |  |  |  |  |  |
| 🛗 Room calendar                | State               | pending                                                                                                    |             |            |  |  |  |  |  |
|                                | Max<br>participants | 10                                                                                                    |             |            |  |  |  |  |  |
|                                | Funding code        |                                                                                                    |             |            |  |  |  |  |  |
|                                | Cost                | \$0                                                                                                    |             |            |  |  |  |  |  |

7. Type in a *Title* and then click *Choose* 

| 😜 PD Links       |                                                                           | Welcome, 🚽 |
|------------------|---------------------------------------------------------------------------|------------|
|                  | Home > Trainings > Test Training > DISTRICT OFFICE ROOMS (Weekdays: M-F)  |            |
| 🚯 Dashboard      | DISTRICT OFFICE ROOMS (Weekdays: M-F) for Test Training >> New attachment |            |
| 🖭 Blog           |                                                                           |            |
| 😤 Meetings       | * Title QTEL Special Set UP                                               |            |
| 🗾 Trainings      | URL                                                                       |            |
| My subscriptions | File 🔺 No File Choose                                                     |            |
| 🔒 Sub. requests  |                                                                           |            |
| Reports          | Save D Reset                                                              |            |
| 🛗 Room calendar  |                                                                           |            |
|                  |                                                                           |            |

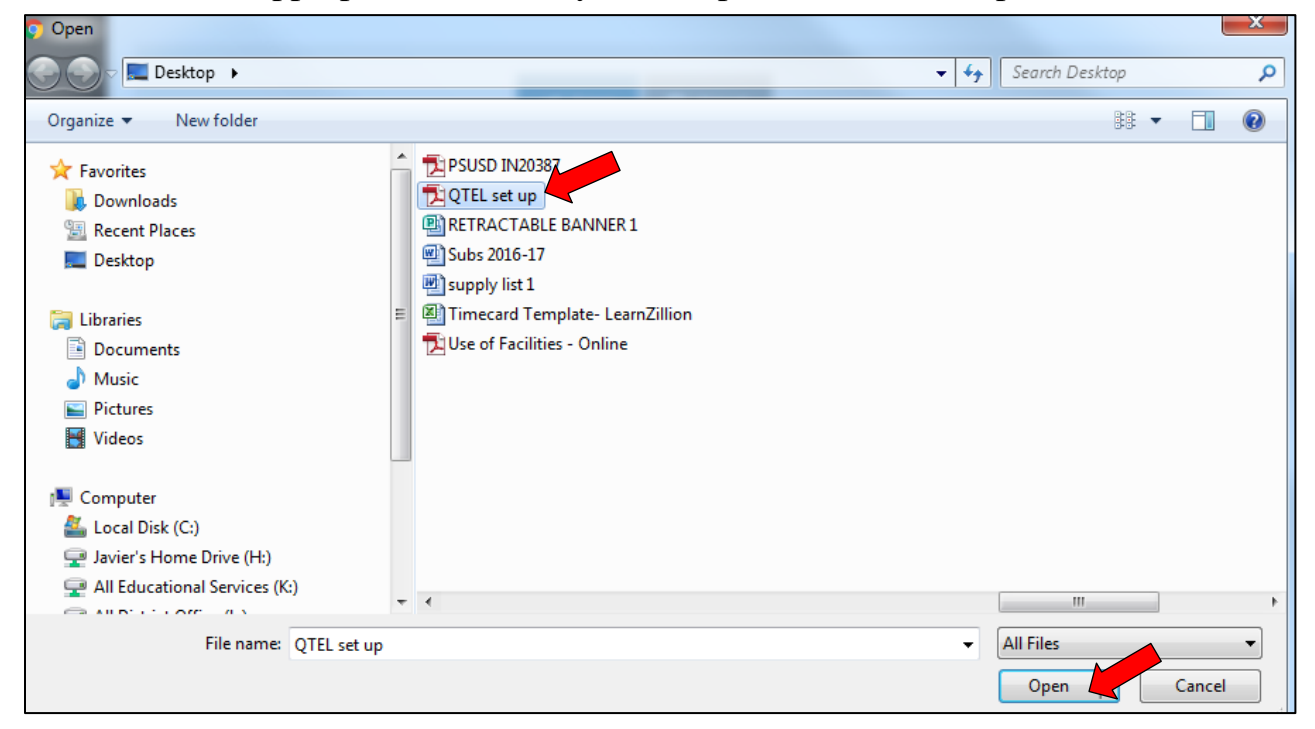

8. Choose the appropriate file from your computer, then click Open or Save to attach file

#### 9. The file will appear in PD Links, click *Save* after that

| PD Links         | Welcome,                                                                 | • |
|------------------|--------------------------------------------------------------------------|---|
|                  | Home > Trainings > Test Training > DISTRICT OFFICE ROOMS (Weekdays: M-F) |   |
| 🕐 Dashboard      | DISTRICT OFFICE ROOMS (Weekdays: M-F) for Test Training » New attachment |   |
| 📑 Blog           |                                                                          |   |
| 😁 Meetings       | * Title QTEL Special Set UP                                              |   |
| 🗐 Trainings      | URL                                                                      |   |
| My subscriptions | File OTEL set up.pdf                                                     |   |
| 🔒 Sub. requests  |                                                                          |   |
| Meports          | ✓ Save <sup>™</sup> Save                                                 |   |
| 🛗 Room calendar  |                                                                          |   |
|                  |                                                                          |   |

**10.** Your attachment will now appear in you set up page so it can be printed by M&O or Reception accordingly. You'll then get a confirmation of your request like the one shown below. To go back to the main page of your event, click on the title of your meeting (on either place).

| PD Links         |                     |                                                                                                    |                                | Welc  | ome, 🚽 |
|------------------|---------------------|----------------------------------------------------------------------------------------------------|--------------------------------|-------|--------|
|                  | 倄 Home > Traini     | ings > Test Training DISTRICT OFFICE ROOMS (Weekda                                                                                                    | ays: M-F)                      |       |        |
| 🚯 Dashboard      | Test Traini         | Ŋg → DISTRICT OFFICE ROOMS (Weekdays: M-F)                                                                                                    |                                |       | 2 🛍    |
| 📴 Blog           |                     |                                                                                                    |                                |       |        |
| 誉 Meetings       | Attachment was      | successfully created                                                                                                    |                                |       | ×      |
| 📒 Trainings      |                     |                                                                                                    |                                |       |        |
| My subscriptions | Service             | DISTRICT OFFICE ROOMS (Weekdays: M-F)                                                                                                    | Attachments                    |       |        |
| 🄐 Sub. requests  | Description         | Chose this option if you are requesting the use of any of the<br>DO's conference rooms, even if you don't need set up, during<br>the week. DISTRICT OFFICE ROOMS (Weekdays: M-F) only. | Title                          |       |        |
| Reports          | Rooms               | 11/23/2016 🧿 07:30 AM - 03:30 PM                                                                                                    | 🖸 QTEL Special Set UP (156 KB) | e 🖉 🛍 |        |
| 🛗 Room calendar  | State               | pending                                                                                                    |                                | • add |        |
|                  | Max<br>participants | 10                                                                                                    |                                |       |        |
|                  | Funding code        |                                                                                                    |                                |       |        |
|                  | Cost                | \$0                                                                                                    |                                |       |        |
|                  | Instructions        | Please have a table at the door for handouts.                                                                                                    |                                |       |        |

**11.** If you don't wish to make any other request, you're done at this point. Click *Submit* button. Your request will not begin the approval process until you Submit.

| PD Links                       |                     |                                                 | Welcome, 🗸                                                           |  |  |  |  |  |
|--------------------------------|---------------------|-------------------------------------------------|----------------------------------------------------------------------|--|--|--|--|--|
|                                | 倄 Home > Traini     | ngs > Test Training                             |                                                                      |  |  |  |  |  |
| 🕐 Dashboard                    | Test Trainii        | Test Training                                   |                                                                      |  |  |  |  |  |
| 🛄 Blog                         |                     | ·••                                             |                                                                      |  |  |  |  |  |
| 🐸 Meetings                     | 😁 attendees lis     | t                                               | submit 伦 Copy Training                                               |  |  |  |  |  |
| 🗐 Trainings                    | State               | draft                                           |                                                                      |  |  |  |  |  |
| My subscriptions               | Attendance          |                                                 | Attendee Tasks                                                       |  |  |  |  |  |
| <mark>₽</mark> x Sub. requests | Avg rating          | <u>ሰተ የ</u>                                     | There are no tasks.                                                  |  |  |  |  |  |
| Reports                        | Avg. ruung          | see all ratings                                 | O add                                                                |  |  |  |  |  |
| Room calendar                  | Your rating         | i Can't rate this event yet                     | Time and Rooms                                                       |  |  |  |  |  |
|                                | Cost                | \$0                                             |                                                                      |  |  |  |  |  |
|                                | Max<br>participants | 10                                              | 💾 Day 1 🖉 🕯                                                          |  |  |  |  |  |
| Waitlist si                    |                     | 5                                               | 11/23/2016 PS-DO-                                                    |  |  |  |  |  |
|                                | Register within     | 11/19/2016 12:00:00 AM - 11/23/2016 11:59:00 PM | <ul> <li>○ 07:30 AM - 03:30</li> <li>PM</li> <li>(CR-102)</li> </ul> |  |  |  |  |  |
|                                | Options             | ☑ Required                                      | 📃 5. Group Training                                                  |  |  |  |  |  |
|                                | Credit              | 2 units of UC Riverside                         | Layout                                                               |  |  |  |  |  |

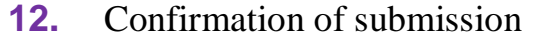

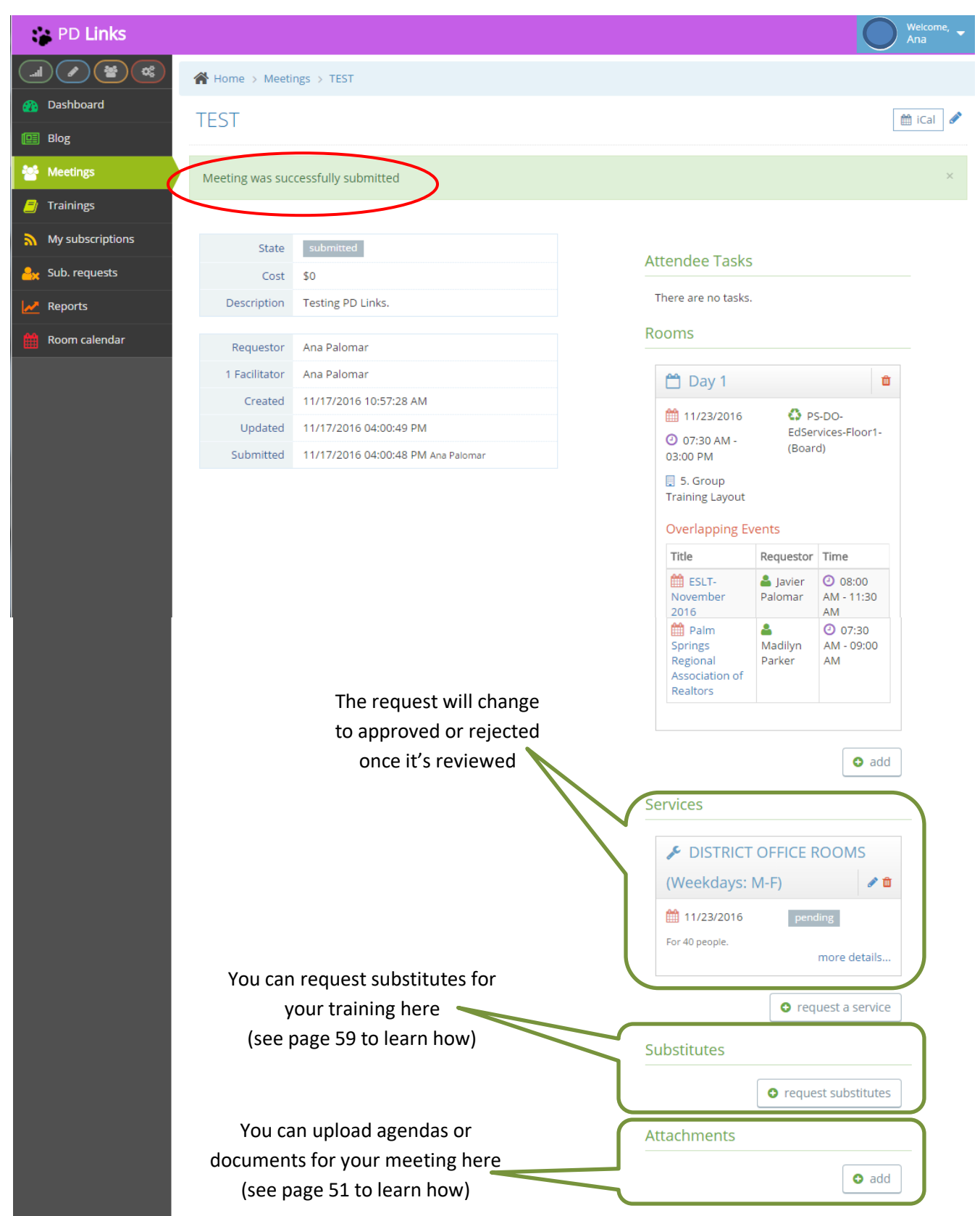

# ADDING AN AGENDA OR DOCUMENT TO THE MAIN PAGE OF YOUR EVENT

#### [Back to TOC]

You can also add an agenda or document for your attendees to print or download before, during or after your event. Here's how you do it:

1. On the main page of your event, under Attachments, click Add

| PD Links         |                                                                                                    |                                                                                                    |                        |                            |                  | C                      | Welcome, 👻<br>Ana |  |
|------------------|----------------------------------------------------------------------------------------------------|----------------------------------------------------------------------------------------------------|------------------------|----------------------------|------------------|------------------------|-------------------|--|
|                  | 倄 Home > Trainii                                                                                                    | ngs > Test Training                                                                                                    |                        |                            |                  |                        |                   |  |
| 🜇 Dashboard      | Test Training                                                                                                    |                                                                                                    |                        |                            |                  |                        |                   |  |
| 🖭 Blog           |                                                                                                    |                                                                                                    |                        |                            |                  |                        |                   |  |
| 🚰 Meetings       | Room was successfully created ×                                                                                              |                                                                                                    |                        |                            |                  |                        |                   |  |
| 🗐 Trainings      |                                                                                                    |                                                                                                    |                        |                            |                  | _                      |                   |  |
| My subscriptions | <ul> <li>attendees list</li> <li>Registration Opens on 11/19/2016 at 00:00</li> <li>submit</li> <li>Copy Training</li> </ul> |                                                                                                    |                        |                            |                  |                        |                   |  |
| 🧕 Sub. requests  | State                                                                                                    | draft                                                                                                    |                        |                            |                  |                        |                   |  |
| Reports          | Attendance                                                                                                    |                                                                                                    | Att                    | endee Tasks                |                  |                        |                   |  |
| 🛗 Room calendar  | Avg. rating                                                                                                    | 슈슈슈슈슈슈슈슈슈슈<br>see all ratings                                                                                            | Tł                     | nere are no tasks.         |                  | O add                  | ]                 |  |
|                  | Your rating                                                                                                    | i Can't rate this event yet                                                                                              | Tin                    | ne and Rooms               |                  |                        |                   |  |
|                  | Cost                                                                                                    | \$0                                                                                                    |                        |                            |                  |                        |                   |  |
|                  | Max<br>participants                                                                                                    | 10                                                                                                    |                        | 🛗 Day 1                    |                  | e 🖉 🖞                  |                   |  |
|                  | Waitlist size                                                                                                    | 5                                                                                                    |                        | 11/23/2016                 | 🗿 PS             | 5-DO-                  |                   |  |
|                  | Register within                                                                                                    | 11/19/2016 12:00:00 AM - 11/23/2016 11:59:00 PM PM Purchasing-Fic<br>PM (CR-102)                                         |                        |                            |                  | 02)                    | loor1-            |  |
|                  | Credit                                                                                                    | 2 units of UC Riverside Layout                                                                                           |                        |                            |                  |                        |                   |  |
|                  | Paid                                                                                                    | \$200.00 Stipend                                                                                                    |                        | Overlapping Eve            |                  |                        |                   |  |
|                  | Subst. provided                                                                                                    | Not needed, non school day.                                                                                              |                        | Title                      | Requestor        | Time                   |                   |  |
|                  | Topics                                                                                                    | pd_links_test                                                                                                    | ESLT-<br>November 2016 |                            | Javier Palomar   | 08:00 AM<br>- 11:30 AM |                   |  |
|                  | Guest<br>speaker's name                                                                                                    | Javier Palomar                                                                                                    |                        | Palm Springs               | a<br>Maralihara  | () 07:30 AM            |                   |  |
|                  | Guest<br>speaker's email                                                                                                    | jpalomar1@psusd.us                                                                                                    |                        | Association of<br>Realtors | Parker           | - 09:00 AM             |                   |  |
|                  | Description                                                                                                    | Test training for PD Links Manual graphics.                                                                              |                        | 🛗 TEST                     | 📥 Ana<br>Palomar | 07:30 AM<br>- 03:00 PM |                   |  |
|                  | Intended<br>audience                                                                                                    | Only Elementary Special Education teachers                                                                               |                        |                            |                  |                        |                   |  |
|                  | Additional info                                                                                                    | Please park inside our PSUSD parking. Do not park in the street.                                                         |                        |                            |                  | add                    | ]                 |  |
|                  | Materials to bring                                                                                                    | Please bring your district device and a printed copy of the<br>agenda which you can find under attachments on this page. | Sei                    | rvices                     |                  |                        |                   |  |
|                  | Prerequisite                                                                                                    | You have to of created a training in PD Links before attending this event.                                               |                        |                            | O re             | quest a service        | ]                 |  |
|                  | Requestor                                                                                                    | Ana Palomar                                                                                                    | Su                     | bstitutes                  |                  |                        |                   |  |
|                  | 2 Facilitators                                                                                                    | lavier Palomar and Ana Palomar                                                                                           |                        |                            |                  |                        | <br>1             |  |
|                  | Created                                                                                                    | 11/18/2016 02:01:56 PM                                                                                                   |                        |                            | O requ           | lest substitutes       | J                 |  |
|                  | Updated                                                                                                    | 11/18/2016 03:34:19 PM                                                                                                   | Au                     | dience restrict            | tions            |                        |                   |  |
|                  |                                                                                                    |                                                                                                    |                        |                            | schools          | • grades               | ]                 |  |
|                  |                                                                                                    |                                                                                                    | Att                    | achments                   |                  |                        |                   |  |
|                  |                                                                                                    |                                                                                                    |                        |                            |                  | • add                  |                   |  |

**2.** Type in a *Title* and then click *Choose* (you'll have to have a PDF file ready to attach in step 3)

| PD Links         |                                    | Welcome, 🗸 |
|------------------|------------------------------------|------------|
|                  | A Home > Trainings > Test Training |            |
| 🚯 Dashboard      | Test Training » New attachment     |            |
| 🖭 Blog           |                                    |            |
| 😤 Meetings       | *Title Agenda for Test Training    |            |
| 🗐 Trainings      | URL                                |            |
| My subscriptions | File 🔹 No File Choose              |            |
| Sub. requests    |                                    |            |
| Reports          | Save 🔊 Reset                       |            |
| Room calendar    |                                    |            |
|                  |                                    |            |

3. Choose the appropriate file from your computer then click open or save to attach file

| 🔊 Open                                                         |            |                                                                                                    | ×                                                                                                    |
|----------------------------------------------------------------|------------|----------------------------------------------------------------------------------------------------|----------------------------------------------------------------------------------------------------|
| 🖸 💭 🗢 💻 Desktop 🔸                                              |            |                                                                                                    | - 47 Search Desktop                                                                                  |
| Organize 🔻 New folder                                          |            |                                                                                                    | 88 <b>•</b> 🔟 🔞                                                                                      |
| ★ Favorites<br>Downloads<br>Recent Places                      | •          | Set up forms 2015 - 2016 District Calendar 2016-2017 District Calendar- BOE Approved_0                                      | Microsoft Word 2010<br>Cotober 10 PD Days locationsp- Elem & MS<br>Cotober 11 PD Days locationsp- HS |
| E Desktop                                                      | E          | Admin PD     Agenda for Test Training     Agenda for Test Training                                                          | Palm Springs USDProfessional Development09. Palomar 14-15 MFTS PD 2014-15 Participants and Hours     |
| <ul> <li>Documents</li> <li>Music</li> <li>Pictures</li> </ul> |            | <ul> <li>图 Certificated Staff</li> <li>图 CLASSIFIED STAFF</li> <li>图 Copy of LCAP EXPENDITURE WORKSHEET - MASTER</li> </ul> | 1 PD Links directions<br>1 PD Links directions<br>1 PD Links Manual                                  |
| Videos                                                         |            | DICIEMBRE DE 2016  Comment Manager  Comment Explorer                                                                        | 1 PD Links Manual<br>1 Principal Exchange Subs<br>1 PRINCIPAL'S ONLINE RESOURCE                      |
| Local Disk (C:)                                                |            | Microsoft Excel 2010<br>Microsoft Outlook 2010                                                                              | T PSUSD IN20387<br>D QTEL set up                                                                     |
| All Educational Services (K:)                                  | Ŧ          | •                                                                                                    |                                                                                                    |
| File name: Agend                                               | a for Test | Training                                                                                                    | All Files                                                                                            |

4. The file will appear in PD Links, click Save after that

| PD Links         |                                              | Welcome, 🗸 |
|------------------|----------------------------------------------|------------|
|                  | Home > Trainings > Test Training             |            |
| 🚯 Dashboard      | Test Training » New attachment               |            |
| 📑 Blog           |                                              |            |
| 🐸 Meetings       | *_Title Agenda for Test Training             |            |
| 📒 Trainings      | URL                                          |            |
| My subscriptions | File 📘 Agenda for Test Training.pdf Change 😮 |            |
| ዿ Sub. requests  |                                              |            |
| Reports          | ✓ Save <sup>1</sup> Save                     |            |
| 🛗 Room calendar  |                                              |            |

**5.** You'll get a confirmation of your attachment been added, and it will now appear for attendees to download.

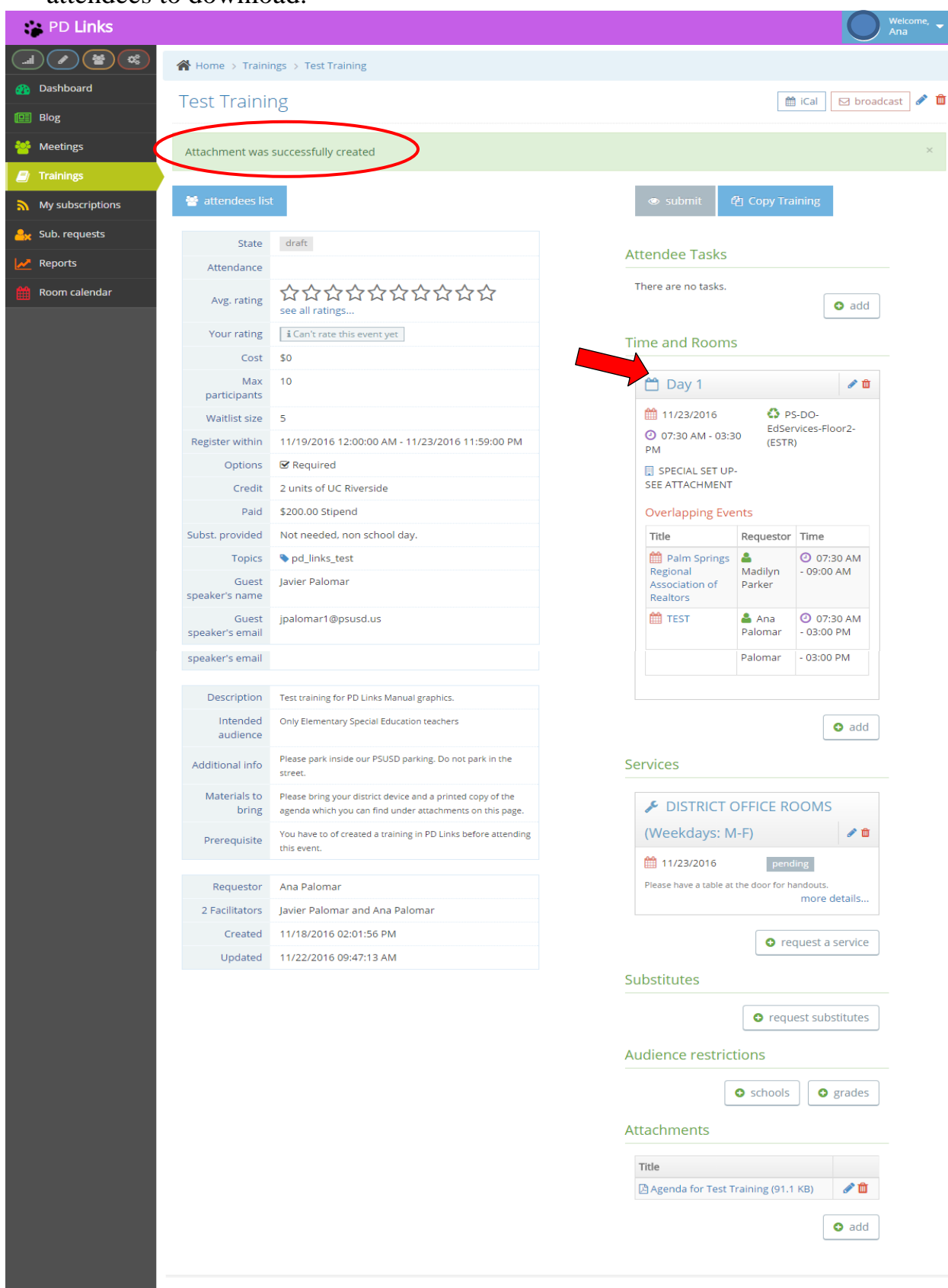

PD Links © 2015

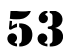

# **EDITING EVENT CONTENT**

#### [Back to TOC]

You can always go back and edit your event content before it takes place, whether it's submitted or not, by simply clicking the pencil on the upper right hand corner.

After submitting your event, any changes to the time or location can only be done by contacting one of the program's administrators. – <u>see page 94 for contact information</u>.

| PD Links         |                                                                                                    | Welcome, -               |
|------------------|----------------------------------------------------------------------------------------------------|--------------------------|
|                  | Home > Trainings > Test Training                                                                                                    |                          |
| 🚯 Dashboard      | Test Training                                                                                                    | 🛗 iCal 🛛 🖂 broadcast 🖉 🖿 |
| 📴 Blog           |                                                                                                    | Click here to            |
| 🐸 Meetings       |                                                                                                    | edit vour event          |
| 🗐 Trainings      |                                                                                                    | ,                        |
| My subscriptions | Registration Opens on 11/19/2016 at 00:00                                                                                                    |                          |
| 📙 Sub. requests  | State draft                                                                                                    |                          |
| Reports          | Attendance                                                                                                    | Attendee Tasks           |
| ncom calendar    | Avg. rating $choice choice cho$ | There are no tasks.      |
|                  | Your rating I Can't rate this event yet                                                                                                    | Time and Rooms           |
|                  | Cost \$0                                                                                                    |                          |

After making all the desired changes, don't forget to click *Save*. You'll then get a confirmation as shown below.

| *(               | iost \$ 0                        |                                                                                                    |                  |                                           |     |
|------------------|----------------------------------|----------------------------------------------------------------------------------------------------|------------------|-------------------------------------------|-----|
| * Max particip   | nts 10                           |                                                                                                    |                  |                                           |     |
| * Waitlist<br>   | size 5 \$                        | PD Links                                                                                                    |                  |                                           |     |
| Registration per | ods 🛍 11/19/2016 00:00 AM - 11/2 |                                                                                                    | 倄 Home > Traini  | ings → Test Training                      |     |
| Cr               | Required 2 units of UC Riverside | 2 Dashboard                                                                                                    | Test Traini      | ng                                        |     |
|                  | aid \$200.00 Stipend             | Blog                                                                                                    |                  |                                           |     |
| Substitute provi | ded Not needed, non school day.  | Meetings     Trainings                                                                                                    | Training was suc | ccessfully updated                        |     |
|                  | ✓ Save ♡ Reset                   | My subscriptions                                                                                                    | 😁 attendees lis  | Registration Opens on 11/19/2016 at 00:00 |     |
|                  |                                  | and the second second s | State            | draft                                     | A 1 |
|                  |                                  | Reports                                                                                                    | Attendance       |                                           |     |
|                  |                                  | Room calendar                                                                                                    | Avg. rating      | ☆☆☆☆☆☆☆☆☆☆☆<br>see all ratings            | 1   |
|                  |                                  |                                                                                                    | Your rating      | i Can't rate this event yet               | ті  |
|                  |                                  |                                                                                                    | Cost             | \$0                                       |     |

# **COPY TRAINING**

#### [Back to TOC]

This feature will allow you to copy an event's information without having to start all over. This comes in handy when you are programing a series of trainings that are very similar to each other. The *Copy Training* button will make a copy of the main page content of your training that you will be able to edit. Here's how it's done:

1. On the main page of your training you'll find the Copy Training button, click it.

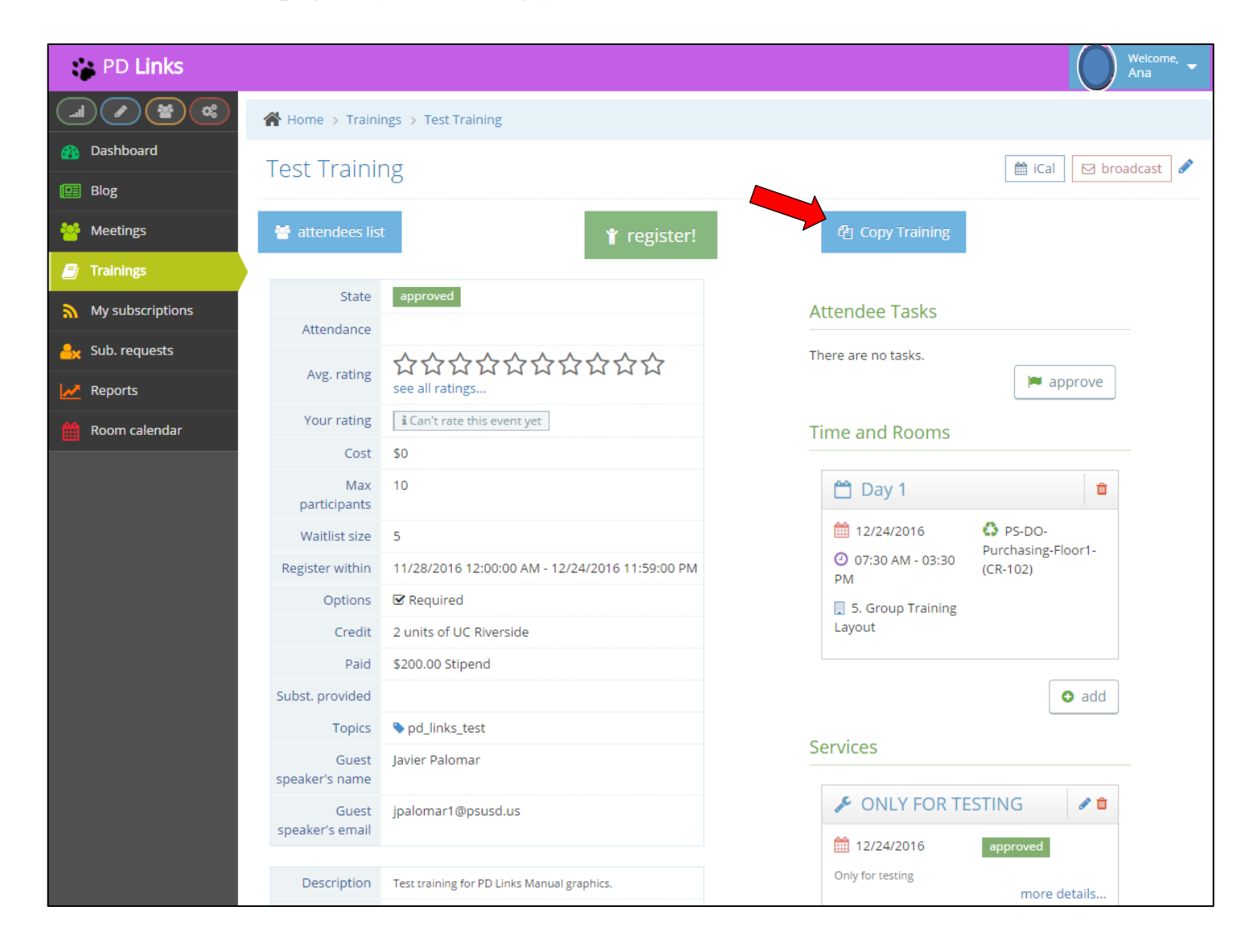

It will make a copy of the training's content that you'll be able to edit (make sure you edit the title or else it will read: COPY OF... followed by the original title). Some of the information that does not transfer are *Topics, Max Participants*, and *Registration Periods*. Once you're satisfied with the changes, click *Save*

| 😁 PD Links       |                                          |                                                                                                    | Welcome, 🚽 |  |  |  |  |  |
|------------------|------------------------------------------|----------------------------------------------------------------------------------------------------|------------|--|--|--|--|--|
|                  | Home > Trainings > COPY OF Te            | st Training                                                                                                   |            |  |  |  |  |  |
| 🕐 Dashboard      | Editing training a copy of test Training |                                                                                                    |            |  |  |  |  |  |
| 🖭 Blog           |                                          |                                                                                                    |            |  |  |  |  |  |
| Sectings         | Training was successfully copied.        |                                                                                                    | ×          |  |  |  |  |  |
| Trainings        |                                          |                                                                                                    |            |  |  |  |  |  |
| My subscriptions | * litle                                  |                                                                                                    |            |  |  |  |  |  |
| 📙 Sub. requests  | * Description                            | Test training for PD Links Manual graphics.                                                                   |            |  |  |  |  |  |
| Reports          |                                          |                                                                                                    |            |  |  |  |  |  |
| Room calendar    |                                          |                                                                                                    |            |  |  |  |  |  |
|                  |                                          |                                                                                                    |            |  |  |  |  |  |
|                  | Intended audience                        | Only Elementary Special Education teachers                                                                    |            |  |  |  |  |  |
|                  |                                          |                                                                                                    |            |  |  |  |  |  |
|                  |                                          |                                                                                                    |            |  |  |  |  |  |
|                  | * Facilitators                           | Javier Palomar <admin> × Ana Palomar <facilitator> ×</facilitator></admin>                                    |            |  |  |  |  |  |
|                  |                                          |                                                                                                    |            |  |  |  |  |  |
|                  | Topics                                   |                                                                                                    |            |  |  |  |  |  |
|                  | Guest speaker's name                     | Javier Palomar                                                                                                |            |  |  |  |  |  |
|                  | Guest speaker's email                    | jpalomar1@psusd.us                                                                                            |            |  |  |  |  |  |
|                  | Additional info                          | Please park inside our PSUSD parking. Do not park in                                                          |            |  |  |  |  |  |
|                  |                                          | the street.                                                                                                   |            |  |  |  |  |  |
|                  |                                          |                                                                                                    |            |  |  |  |  |  |
|                  |                                          |                                                                                                    |            |  |  |  |  |  |
|                  | Materials to bring                       | Please bring your district device and a printed copy of<br>the agenda which you can find under attachments on |            |  |  |  |  |  |
|                  |                                          | this page.                                                                                                    |            |  |  |  |  |  |
|                  |                                          |                                                                                                    |            |  |  |  |  |  |
|                  | Prerequisite                             | You have to of created a training in PD Links before attending this event.                                    |            |  |  |  |  |  |
|                  |                                          |                                                                                                    |            |  |  |  |  |  |
|                  |                                          |                                                                                                    |            |  |  |  |  |  |

| * Cost               | \$ 0                       |   |
|----------------------|----------------------------|---|
| * Max participants   | 0 set to 0 for no limits   |   |
| * Waitlist size      | 5 set to 0 for no waitlist |   |
| Registration periods | Required                   |   |
| Credit               | 2 units of UC Riverside    |   |
| Paid                 | \$200.00 Stipend           |   |
| Substitute provided  |                            |   |
|                      | ✓ Save ⊃ Reset             | * |

**3.** A confirmation will be generated like the one shown below. You'll then have a chance to choose a *Time and Rooms, Services, Substitutes*, add *Attachments*, etc. After you're satisfied with your choices, simply click the *Submit* button and your training will be sent forth for the appropriate approvals.

| PD Links                       |                     |                                                 | Welcome, -             |
|--------------------------------|---------------------|-------------------------------------------------|------------------------|
|                                | 倄 Home > Traini     | ngs > Test Training                             |                        |
| 🜇 Dashboard                    | Test Trainii        | ng                                              | 🛗 iCal 🛛 broadcast 🖋 🛍 |
| 🛄 Blog                         |                     | ·'O                                             |                        |
| 🐸 Meetings                     | Training was suc    | cessfully updated                               | ×                      |
| 🗐 Trainings                    |                     |                                                 |                        |
| My subscriptions               | 😁 attendees lis     | Registration Opens on 12/26/2016 at 00:00       | submit Copy Training   |
| <mark>≗</mark> ☆ Sub. requests | State               | draft                                           |                        |
| Reports                        | Attendance          |                                                 | Attendee Tasks         |
| 🛗 Room calendar                | Avg. rating         | ជ្រជាជាជា<br>see all ratings                    | There are no tasks.    |
|                                | Your rating         | i Can't rate this event yet                     | Time and Rooms         |
|                                | Cost                | \$0                                             |                        |
|                                | Max<br>participants | 15                                              | S add                  |
|                                | Waitlist size       | 5                                               | Services               |
|                                | Register within     | 12/26/2016 12:00:00 AM - 12/31/2016 11:59:00 PM |                        |
|                                | Options             | ☑ Required                                      | • request a service    |

| Credit                   | 2 units of UC Riverside                                                                                                    |
|--------------------------|----------------------------------------------------------------------------------------------------|
| Paid                     | \$200.00 Stipend                                                                                                    |
| Subst. provided          |                                                                                                    |
| Topics                   |                                                                                                    |
| Guest<br>speaker's name  | Javier Palomar                                                                                                    |
| Guest<br>speaker's email | jpalomar1@psusd.us                                                                                                    |
|                          |                                                                                                    |
| Description              | Test training for PD Links Manual graphics.                                                                                 |
| Intended<br>audience     | Only Elementary Special Education teachers                                                                                  |
| Additional info          | Please park inside our PSUSD parking. Do not park in the street.                                                            |
| Materials to<br>bring    | Please bring your district device and a printed copy of the<br>agenda which you can find under attachments on this<br>page. |
| Prerequisite             | You have to of created a training in PD Links before<br>attending this event.                                               |
|                          |                                                                                                    |
| Requestor                | Ana Palomar                                                                                                    |
| 2 Facilitators           | Javier Palomar and Ana Palomar                                                                                              |
| Created                  | 11/30/2016 03:29:09 PM                                                                                                    |
| Updated                  | 11/30/2016 03:40:48 PM                                                                                                    |

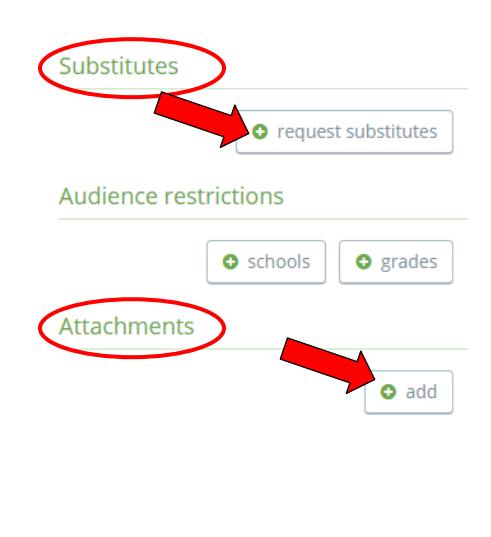

PD Links © 2015

\*

# SUBSTITUTE REQUEST

#### [Back to TOC]

**PD Links** will also allow you to request a specific number of substituted for your event. The individual assignments still need to go through **AESOP Online** (www.aesoponline.com), but through **PD Links** you'll be able to set aside the needed number of substitutes for your event. You can also see how many subs are available or if a particular request has been approved by clicking on the *Sub. Request* tab. (*For contact information on approver, see page 94*)

# **SUB. REQUESTS TAB**

#### [Back to TOC]

This is an informational tab where you can check on how many subs are available for school business at any given day or the status of a particular request. Here's how:

1. Click on the Sub. Request tab

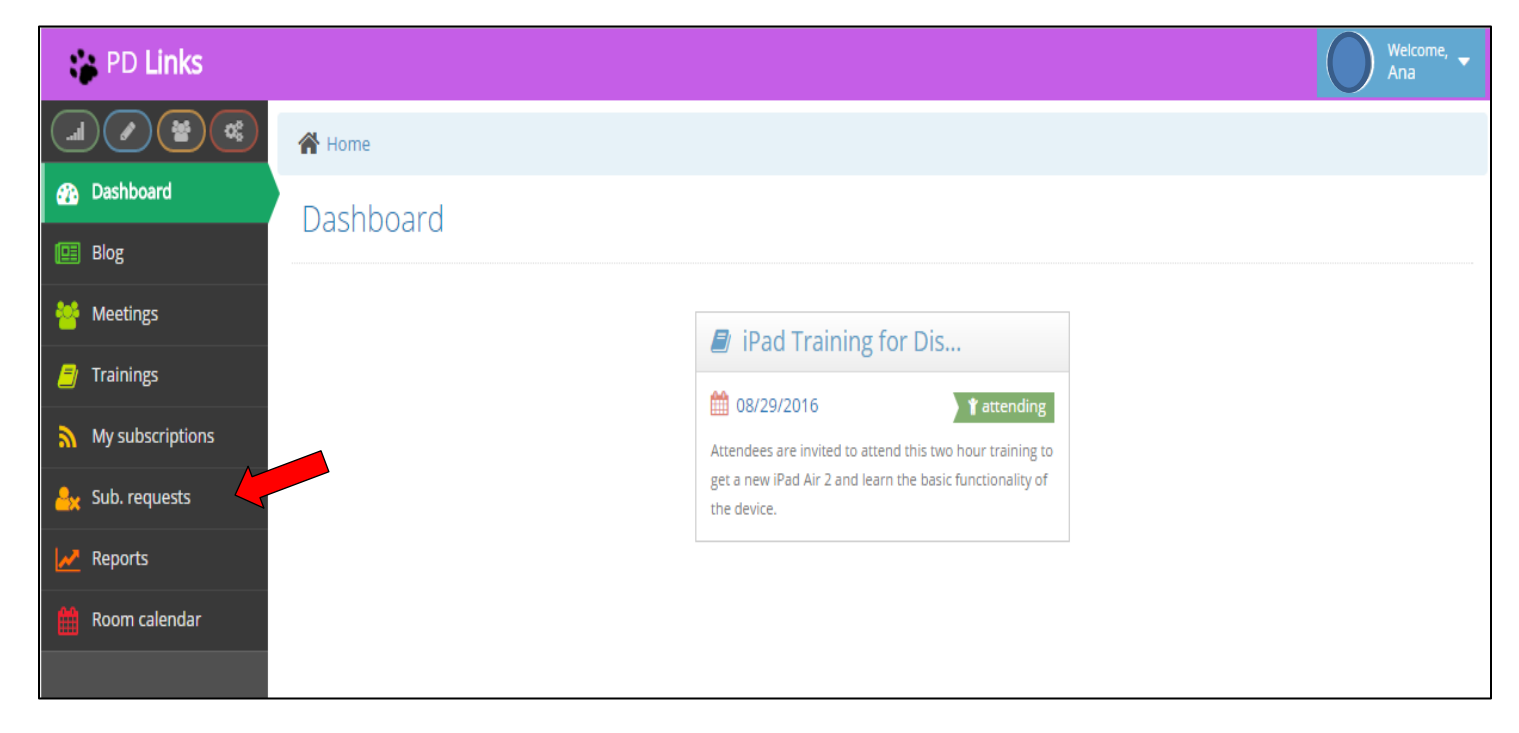

2. Here you will be able to see any request you have entered and their status. To see if there's any subs available for your particular day, click *Calendar* 

| PD Links         |                            |             |                               |         |       |          |                       | Welcome, 🗸       |
|------------------|----------------------------|-------------|-------------------------------|---------|-------|----------|-----------------------|------------------|
|                  | Home > Substitute requests |             |                               |         |       |          |                       |                  |
| 🚯 Dashboard      | Substitute                 | roquests    |                               |         |       |          |                       |                  |
| 🖭 Blog           | Jubstitute                 | erequests   |                               |         |       |          |                       |                  |
| 嶜 Meetings       |                            |             |                               |         |       |          | 🛗 cal                 | endar 🛛 🕇 filter |
| 🗐 Trainings      | Date                       | Day of week | Period                        | Substs. | Quota | Status   | Event                 | Requestor        |
| My subscriptions | 107/18/2016                | Monday      | O whole day                   | 10      |       | canceled | Sub request test      | Javier Palomar   |
|                  | 107/25/2016                | Monday      | <ul> <li>whole day</li> </ul> | 10      |       | canceled | Sub request test      | Javier Palomar   |
| Sub. requests    | 108/15/2016                | Monday      | O whole day                   | 20      | 50.0% | approved | Tier II PD-Literacy & | Barbara Anglin   |
| Reports          | 108/15/2016                | Monday      | O morning                     | 1       | 50.0% | canceled | test                  | Rosa Tapia       |
| Room calendar    | 08/16/2016                 | Tuesday     | 🕘 whole day                   | 20      | 50.0% | approved | Tier II PD-Literacy & | Barbara Anglin   |

- **3.** This calendar will allow you to see how many substitutes are still available for any given day.
  - **Red** means the day is close to or has maxes out for subs available.
  - Yellow means its half way to being maxed out for.
  - Green means there are plenty of subs available

| PD Links          |                    |                                      |                                    |                                    |                                     |                                  | Welcome, -<br>Ana |
|-------------------|--------------------|--------------------------------------|------------------------------------|------------------------------------|-------------------------------------|----------------------------------|-------------------|
|                   | A Home > Substitut | es calendar                          |                                    |                                    |                                     |                                  |                   |
| 🟤 Dashboard       | Substitutos d      | alandar                              |                                    |                                    |                                     | Go f                             | orward or         |
| 🖽 Blog            | Substitutes c      | aichuai                              |                                    |                                    |                                     | back                             | by month          |
| 曫 Meetings        | November 20        | 16                                   |                                    |                                    |                                     | « <                              | today 🌂 🚿         |
| 🗐 Trainings       | Sun                | Mon                                  | Tue                                | Wed                                | Thu                                 | Fri                              | Sat               |
| My subscriptions  |                    | 31<br>35 / 40 (87.5%)                | 40 / 40 (100.0%)                   | 2<br>41 / 40 (102.5%)              | 35 / 40 (87.5%)                     | 4<br>27 / 15 (180.0%)            | 5                 |
| any subscriptions |                    | 35 / 40 (87.5%)                      | 41 / 40 (102.5%)                   | 34 / 40 (85.0%)                    | 35 / 40 (87.5%)                     | 27 / 15 (180.0%)                 | Morning           |
| Sub. requests     | 6                  | 7                                    | 8                                  | 40 / 40 (100 0%)                   | 10                                  | 2 ( 15 ( 20 0% )                 | <b>1</b> 2        |
| Reports           |                    | 42 / 40 (105.0%)<br>42 / 40 (105.0%) | 35 / 40 (87.5%)                    | 31 / 40 (77.5%)                    | 42 / 40 (105.0%)                    | 3 / 15 (20.0%)                   | <b>\</b> ,        |
| 🛗 Room calendar   | 13                 | 14                                   | 15                                 | 16                                 | 17                                  | 18                               | Afternooff        |
|                   |                    | 36 / 40 (90.0%)<br>38 / 40 (95.0%)   | 29 / 40 (72.5%)<br>28 / 40 (70.0%) | 32 / 40 (80.0%)<br>32 / 40 (80.0%) | 40 / 40 (100.0%)<br>36 / 40 (90.0%) | 8 / 15 (53.3%)<br>2 / 15 (13.3%) |                   |
|                   | 20                 | 21                                   | Number of 22                       | Nu                                 | mber of 24                          | 25                               | 26                |
|                   |                    | 1 / 40 (2.5%)                        | subs requeste                      | d subs a                           | vailable                            |                                  |                   |
|                   |                    | 1740 (2.5%)                          | so far Sa                          | 7 for                              | the day                             |                                  |                   |
|                   | 27                 | 28 16 / 40 (40.0%)                   | 31 / 40 (77.5%)                    | 23 40 () 7.5%)                     | 37 / 40 (92.5%)                     | 2<br>1 / 15 (6.7%)               |                   |
|                   |                    | 16 / 40 (40.0%)                      | 31 / 40 (77.5%)                    | 23 / 40 (57.5%)                    | 37 / 40 (92.5%)                     | 1 / 15 (6.7%)                    |                   |
|                   | 4                  |                                      |                                    |                                    | 8                                   |                                  |                   |
|                   |                    | 38 / 40 (95.0%)                      | 33 / 40 (82.5%)                    | 14 / 40 (35.0%)                    | 29 / 40 (72.5%)                     | 10 / 15 (66.7%)                  |                   |
|                   |                    | 39740 (97.5%)                        | 33740 (82.5%)                      | 12740 (30.0%)                      | 26740 (65.0%)                       | 8715(53.3%)                      |                   |

60

## REQUESTING SUBSTITUTES FOR A DISTRICT EVENT [Back to TOC]

1. On the main page of your event, whether it's a *Meeting* or *Training*, go to *Substitutes* – *Request Substitutes*.

If your event is a training, please indicate that substitutes will be requested for your event in the appropriate field. You can do this as you are creating your event or by editing it by clicking on the pencil on the upper right hand corner as shown below.

| PD Links            |                                 |                                                                                                    |                                      |                                                                                                    |                    |                                              | Weicom<br>Ana                 |       |
|---------------------|---------------------------------|----------------------------------------------------------------------------------------------------|--------------------------------------|----------------------------------------------------------------------------------------------------|--------------------|----------------------------------------------|-------------------------------|-------|
|                     | e > Traini                      | ngs > Test Training                                                                                                    |                                      |                                                                                                    |                    |                                              |                               |       |
| Dashboard           | Trainir                         | οσ                                                                                                    |                                      |                                                                                                    | A4                 | LiCal B                                      | D broadcast                   |       |
| Blog                | 11 ali ili                      | 15                                                                                                    |                                      |                                                                                                    |                    |                                              |                               |       |
| 🐸 Meetings 🛛 😁 atte | endees lis                      |                                                                                                    | 👁 su                                 | bmit 🗳                                                                                                    | 👌 Copy Tra         | ining                                        | /                             |       |
| 🗐 Trainings         |                                 |                                                                                                    |                                      |                                                                                                    | Ŷ                  | 'ou car                                      | n always go                   | o ba  |
| My subscriptions    | State                           | draft                                                                                                    | Attende                              | e Tasks                                                                                                    | а                  | nd edi                                       | it the conte                  | ent b |
| Att                 | tendance                        |                                                                                                    |                                      |                                                                                                    |                    | click                                        | ing the per                   | ncil  |
| Av Sub. requests    | vg. rating                      | ☆☆☆☆☆☆☆☆☆☆☆<br>see all ratings                                                                                           | There are                            | e no tasks.                                                                                                    |                    | C                                            | add                           |       |
| Yo                  | our rating                      | i Can't rate this event yet                                                                                              | Time an                              | d Rooms                                                                                                    |                    |                                              |                               |       |
| Room calendar       | Cost                            | \$0                                                                                                    |                                      |                                                                                                    | •                  |                                              |                               |       |
| par                 | Max<br>rticipants               | 10                                                                                                    | 🛗 Da                                 | ay 1                                                                                                    |                    |                                              | ✓ <sup>1</sup> / <sub>1</sub> |       |
| Wa                  | aitlist size                    | 5                                                                                                    | <b>11</b> /2                         | 11/23/2016         PS-DO-           0 07:30 AM - 03:30         EdServices-Floor2-           EdStructure         ESTR) |                    | _                                            |                               |       |
| Regist              | er within                       | 11/19/2016 12:00:00 AM - 11/23/2016 11:59:00 PM                                                                          | ④ 07:3                               |                                                                                                    |                    | )r2-                                         |                               |       |
|                     | Options                         | ☑ Required                                                                                                    | SPECIAL SET LID-                     |                                                                                                    |                    |                                              |                               |       |
|                     | Credit                          | 2 units of UC Riverside                                                                                                  | SEE ATTACHMENT<br>Overlapping Events |                                                                                                    |                    |                                              |                               |       |
|                     | Paid                            |                                                                                                    |                                      |                                                                                                    | Overlapping Events |                                              |                               |       |
|                     | Subs will be set aside for this | Subs will be set aside for this event. Individuals will                                                                  | Title                                |                                                                                                    | Requestor          | Time                                         |                               |       |
| Subst.              | provided                        | need to go to AESOP Online to Careserve their specific substituted.                                                      | 🛗 Pa<br>Regior                       | lm Springs<br>nal                                                                                                    | Madilyn            | <ul> <li>07:30</li> <li>- 09:00 A</li> </ul> | AM<br>M                       |       |
|                     | Topics                          | ♥ pd_links_test                                                                                                    | Associ                               | iation of                                                                                                    | Parker             |                                              |                               |       |
| speake              | Guest<br>er's name              | Javier Palomar                                                                                                    | meane<br>teane                       | ST                                                                                                    | Ana<br>Palomar     | 07:30<br>- 03:00 P                           | D AM                          |       |
| speake              | Guest<br>er's email             | jpalomar1@psusd.us                                                                                                    |                                      |                                                                                                    |                    |                                              |                               |       |
| De                  | escription                      | Test training for PD Links Manual graphics.                                                                              |                                      |                                                                                                    |                    | C                                            | add                           |       |
|                     | Intended<br>audience            | Only Elementary Special Education teachers                                                                               | Services                             | ;                                                                                                    |                    |                                              |                               |       |
| Additi              | ional info                      | Please park inside our PSUSD parking. Do not park in the street.                                                         |                                      |                                                                                                    | DOMS               |                                              |                               |       |
| Ma                  | aterials to<br>bring            | Please bring your district device and a printed copy of the<br>agenda which you can find under attachments on this page. | (Wee                                 | kdays: N                                                                                                    | 1-F)               |                                              | e 🗇                           |       |
| Pre                 | erequisite                      | You have to of created a training in PD Links before attending this event.                                               | 11/                                  | 23/2016                                                                                                    | pend               | ding                                         |                               |       |

|                |                                | PD Links | Manual                                  |            |
|----------------|--------------------------------|----------|-----------------------------------------|------------|
|                |                                | Pleas    | e have a table at the door for handouts | details    |
| Requestor      | Ana Palomar                    |          | Hore                                    | detailbii. |
| 2 Facilitators | Javier Palomar and Ana Palomar |          | 🖸 request a                             | service    |
| Created        | 11/18/2016 02:01:56 PM         |          |                                         |            |
| Updated        | 11/22/2016 01:32:06 PM         | Substi   | tutes                                   |            |
|                |                                |          | • request sul                           | ostitutes  |
|                |                                | Audier   | nce restrictions                        |            |
|                |                                |          | • schools                               | grades     |
|                |                                | Attach   | iments                                  |            |
|                |                                | Title    |                                         |            |
|                |                                | 🗅 Age    | enda for Test Training (91.1 KB)        | e 🖉 🛍      |
|                |                                |          | ſ                                       |            |
|                |                                |          |                                         | add        |

2. Chose a *Date*, *Period*, and enter a *Number Requested* then click *Save* 

| PD Links           |                                  |                                | Welcome, 🗸<br>Ana                                                                                                    |
|--------------------|----------------------------------|--------------------------------|----------------------------------------------------------------------------------------------------|
|                    | Home > Trainings > Test Training |                                |                                                                                                    |
| 🚯 Dashboard        | Test Training » New substit      | ute request                    |                                                                                                    |
| 🖭 Blog             | 0                                |                                |                                                                                                    |
| 誉 Meetings         | * Date                           | 11/30/2016 07:30 AM - 03:30 PM | Y Contraction of the second second se |
| <u> </u> Trainings | * Period                         | morning                        | You must have first                                                                                                    |
| My subscriptions   |                                  | afternoon     whole day        | room / no room required                                                                                                    |
| Sub. requests      |                                  | • Whole day                    | prior to this step.                                                                                                    |
| Reports            | * Number requested               | 10                             |                                                                                                    |
| Room calendar      | Quota                            | 23 / 40 (57.5%)                |                                                                                                    |
|                    | Funding code                     |                                |                                                                                                    |
|                    | Requestor notes                  |                                |                                                                                                    |
|                    |                                  |                                |                                                                                                    |
|                    |                                  |                                |                                                                                                    |
|                    |                                  | Save 🤊 Reset                   |                                                                                                    |

**3.** You will get a confirmation of your request like the one shown below. You can then return to the main page of your event by clicking on the tittle of the event.

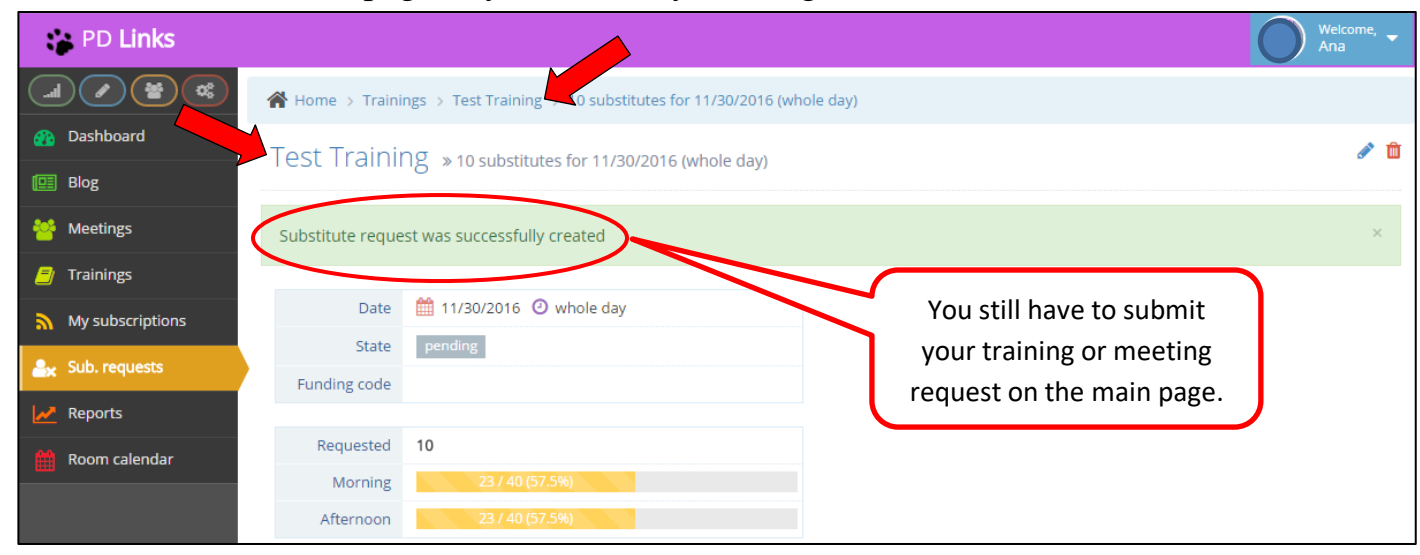

4. Your request will be reviewed and then you'll see a response on the main page of your

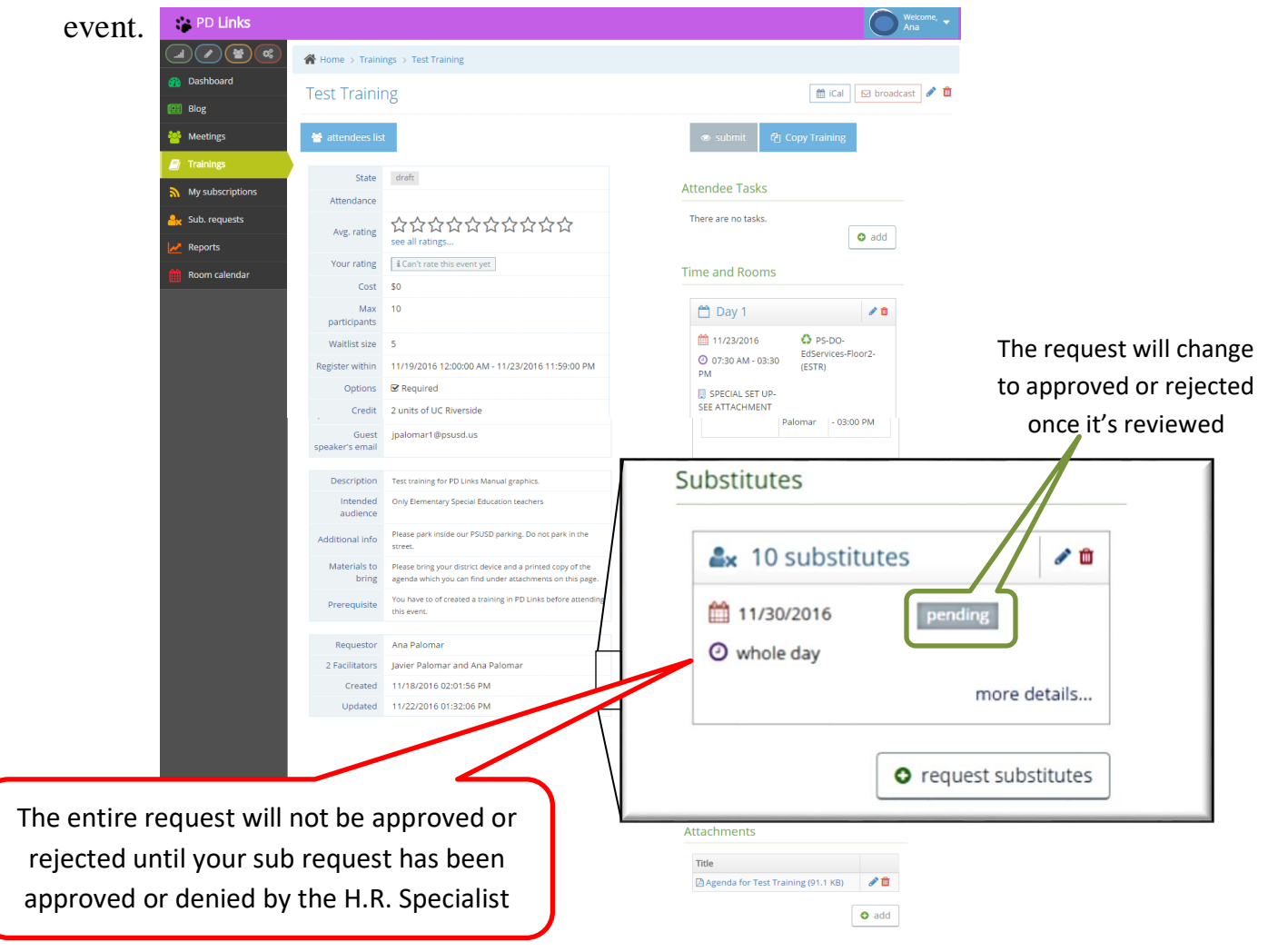

## REQUESTING SUBSTITUTES FOR A SCHOOL SITE EVENT [Back to TOC]

 On the main page of your event go to Substitutes – Request Substitutes. We suggest that unless you want your teachers to register for your event use the meetings tab to create a school site event, it's more practical.

| PD Links                       |                 |                                       |           |                                                        |                   | C               | Weicome, 🗸 |
|--------------------------------|-----------------|---------------------------------------|-----------|--------------------------------------------------------|-------------------|-----------------|------------|
|                                | 倄 Home > Meetii | ngs > TEST                            |           |                                                        |                   |                 |            |
| 🕐 Dashboard                    | тест            |                                       |           |                                                        |                   |                 | 🕅 ical 🖉   |
| 🖽 Blog                         | IESI            |                                       |           |                                                        |                   |                 |            |
| 🐏 Meetings                     | Chata           |                                       |           |                                                        |                   |                 |            |
| 🗐 Trainings                    | Cost            | \$0                                   |           | Attendee Tasks                                         |                   |                 |            |
| My subscriptions               | Description     | Testing PD Links.                     |           | There are no tasks.                                    |                   |                 |            |
| <mark>≗</mark> ☆ Sub. requests | Democratica     | tes Pelanas                           |           | Rooms                                                  |                   |                 |            |
| 🛃 Reports                      | 1 Eacilitator   | Ana Palomar                           |           |                                                        |                   |                 |            |
| Boom calendar                  | Created         | 11/17/2016 10:57:28 AM                |           | 💾 Day 1                                                |                   | t               | ſ          |
|                                | Updated         | 11/17/2016 04:19:22 PM                |           | 11/23/2016                                             | C PS              | 5-DO-           |            |
|                                | Submitted       | 11/17/2016 04:00:48 PM Ana Palomar    |           | O7:30 AM - 03:0<br>PM                                  | 0 (Boar           | d)              |            |
|                                | Approved        | 11/17/2016 04:19:22 PM Javier Palomar |           | 📃 5. Group Trainin                                     | g                 |                 |            |
|                                |                 |                                       |           | Layout                                                 |                   |                 |            |
|                                |                 |                                       |           | Overlapping Eve                                        | nts               |                 |            |
|                                |                 |                                       |           | Title                                                  | Requestor         | Time            |            |
|                                |                 |                                       |           | Palm Springs<br>Regional<br>Association of<br>Realtors | Madilyn<br>Parker | - 09:00 AM      |            |
|                                |                 |                                       |           |                                                        |                   |                 |            |
|                                |                 |                                       |           | Services                                               |                   |                 |            |
|                                |                 |                                       |           |                                                        |                   |                 |            |
|                                |                 |                                       |           | DISTRICT C                                             | OFFICE RC         | DOMS            |            |
|                                |                 |                                       |           | (Weekdays: M                                           | -F)               | e 🖉 🔟           |            |
|                                |                 |                                       |           | 11/23/2016                                             | appro             | oved            |            |
|                                |                 |                                       |           | For 40 people.                                         |                   | more details    |            |
|                                |                 |                                       |           |                                                        | • red             | quest a service |            |
|                                |                 |                                       | $\subset$ | Substitutes                                            |                   |                 |            |
|                                |                 |                                       |           |                                                        | o requi           | est substitutes |            |
|                                |                 |                                       |           |                                                        | • requ            |                 |            |
|                                |                 |                                       |           | Attachments                                            |                   |                 |            |
|                                |                 |                                       |           |                                                        |                   | 🖸 add           |            |
|                                |                 |                                       |           |                                                        |                   | L               |            |

| PD Links         |                               |                                | Welcome, 🗸            |
|------------------|-------------------------------|--------------------------------|-----------------------|
|                  | ☆ Home → Meetings → TEST      |                                |                       |
| 👔 Dashboard      | TEST » New substitute request |                                |                       |
| 🛄 Blog           |                               |                                |                       |
| 🐸 Meetings       | * Date                        | 11/30/2016 07:30 AM - 03:30 PM |                       |
| 🗐 Trainings      | * Period                      | morning                        |                       |
| My subscriptions |                               | afternoon  whole day           | You still have to     |
| 🚑 Sub. requests  |                               | • whole day                    | submit your training  |
| Reports          | * Number requested            | 10                             | or meeting request on |
| Room calendar    | Quota                         | 23 / 40 (57.5%)                | the main page.        |
|                  | Funding code                  |                                |                       |
|                  | Requestor notes               |                                |                       |
|                  |                               |                                |                       |
|                  |                               |                                |                       |
|                  |                               | ✓ Save 🍤 Reset                 |                       |

2. Chose a *Date*, *Period*, and enter a *Number Requested* then click *Save* 

**3.** You will get a confirmation of your request like the one shown below. You can then return to the main page of your event by clicking on the tittle of the event.

| PD Links         |                       |                                                      |                           | Welcome, 🗸 |
|------------------|-----------------------|------------------------------------------------------|---------------------------|------------|
|                  | 倄 Home > Meeti        | ngs > TEST > 0 substitutes for 11/30/2016 (whole day | y)                        |            |
| 🟤 Dashboard      | TEST » 10 sub         | ostitutes for 11/30/2016 (whole day)                 |                           | ø          |
| 🖭 Blog           |                       |                                                      |                           |            |
| 曫 Meetings       | Substitute reque      | est was successfully created                         |                           | ×          |
| 🗐 Trainings      |                       |                                                      |                           |            |
| My subscriptions | Date                  | 11/30/2016 🕐 whole day                               | <                         | ⊘ cancel   |
| 🚑 Sub. requests  | State<br>Eunding code | pending                                              | You still have to submit  | ר          |
| Reports          |                       |                                                      | your training or meeting  |            |
| 🛗 Room calendar  | Requested             | 10                                                   | request on the main page. |            |
|                  | Afternoon             | 23 / 40 (57,5%)                                      |                           |            |
|                  | Alternoon             | 20190 (01.50)                                        |                           |            |
|                  | Requestor<br>notes    |                                                      |                           |            |
|                  | Reviewer notes        |                                                      |                           |            |
|                  | Created               | 11/22/2016 03:49:16 PM Ana Palomar                   |                           |            |
|                  | Updated               | 11/22/2016 03:49:16 PM                               |                           |            |

**4.** Your request will be reviewed and then you'll see a response on the main page of your event.

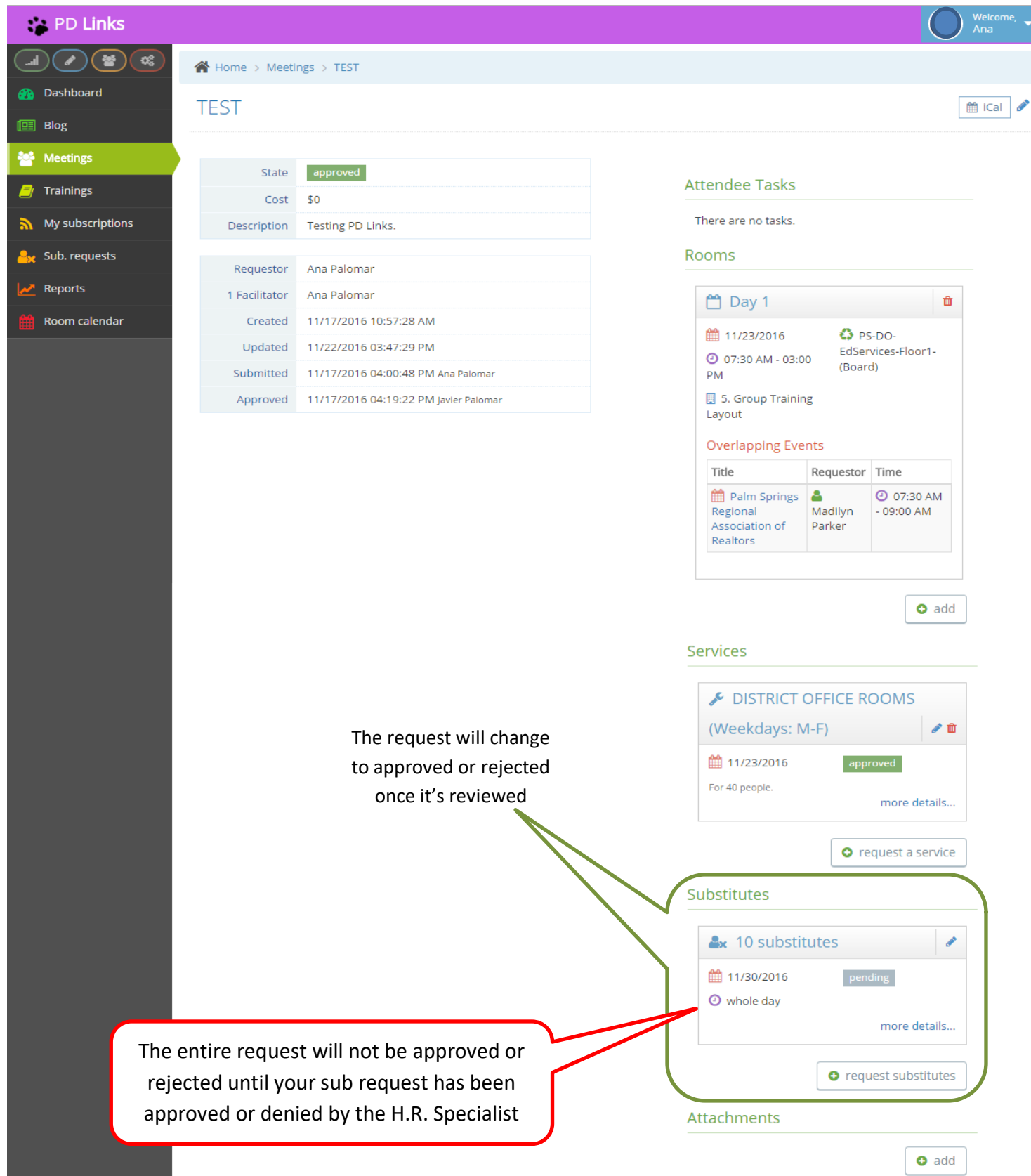

# MANAGING REGISTRATIONS FOR YOUR TRAINING

#### [Back to TOC]

This feature will allow you to add or delete registered participants before or during your training, according to your trainings criteria.

You can also take attendance electronically during your event. This will allow you to keep a permanent record on each of your trainings reports to be run that include your training, and participants to have record of what training they have attended themselves. Here's how it work:

## ADDING OR REGISTERING PARTICIPANTS TO YOUR TRAINING [Back to TOC]

1. On the main page of your training, click on Attendees List

Ideally, each participant would have to register them self, but if for some reason they did not, you can register them either before or at the training. You would have to be linked to the training as a facilitator- *see page 30* 

| 📪 PD Links                      |                          |                                                                                                    | Welcome, 🚽                    |
|---------------------------------|--------------------------|----------------------------------------------------------------------------------------------------|-------------------------------|
|                                 | 倄 Home > Traini          | ngs > Test Training                                                                                                    |                               |
| 🚯 Dashboard                     | Test Trainir             | ng                                                                                                    | 🛗 iCal 🖂 broadcast 🖋          |
| 🖽 Blog                          |                          |                                                                                                    |                               |
| 誉 Meetings                      | 😁 attendees list         | t register!                                                                                                    | 段 Copy Training               |
| 🗐 Trainings                     | )                        |                                                                                                    |                               |
| My subscriptions                | State                    | approved                                                                                                    | Attendee Tasks                |
| <mark>.e</mark> x Sub. requests | Attendance               | ~~~~~~~~~~~                                                                                                    | There are no tasks.           |
| 🛃 Reports                       | Avg. rating              | 떠 제 제 제 제 제 제 제 제 제 see all ratings                                                                                             | Time and Rooms                |
| 🛗 Room calendar                 | Your rating              | i Can't rate this event yet                                                                                                    |                               |
|                                 | Cost                     | \$0                                                                                                    | 🛗 Day 1 💼                     |
|                                 | Max<br>participants      | 10                                                                                                    | 12/24/2016 S PS-DO-           |
|                                 | Waitlist size            | 5                                                                                                    | O 07:30 AM - 03:30 (CR-102)   |
|                                 | Register within          | 11/28/2016 12:00:00 AM - 12/24/2016 11:59:00 PM                                                                                 | 🛃 5. Group Training           |
|                                 | Options                  | ☑ Required                                                                                                    | Layout                        |
|                                 | Credit                   | 2 units of UC Riverside                                                                                                    |                               |
|                                 | Paid                     |                                                                                                    | • add                         |
|                                 | Subst. provided          | Subs will be set aside for this event. Individuals will<br>need to go to AESOP Online to reserve their specific<br>substituted. | Services                      |
|                                 | Topics                   | ♥ pd_links_test                                                                                                    | ONLY FOR TESTING              |
|                                 | Guest<br>speaker's name  | Javier Palomar                                                                                                    | 12/24/2016 approved           |
|                                 | Guest<br>speaker's email | jpalomar1@psusd.us                                                                                                    | Only for testing more details |

### 2. Then click *Add User*

| 😵 PD Links       |                  |                             |                         | Welcome, –<br>Ana –       |
|------------------|------------------|-----------------------------|-------------------------|---------------------------|
|                  | Home > Trainings | > Test Training > Attendees |                         |                           |
| 🕐 Dashboard      | Test Training    | » Attendees                 |                         |                           |
| 🛄 Blog           |                  | , which dees                |                         |                           |
| ings Meetings    |                  |                             | 🔮 print list 📲          | E print badges 🛉 add user |
| 🗐 Trainings      | First name       | Last name                   | Joined                  | 12/24/2016                |
| My subscriptions | Barbara          | Anglin                      | 🛗 11/28/2016 🥝 10:14 AM | 🗆 confirm                 |
| 🔒 Sub. requests  | Carla            | Aranda Macias               | 🛗 11/28/2016 🥝 10:13 AM | 🗆 confirm 🗴 🛍             |
| Reports          | Regina           | Calderon                    | 🛗 11/28/2016 🥝 10:14 AM | 🗆 confirm 🛍               |
| 🛗 Room calendar  | Maricela         | Hernandez Magdaleno         | 11/28/2016 🥑 10:13 AM   | 🗆 confirm 🗎               |
|                  | Javier           | Palomar                     | 11/28/2016 🥑 10:14 AM   | 🗆 confirm 🗎               |
|                  | Esveidet         | Palomar-Zarate              | 🏥 11/28/2016 🥑 10:13 AM | 🗆 confirm 🛍               |
|                  | Barbara          | Robles                      | 🏥 11/28/2016 🥑 10:13 AM | 🗆 confirm 🗎               |
|                  | Veronica         | Rosas                       | 11/28/2016 🥑 10:13 AM   | 🗆 confirm 🛍               |
|                  | Claudia          | Sanchez                     | 11/28/2016 🧿 10:14 AM   | 🗆 confirm                 |

**3.** Simply type in the name of the person then click *Save* 

| 😭 PD Links       |                                                      | Welcome,<br>Ana |
|------------------|------------------------------------------------------|-----------------|
|                  | Home > Trainings > Test Training > Attendees         |                 |
| 🚯 Dashboard      | New attendee                                         |                 |
| 🖭 Blog           |                                                      |                 |
| 嶜 Meetings       | * User Ana Palomar <facilitator> 🛛 🗶 💌</facilitator> |                 |
| 🗐 Trainings      |                                                      |                 |
| My subscriptions | Save 🔿 Reset                                         |                 |
| 🔒 Sub. requests  |                                                      |                 |
| Reports          |                                                      |                 |
| 🛗 Room calendar  |                                                      |                 |

4. The name of the person will then appear in the list of attendees.

| PD Links         |                    |                                |                         |                       | elcome, 🚽 |
|------------------|--------------------|--------------------------------|-------------------------|-----------------------|-----------|
|                  | 倄 Home > Trainings | > Test Training > Attendees    |                         |                       |           |
| 音 Dashboard      | Test Training      | » Attendees                    |                         |                       |           |
| 🖭 Blog           |                    | , » Attenuees                  |                         |                       |           |
| 😁 Meetings       | Ana Palomar is now | registered for 'Test Training' |                         |                       | ×         |
| 🗐 Trainings      |                    |                                |                         |                       | _         |
| My subscriptions |                    |                                | 😁 print list            | t 🖩 print badges 🍸 ad | ld user   |
| 🚑 Sub. requests  | First name         | Last name                      | Joined                  | 12/24/2016            |           |
| Reports          | Barbara            | Anglin                         | 🛗 11/28/2016 🧿 10:14 AM |                       | Û         |
| 🛗 Room calendar  | Carla              | Aranda Macias                  | 🛗 11/28/2016 🧿 10:13 AM |                       | Û         |
|                  | Regina             | Calderon                       | 🛗 11/28/2016 🧿 10:14 AM | C confirm             | Û         |
|                  | Maricela           | Hernandez Magdaleno            | 🛗 11/28/2016 🧿 10:13 AM |                       | Û         |
| •                | Ana                | Palomar                        | 🛗 11/29/2016 🧿 01:39 PM | C confirm             | Û         |
|                  | Javier             | Palomar                        | 🛗 11/28/2016 🧿 10:14 AM |                       | Û         |
|                  | Barbara            | Robles                         | 🛗 11/28/2016 🧿 10:13 AM |                       | Û         |
|                  | Veronica           | Rosas                          | 🛗 11/28/2016 🧿 10:13 AM |                       | Û         |
|                  | Claudia            | Sanchez                        | 🛗 11/28/2016 🧿 10:14 AM |                       |           |
|                  |                    |                                | 16                      |                       |           |

If you wish to delete someone from your training simply click this icon

## **CONFIRMING ATTENDANCE**

#### [Back to TOC]

**1.** On the main page of your training, click on *Attendees List* (this would usually happen towards the end of your training)

| 🐞 PD Links                                        |                     |                                                 |                                   | Welcome, 🗸  |
|---------------------------------------------------|---------------------|-------------------------------------------------|-----------------------------------|-------------|
|                                                   | 倄 Home > Trainir    | ngs > Test Training                             |                                   |             |
| <table-of-contents> Dashboard</table-of-contents> | Test Trainir        | וס                                              | iCal                              | broadcast 🖉 |
| 🖭 Blog                                            |                     | '0<br>                                          |                                   |             |
| 😤 Meetings                                        | 😁 attendees list    | 🕇 register                                      | ·! 伦ŋ Copy Training               |             |
| Trainings                                         |                     |                                                 |                                   |             |
| My subscriptions                                  | State               | approved                                        | Attendee Tasks                    |             |
| 🐣 Sub. requests                                   | Attendance          | ~~~~~~~~~                                       | There are no tasks.               |             |
| Reports                                           | Avg. rating         | 요 제 제 제 제 제 제 제 제 제<br>see all ratings          | Time and Rooms                    |             |
| 🛗 Room calendar                                   | Your rating         | i Can't rate this event yet                     |                                   |             |
| _                                                 | Cost                | \$0                                             | 🛗 Day 1 🚺                         | <b>D</b>    |
|                                                   | Max<br>participants | 10                                              | 12/24/2016 PS-DO-                 |             |
|                                                   | Waitlist size       | 5                                               | ② 07:30 AM - 03:30 (CR-102)<br>PM |             |
|                                                   | Register within     | 11/28/2016 12:00:00 AM - 12/24/2016 11:59:00 PM |                                   |             |

**2.** Then simply click the *Confirmed* button for each participant that attended. You don't have to click anywhere else; this action automatically certifies their attendance. You can then just click back to the main page of your event.

| PD Links         |                    |                     |                         |                    | Velcome, 🚽 |
|------------------|--------------------|---------------------|-------------------------|--------------------|------------|
|                  | A Home > Trainings | > Test Training     |                         |                    |            |
| 🚳 Dashboard      | 1<br>Test Training | » Attendees         |                         |                    |            |
| 🖭 Blog           |                    | )                   |                         |                    |            |
| 誉 Meetings       |                    |                     | 😁 print list            | 麗 print badges 👔 a | dd user    |
| 晝 Trainings      | First name         | Last name           | Joined                  | 12/24/2016         |            |
| My subscriptions | Barbara            | Anglin              | 🛗 11/28/2016 🥝 10:14 AM |                    | Û          |
| ex Sub. requests | Carla              | Aranda Macias       | 🛗 11/28/2016 🥝 10:13 AM | C confirm          | Û          |
| Reports          | Regina             | Calderon            | 🛗 11/28/2016 🥝 10:14 AM |                    | Û          |
| Room calendar    | Maricela           | Hernandez Magdaleno | 🛗 11/28/2016 🥑 10:13 AM | C confirmed        | Û          |
|                  | Ana                | Palomar             | 🛗 11/29/2016 🥑 01:39 PM |                    | Û          |
|                  | Javier             | Palomar             | 🛗 11/28/2016 🥑 10:14 AM | C confirm          | Û          |
|                  | Barbara            | Robles              | 🛗 11/28/2016 🥑 10:13 AM |                    | Û          |
|                  | Veronica           | Rosas               | 🛗 11/28/2016 🕑 10:13 AM | Confirmed          | Û          |
|                  | Claudia            | Sanchez             | 11/28/2016 🧿 10:14 AM   |                    | Û          |

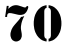

# **MANAGING YOUR WAITLIST**

#### [Back to TOC]

As you're creating your training you can limit the number on your waitlist (*see pages 30 & 31*) to manage this list:

1. Simply click on Attendees List

| PD Links         |                                  |                                                                                                    | Welcome, 🗸                              |  |  |  |  |  |
|------------------|----------------------------------|----------------------------------------------------------------------------------------------------|-----------------------------------------|--|--|--|--|--|
|                  | Home > Trainings > Test Training |                                                                                                    |                                         |  |  |  |  |  |
| 🚯 Dashboard      | Test Trainir                     | ng                                                                                                    | 🛗 iCal 🖂 broadcast 🖋                    |  |  |  |  |  |
| 🛄 Blog           |                                  | .0                                                                                                    |                                         |  |  |  |  |  |
| 誉 Meetings       | 😁 attendees list                 | t <b>*</b> register!                                                                                                    | 纪 Copy Training                         |  |  |  |  |  |
| 🗐 Trainings      |                                  |                                                                                                    | -                                       |  |  |  |  |  |
| My subscriptions | State                            | approved                                                                                                    | Attendee Tasks                          |  |  |  |  |  |
| Sub. requests    | Attendance                       |                                                                                                    | There are no tarks                      |  |  |  |  |  |
|                  | Avg. rating                      |                                                                                                    |                                         |  |  |  |  |  |
| Keports          | Your rating                      | i Can't rate this event vet                                                                                                    | Time and Rooms                          |  |  |  |  |  |
| Room calendar    | Cost                             | \$0                                                                                                    | 🛱 Dav 1 💼                               |  |  |  |  |  |
|                  | Max                              | 10                                                                                                    |                                         |  |  |  |  |  |
|                  | participants                     |                                                                                                    | 12/24/2016 PS-DO-<br>Purchasing-Floor1- |  |  |  |  |  |
|                  | Waitlist size                    | 5                                                                                                    | PM (CR-102)                             |  |  |  |  |  |
|                  | Register within                  | 11/28/2016 12:00:00 AM - 12/24/2016 11:59:00 PM                                                                                 | 5. Group Training                       |  |  |  |  |  |
|                  | Options                          | ☑ Required                                                                                                    | Layout                                  |  |  |  |  |  |
|                  | Credit                           | 2 units of UC Riverside                                                                                                    |                                         |  |  |  |  |  |
|                  | Paid                             |                                                                                                    | • add                                   |  |  |  |  |  |
|                  | Subst. provided                  | Subs will be set aside for this event. Individuals will<br>need to go to AESOP Online to reserve their specific<br>substituted. | Services                                |  |  |  |  |  |
|                  | Topics                           | pd_links_test                                                                                                    | ONLY FOR TESTING                        |  |  |  |  |  |
|                  | Guest<br>speaker's name          | Javier Palomar                                                                                                    | 12/24/2016 approved                     |  |  |  |  |  |
|                  | Guest<br>speaker's email         | jpalomar1@psusd.us                                                                                                    | Only for testing more details           |  |  |  |  |  |
|                  | Description                      | Test training for PD Links Manual graphics.                                                                                     | • request a service                     |  |  |  |  |  |

2. You can then: move participants down to the waitlist by clicking their **arrow**. This will automatically move the first person from the waitlist up to the main list. To delete any participant just click their **trash** icon. You can also add participants to waitlist by clicking on the *Add User To Waitlist* button.

| PD Links         |                                    |                               |        |                                        | () W                                       | elcome, 🚽  |  |
|------------------|------------------------------------|-------------------------------|--------|----------------------------------------|--------------------------------------------|------------|--|
|                  | 倄 Home > Trainir                   | ngs > Test Training > Attende | 2es    |                                        |                                            |            |  |
| 🕐 Dashboard      | Test Trainir                       | 2 » Attendees                 |        |                                        |                                            |            |  |
| 😐 Blog           |                                    |                               |        |                                        |                                            |            |  |
| 🚰 Meetings       |                                    |                               |        | 😁 print list 💠 🕮 print bad             | lges I I I I I I I I I I I I I I I I I I I | waitlist   |  |
| 🗐 Trainings      | First name                         | Last name                     |        | Joined                                 | 12/24/2016                                 |            |  |
| My subscriptions | Barbara                            | Anglin                        |        | 🛗 11/29/2016 🧿 02:44 PM                | C confirm                                  |            |  |
| 🔒 Sub. requests  | Carla                              | Aranda Macias                 |        | 11/28/2016 (2) 10:13 AM This icon will | move Confirm                               | <b>0</b> 🛍 |  |
| Reports          | Regina                             | Calderon                      |        | the participant                        | t down<br>t, and                           | 0          |  |
| 🛗 Room calendar  | Maricela                           | Hernandez Magdaleno           |        | 11/28/2016 (2) 10:13 AMmove the first  | person 🗆 confirm                           | <b>♡</b> 🛍 |  |
|                  | Ana                                | Palomar                       |        | on the Waitlis                         | t to be                                    | 0          |  |
|                  | Javier                             | Palomar                       |        | 11/29/2016 (2) 02:15 PM                | confirm                                    | 0          |  |
|                  | Esveidet                           | Palomar-Zarate                |        | 🛗 11/29/2016 🧿 02:15 PM                | C confirm                                  | 01         |  |
|                  | Barbara                            | Robles                        |        | 🛗 11/28/2016 🧿 10:13 AM                | C confirm                                  | 0          |  |
|                  | Veronica                           | Rosas                         |        | 🛗 11/28/2016 🧿 10:13 AM                | C confirm                                  | 0          |  |
|                  | Claudia                            | Sanchez                       |        | 🛗 11/28/2016 🧿 10:14 AM                | C confirm                                  | Û          |  |
|                  | Waitlist This icon will unregister |                               |        |                                        |                                            |            |  |
|                  | VValuist                           |                               |        | tre participant form the               |                                            |            |  |
|                  | First name                         | Last name                     | Joined |                                        | 12/24/2015                                 |            |  |
|                  | Javier                             | Palomar                       | 11/29  | /2016 🕐 02:44 PM                       |                                            | Ĩ          |  |
|                  | Rosa                               | Avery                         | 11/29  | /2016 🕐 02:44 PM                       |                                            | Û          |  |
|                  |                                    |                               |        |                                        |                                            |            |  |
For any changes you do, your participants will receive generic emails alerting them of their particular status as shown below:

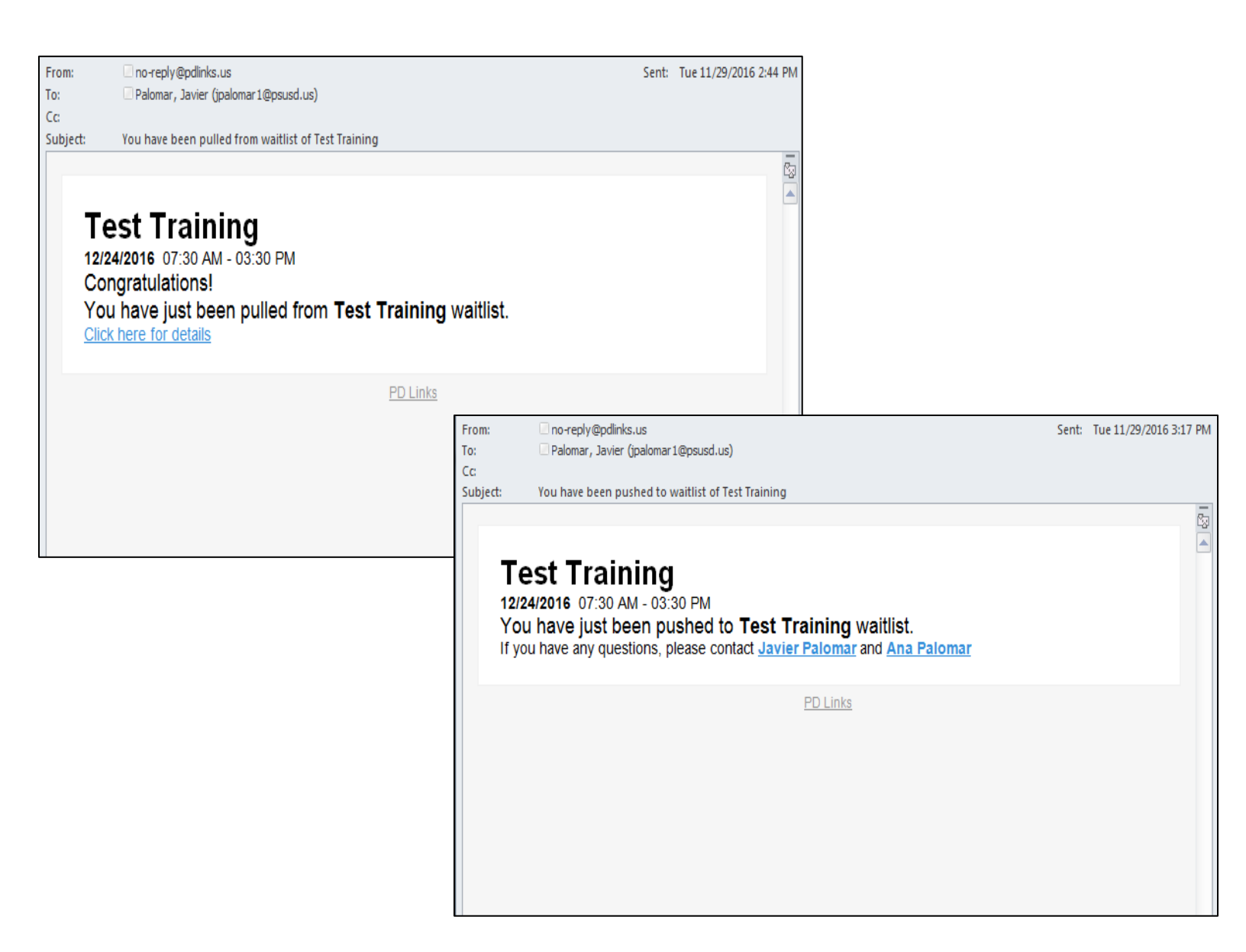

\* Positive ones will congratulate them; "negative" ones will inform them who to contact.

#### **BROADCAST**

#### [Back to TOC]

This feature will allow you to send a message (email) to your participants before or after your training takes place. This can be helpful to send out final reminders or to follow up with previous participants of past trainings. Here's how you do it:

1. On the main page of your training, click on the *Broadcast* button

| PD Links         |                          |                                                                                                    | Welcome, 🗸                                             |
|------------------|--------------------------|----------------------------------------------------------------------------------------------------|--------------------------------------------------------|
|                  | 倄 Home > Traini          | ngs > Test Training                                                                                                    |                                                        |
| 🚯 Dashboard      | Test Trainir             | ng                                                                                                    | 🛗 iCal 🌔 🖂 broadcast 📝                                 |
| 🖭 Blog           |                          | 5                                                                                                    |                                                        |
| 嶜 Meetings       | 😁 attendees lis          | t <b>Y</b> register!                                                                                                    | <b>但</b> Copy Training                                 |
| 🗐 Trainings      |                          |                                                                                                    |                                                        |
| My subscriptions | State                    | approved                                                                                                    | Attendee Tasks                                         |
|                  | Attendance               |                                                                                                    |                                                        |
| Sub. requests    | Avg. rating              | ፚፚፚፚፚፚፚፚ                                                                                                    | There are no tasks.                                    |
| Reports          | 0 0                      | see all ratings                                                                                                    | Time and Rooms                                         |
| Room calendar    | Your rating              | i Can't rate this event yet                                                                                                    |                                                        |
|                  | Cost                     | \$0                                                                                                    | 🛗 Day 1 💼                                              |
|                  | Max<br>participants      | 10                                                                                                    | 12/24/2016 SPS-DO-<br>Purchasing-Eloor1-               |
|                  | Waitlist size            | 5                                                                                                    | <ul> <li>O7:30 AM - 03:30</li> <li>(CR-102)</li> </ul> |
|                  | Register within          | 11/28/2016 12:00:00 AM - 12/24/2016 11:59:00 PM                                                                                 | 関 5. Group Training                                    |
|                  | Options                  | ☑ Required                                                                                                    | Layout                                                 |
|                  | Credit                   | 2 units of UC Riverside                                                                                                    |                                                        |
|                  | Paid                     |                                                                                                    | • add                                                  |
|                  | Subst. provided          | Subs will be set aside for this event. Individuals will<br>need to go to AESOP Online to reserve their specific<br>substituted. | Services                                               |
|                  | Topics                   | ♥ pd_links_test                                                                                                    | 🗲 ONLY FOR TESTING 🖉 🗖                                 |
|                  | Guest<br>speaker's name  | Javier Palomar                                                                                                    | 12/24/2016 approved                                    |
|                  | Guest<br>speaker's email | jpalomar1@psusd.us                                                                                                    | Only for testing more details                          |
|                  |                          |                                                                                                    |                                                        |
|                  | Description              | Test training for PD Links Manual graphics.                                                                                     | • request a service                                    |

2. You will then write in your message in *Content*, and then choose, who you want the message to go to by clicking appropriate box; *Attendees*, *Waitlist*, or both. You can also click the box for *Receive Summary Email* to get an over view of who your message went out to. Once you are ready to send it out, simply click *Save*. Your message will be instantly send to your participants.

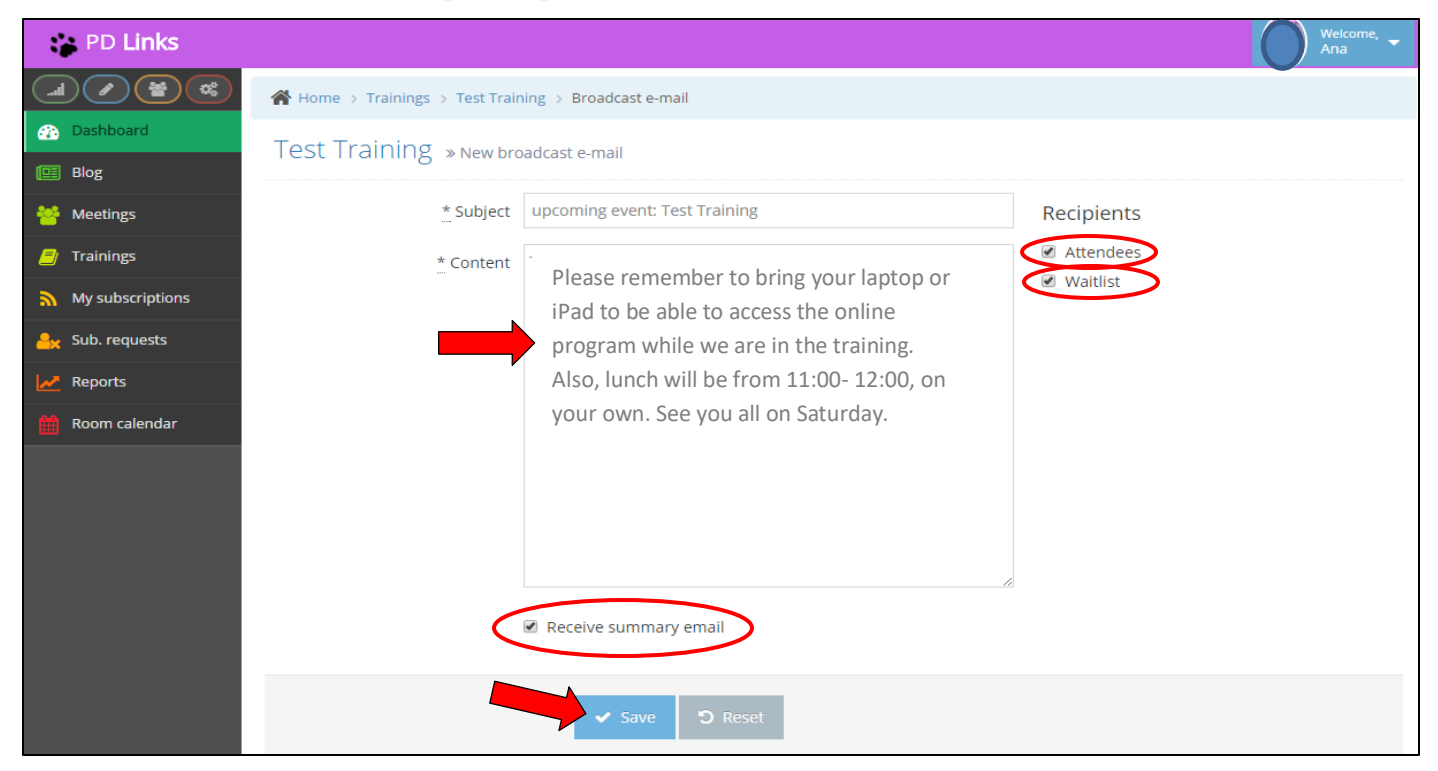

#### 3. You'll then see a confirmation in PD Links like the one below

| PD Links           |                                                        | Welcome, -<br>Ana                                                                 |
|--------------------|--------------------------------------------------------|-----------------------------------------------------------------------------------|
|                    | Home > Trainings > Test Training                       |                                                                                   |
| 🚯 Dashboard        | Test Training                                          | 🗎 iCal                                                                            |
| 🖭 Blog             | rest framing                                           |                                                                                   |
| 🐸 Meetings         | Broadcast e-mail was successfully sent to 11 attendees | ×                                                                                 |
| 🗐 Trainings        |                                                        |                                                                                   |
| My subscriptions   | attendees list ■ sign up to waitlist                   | 伦 Copy Training                                                                   |
| Arr Sub. requests  | State approved                                         |                                                                                   |
| Meports            | Attendance                                             | Attendee Tasks                                                                    |
| film Room calendar | Avg. rating<br>Avg. rating see all ratings             | There are no tasks.                                                               |
|                    | Your rating i Can't rate this event yet                | Time and Rooms                                                                    |
|                    | Cost \$0                                               |                                                                                   |
|                    | Max 10<br>participants                                 | 🛗 Day 1 📫                                                                         |
|                    | Waitlist size 5                                        | 12/24/2016         Ps-DO-           O 07:30 AM - 03:30         Purchasing-Floor1- |

Č, \*

This is an example of what the emails look like:

## Participants' message-From: no-reply@pdlinks.us Sent: Tue 11/29/2016 3:56 PM To: Palomar, Javier (jpalomar1@psusd.us) Cc: upcoming event: Test Training Subject: Test Training 12/24/2016 07:30 AM - 03:30 PM Thank you for participating in this test. Please remember to bring your laptop or iPad to be able to access the online program while we are in the training. Also, lunch will be from 11:00- 12:00, on your own. See you all on Saturday. Click here for details PD Links

#### Summary Email-

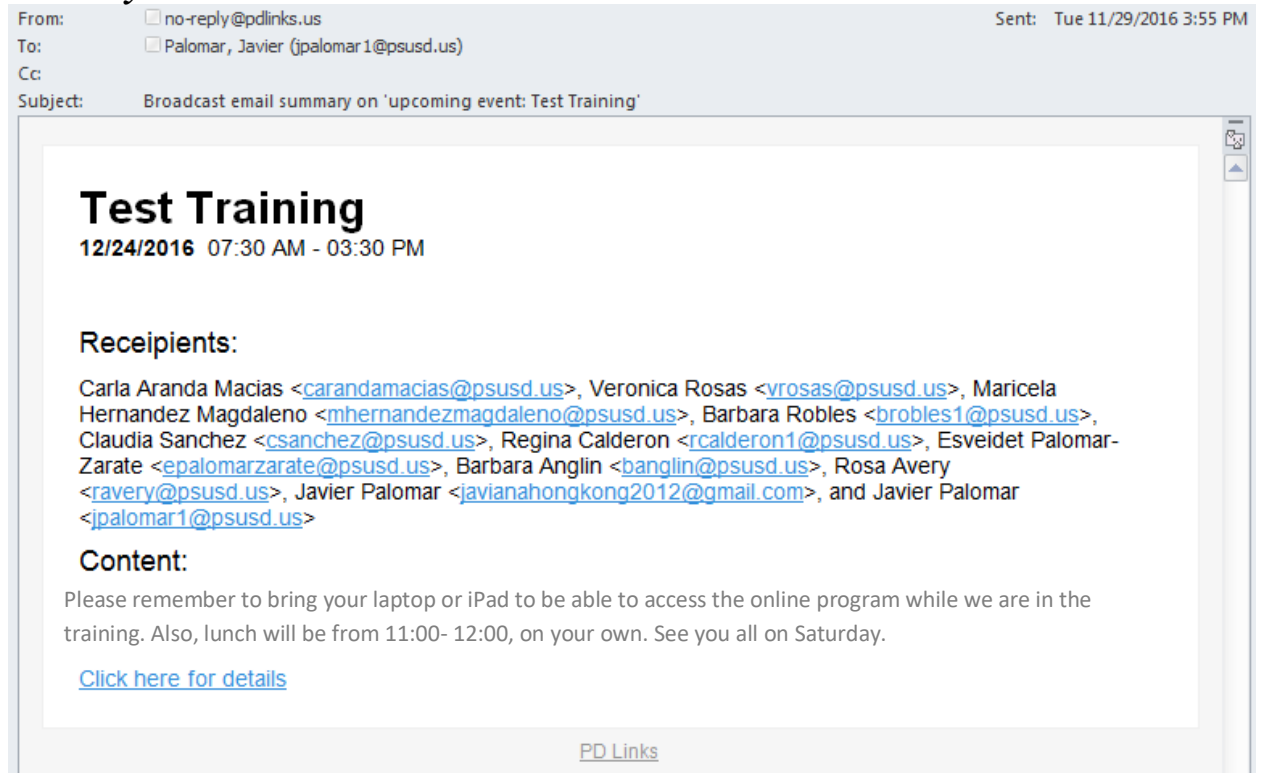

#### **REPORTS TAB**

#### [Back to TOC]

Another feature you might find helpful is our *Reports* tab. This tab will; help you keep track of your past trainings, allow reports that are run to include your training and allow participants to have of training they attended. Here's how it works:

1. Click on the *Reports* tab, then Attendance

|                  | PD Links         |                  | Welcome, 🚽 |
|------------------|------------------|------------------|------------|
|                  |                  | A Home > Reports |            |
| - 220            | Dashboard        | Reports          |            |
| e                | Blog             |                  |            |
| *                | Meetings         |                  |            |
| <i>≣</i>         | Trainings        | attendance       |            |
| ۳                | My subscriptions |                  |            |
| <mark>-</mark> × | Sub. requests    |                  |            |
| 2                | Reports          |                  |            |
| t                | Room calendar    |                  |            |
|                  |                  |                  |            |

2. To *Filter* out the results, use the *Query* or the *Date From / Date To* options then click the *Search* button. In Query, you can type in name of participant, title of training, or school site to narrow your results. Once you get your results, you can download them in CVS format which you can then modify as an Excel document.

| PD Links           |                                                                                                    |                  |                                  |                | Welcome,<br>Ana |
|--------------------|----------------------------------------------------------------------------------------------------|------------------|----------------------------------|----------------|-----------------|
|                    | Home > Reports > Attendance                                                                         |                  |                                  |                |                 |
| Dashboard          | Attendance report                                                                                   |                  |                                  |                |                 |
| Blog Meetings      |                                                                                                    |                  |                                  | <b>▲</b> CS    | v T filter      |
| <u> </u> Trainings | Query                                                                                               |                  | You can downloa                  | nd your        |                 |
| My subscriptions   | Date from                                                                                           |                  | result into an E                 | Excel          |                 |
| Sub. requests      | Date to                                                                                             |                  | document so yo<br>modify your re | ou can<br>port |                 |
| 🛗 Room calendar    | Q Search                                                                                            | <b>)</b> Reset   | , ,                              |                |                 |
|                    |                                                                                                    |                  |                                  |                |                 |
|                    | ⇔ Event                                                                                             | Attendee         | School                           | Date           | Duration        |
|                    | DIGICOM Curriculum Integration to Meet the Common Core<br>Technology-Education Digital_Storytelling | Christina Alaniz | 1. Landau ES                     | 01/06/2017     | 08:00:00        |
|                    |                                                                                                    |                  |                                  |                |                 |

## **FLiPD LEARNING**

#### [Back to TOC]

We are happy to introduce a brand new tool in PD Links that will enhance your Professional Development experience. It's PSUSD's very own **FLiPD Learning**!

**FLiPD** stands for **FL**ipped **i**ndividualized **P**rofessional **D**evelopment. The idea behind it is to have another professional development format for <u>STAFF</u> & <u>FACILITATOR</u> to take advantage of the great PD opportunities offered to them through **PD Links**.

Here's how it works, a training can be offered in two parts: 1) Instruction 2) Collaboration. For Instruction, **FLiPD Learning** will allow a Facilitator to add an *Attendee Task* to any particular training. The **Staff** member that registers for that training will then have access to that task which he or she will have to complete before attending the collaboration part of the training. They will be able to upload evidence of completion of the task in the training's main page. This will then be reviewed by the **Facilitator** who will *Approve* or *Deny* the evidence provided, giving feedback to the participant. This will minimize the time that the participant will have to give up of their time since the first part (Instruction) can be done on their own time, at home after work hours.

We will now review how <u>STAFF</u> & <u>FACILITATOR</u> to take advantage of this feature:

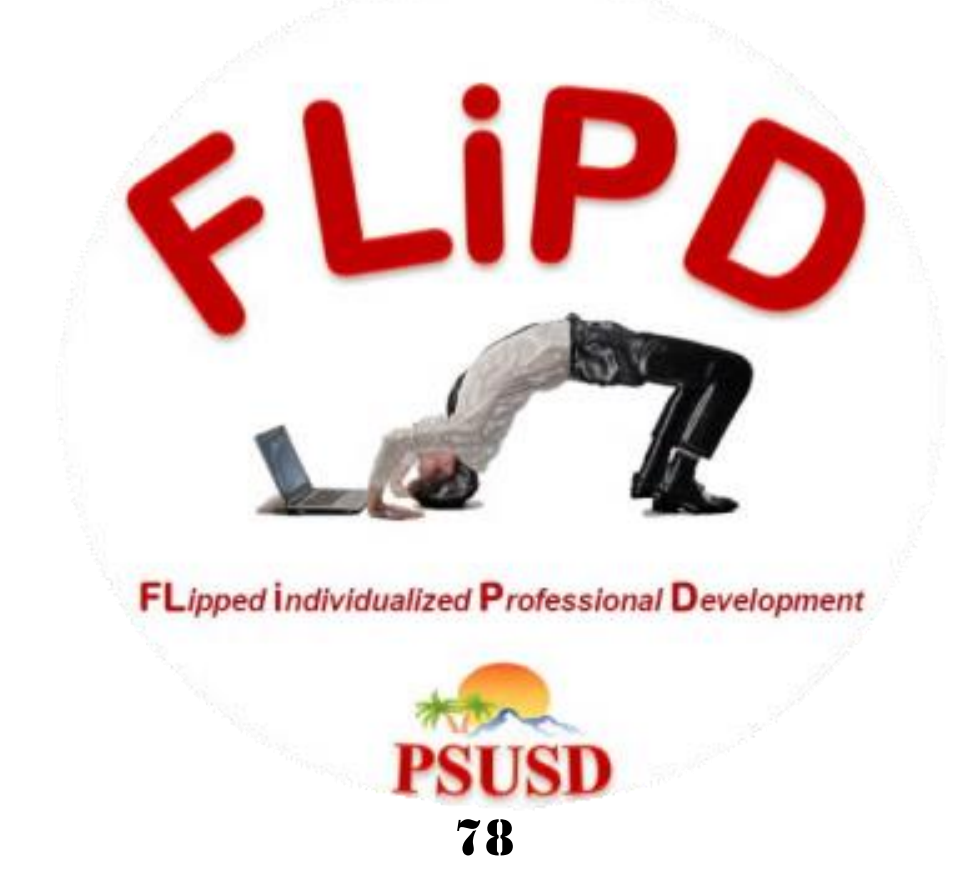

#### **FLiPD LEARNING FOR STAFF**

#### [Back to TOC]

You can also click on the following link to see a how-to video:

Flipped Learning - Staff Member Completes an Activity

1. On the main page of the training you've registered for (*you can get there by clicking attending ribbon in the training box, in Dashboard Tab*), under *Attendee Task* click on *Perform* 

| PD Links          |           |                                                                             | Welcome, 🗸                                  |
|-------------------|-----------|-----------------------------------------------------------------------------|---------------------------------------------|
|                   | Home      |                                                                             |                                             |
| 🚯 Dashboard       | Dashboard |                                                                             |                                             |
| 🖽 Blog            |           |                                                                             |                                             |
| 👑 Meetings        |           | iPad Training for Dis                                                       | Test Training                               |
| 🗐 Trainings       |           |                                                                             | 12/31/2016                                  |
| My subscriptions  |           | Attendees are invited to attend this two hour training                      | Test training for PD Links Manual graphics. |
| Arr Sub. requests |           | to get a new iPad Air 2 and learn the basic<br>functionality of the device. |                                             |
| Reports           |           |                                                                             |                                             |
| Room calendar     |           |                                                                             |                                             |

| 😮 PD Links       |                       |                             |                      | Welcome, 🗸                   |
|------------------|-----------------------|-----------------------------|----------------------|------------------------------|
|                  | A Home > Trainings    | s > Test Training           |                      |                              |
| 🟤 Dashboard      | Test Training         | τ                           |                      | 🛗 iCal 🖂 broadcast 🖋         |
| 🔲 Blog           |                       |                             |                      |                              |
| 🐸 Meetings       | 😤 attendees list      | 🖩 print badge 🗙 unregi      | ster 🖓 Copy Training |                              |
| 🗐 Trainings      | State                 | approved                    |                      |                              |
| My subscriptions | Attendance            | t attending                 | Attendee Tasks       |                              |
| Sub. requests    | Avg. sating           | ***                         | Title                | Actions                      |
| Reports          | Avg. raung S          | see all ratings             | Take a Screen Shot   |                              |
| Room calendar    | Your rating           | i Can't rate this event yet |                      |                              |
|                  | Cost \$               | \$0                         |                      |                              |
|                  | Max 1<br>participants | 5                           | Time and Rooms       |                              |
|                  | Waitlist size 5       | 5                           | 💾 Day 1              | â                            |
|                  | Register within       |                             |                      |                              |
|                  | Options 🖸             | <b>2</b> Required           | 12/31/2016           | PS-DO-<br>Purchasing-Floor1- |
|                  | Constitution          | unite of LC Dimensiolo      | 07.50 AW - 05.50     | (CR-102)                     |

79

You will then see instructions on what is required to do this task. You will then need to include evidence under *Task Evidence*. Write in a description of your evidence. Then upload your file in *Attachment* (you will have to of saved it in your computer or a USB for you to choose it from and upload it). Then just click the *Save* button.

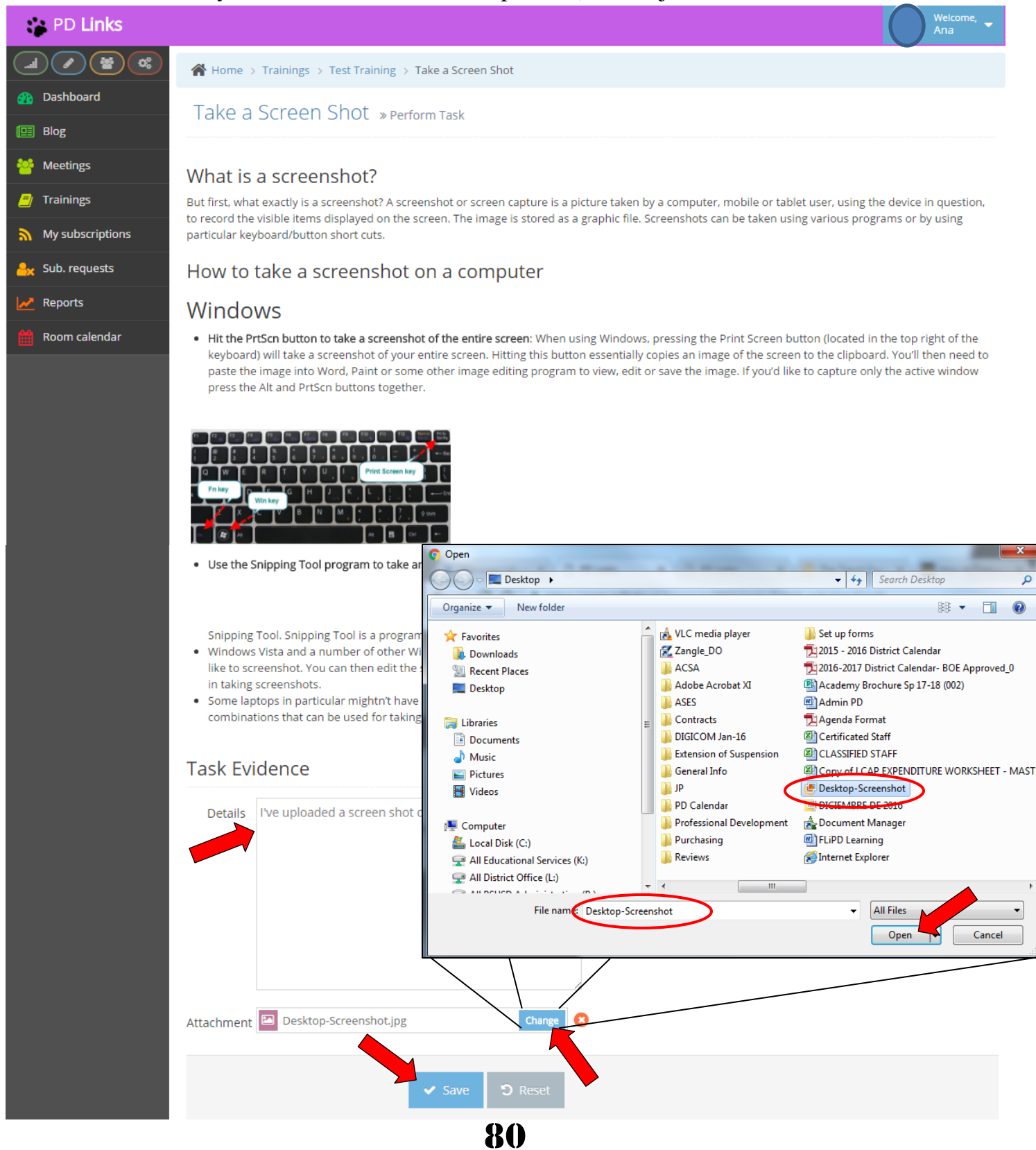

**3.** You'll then get a confirmation like the one shown below and wait for it to be reviewed by the Facilitator of the training. (You can always go back and *Edit* or *Delete* your evidence if you need to modify your entry.)

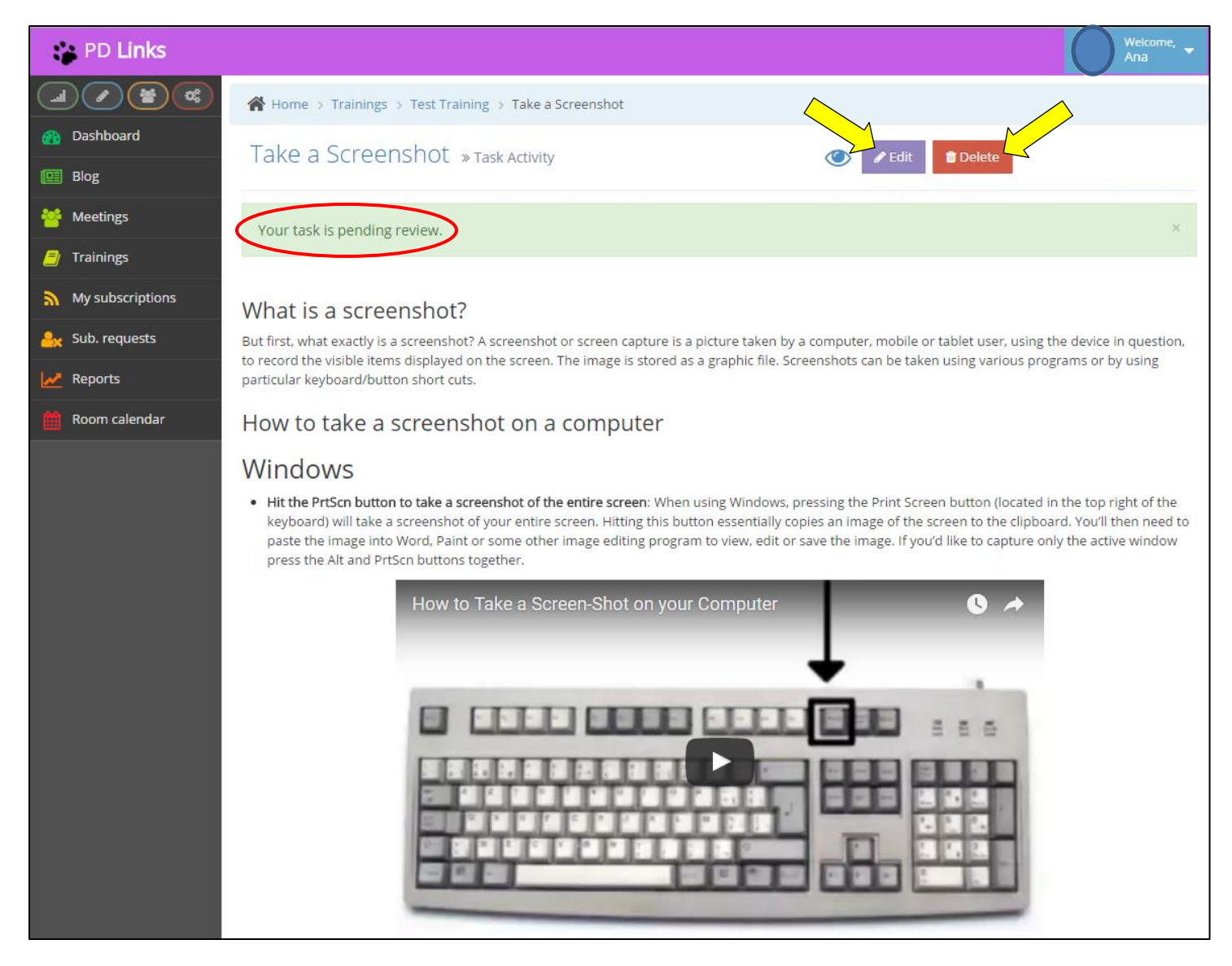

\* If your submission is denied, you can always resubmit. See page 88 to learn how.

### **FLiPD LEARNING FOR FACILITATOR - ADDING A TASK**

#### [Back to TOC]

You can also click on the following link to see a how-to video:

Flipped Learning - Facilitator Creates an Activity

1. On the main page of the training you've created, *BEFOR YOU <u>SUBMIT</u>* your event, under *Attendee Task* click on *Add* 

| 😭 PD Links       |                                         | Welcome, 🗸                                                             |
|------------------|-----------------------------------------|------------------------------------------------------------------------|
|                  | Home > Trainings > Test Training        |                                                                        |
| 🚯 Dashboard      | Test Training                           | 🛱 iCal 🛛 🖂 broadcast 🥒 🏛                                               |
| 📴 Blog           |                                         |                                                                        |
| 嶜 Meetings       | 😤 attendees list                        | Copy Training                                                          |
| 🗐 Trainings      | State draft                             |                                                                        |
| My subscriptions | Attendance                              | Attendee Tasks                                                         |
| Sub. requests    | Avg. rating see all ratings             | There are no tasks.                                                    |
| Keports          | Your rating i Can't rate this event yet |                                                                        |
| Room calendar    | Cost \$0                                | lime and Rooms                                                         |
|                  | Max 15<br>participants                  | 🛗 Day 1 🖉 🖻                                                            |
|                  | Waitlist size 5                         | 12/31/2016 PS-DO-                                                      |
|                  | Register within                         | <ul> <li>O 7:00 AM - 03:00</li> <li>PM</li> <li>(CR-102)</li> </ul>    |
|                  | Options 🗹 Required                      | 📃 5. Group Training                                                    |
|                  | Credit 2 units of UC Riverside          | Layout                                                                 |
|                  | Paid \$200.00 Stipend                   |                                                                        |
|                  | Subst. provided                         | ● add                                                                  |
|                  | TODICS                                  | Before setting a stipend for your                                      |
|                  |                                         | <b>FLiPD Learning</b> training, please consult with our PD Department. |

2. You will then be able to insert any information and instructions on the *Attendee Task* you wish your attendees to complete for your event. *Name* (title) and *Description* are required fields. Make sure that the box for *Evidence Required* is checked. After you are satisfied with your entry, simply click *Save*.

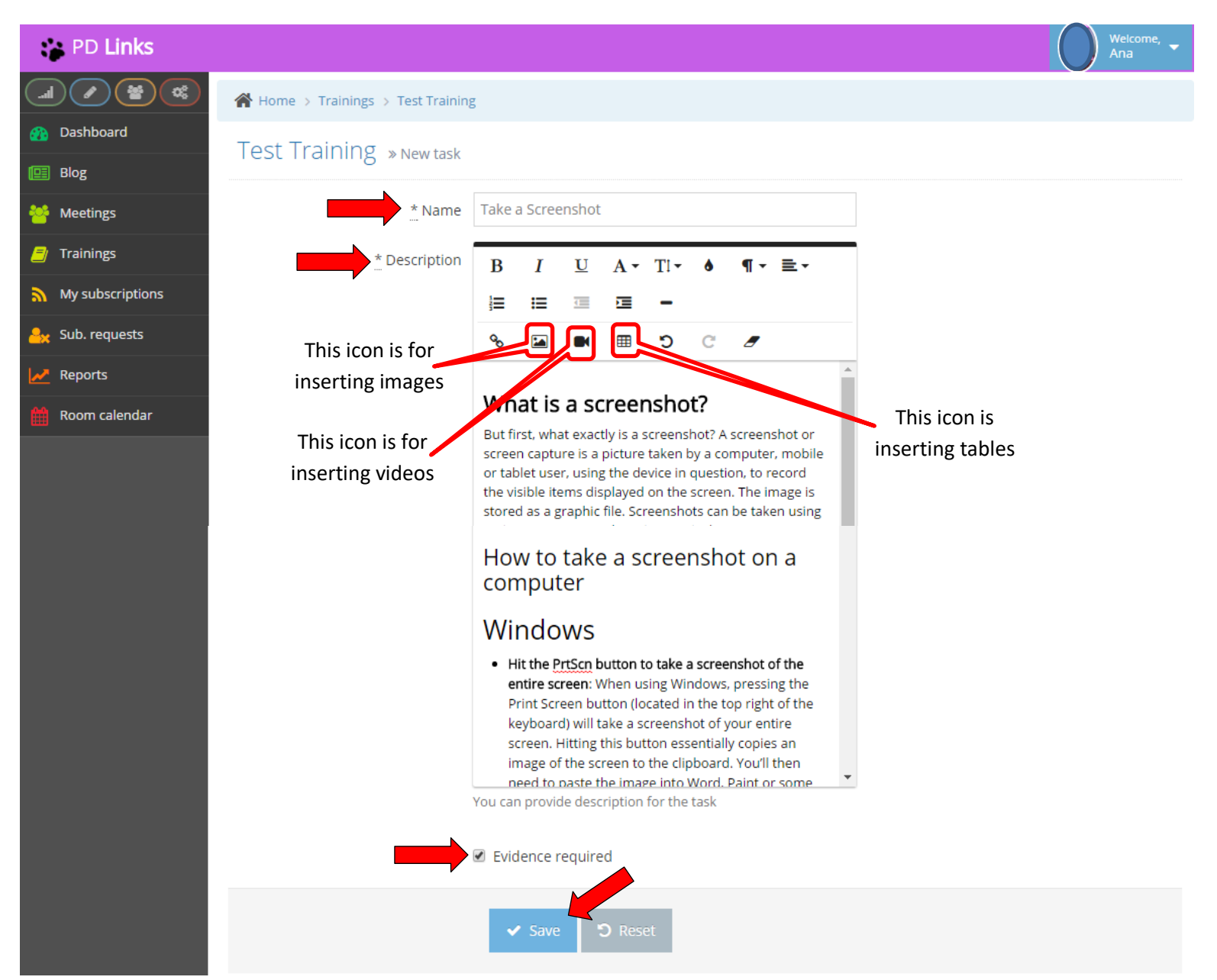

**3.** You will then get a confirmation like the one shown below. To check what it will look like for your participants, click on *Perform* under *Attendees Task* 

| PD Links                       |                                         | Welcome, 🗸                          |
|--------------------------------|-----------------------------------------|-------------------------------------|
|                                | Home > Trainings > Test Training        |                                     |
| 🚯 Dashboard                    | Test Training                           | 🛗 iCal 🛛 🖂 broadcast 🖋 🛍            |
| 📴 Blog                         |                                         |                                     |
| 😁 Meetings                     | Task was successfully created           | ×                                   |
| 🗐 Trainings                    |                                         |                                     |
| My subscriptions               | 😁 attendees list                        | Submit 🔁 Copy Training              |
| <mark>≗</mark> ★ Sub. requests | State draft                             | Attondoo Tacka                      |
| Reports                        | Attendance                              | Allendee Tasks                      |
| 🛗 Room calendar                | Ave. rating                             | 수 값 Title Actions                   |
|                                | see all ratings                         | 🗮 Take a Screenshot 🛛 🖍 💼 🛛 Perform |
|                                | Your rating i Can't rate this event yet |                                     |
|                                | Cost \$0                                | P approve                           |
|                                | Max 15<br>participants                  | Time and Rooms                      |
|                                | Waitlist size 5                         | 💾 Day 1 🥒 🗊                         |

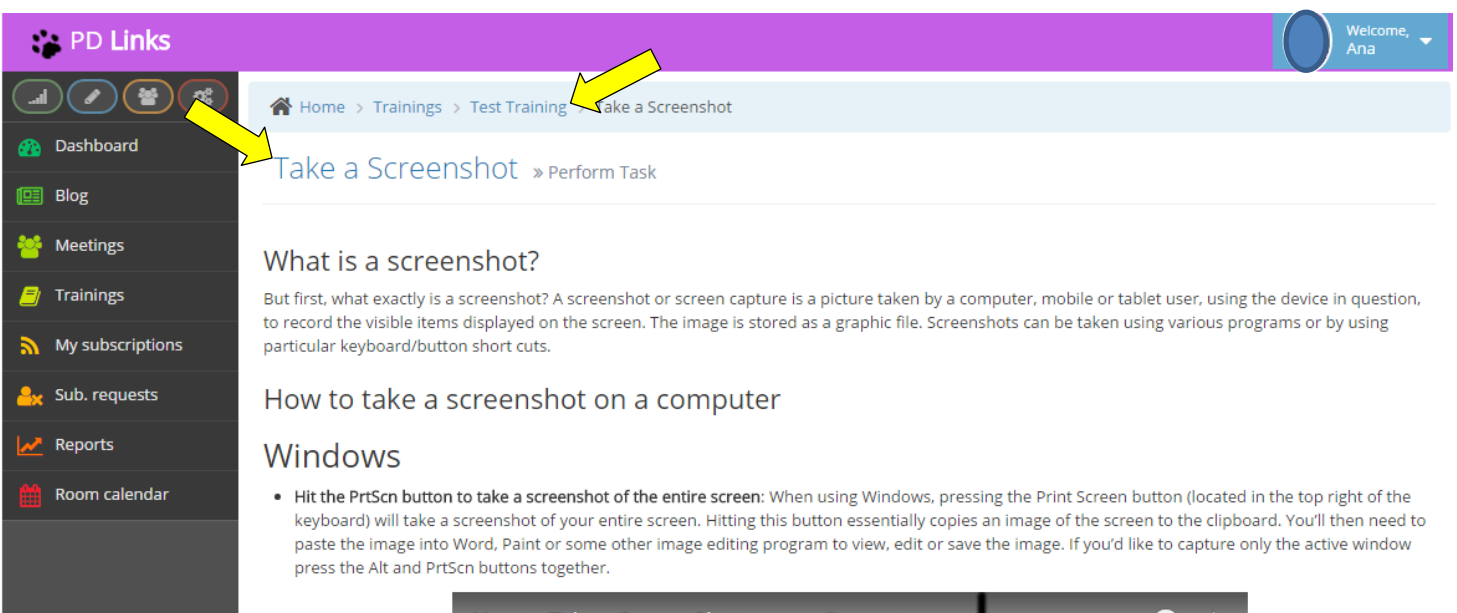

84

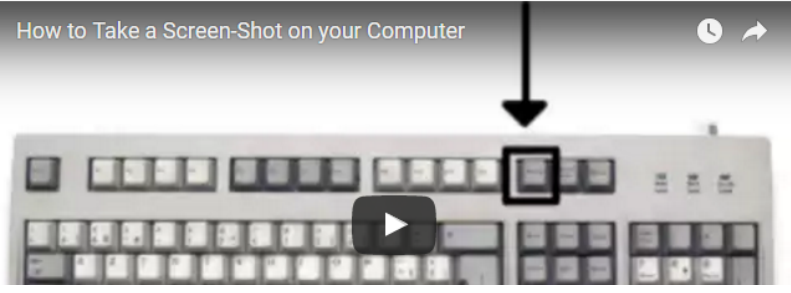

|                                                                                                    | PD LINKS Wanual                                                                                                    |
|----------------------------------------------------------------------------------------------------|----------------------------------------------------------------------------------------------------|
|                                                                                                    |                                                                                                    |
| Use the Snipping Tool program to take and edit screenshots: If you're h                                                                                                    | aving difficulty locating or using the Print Screen key you might prefer to use                                                                                                    |
| <ul> <li>Snipping Tool. Snipping Tool is a program that is included for free with</li> <li>Windows Vista and a number of other Windows products. It allows you like to screenshot. You can then edit the screenshot, using highlighter a in taking screenshots.</li> <li>Some laptops in particular mightn't have a PrtScn key. The user manual combinations that can be used for taking screenshots.</li> </ul> | Windows 7, we will be called a server with the selecting the area that you'd to take screenshots easily by clicking New and then selecting the area that you'd ind pen tools. Snipping Tool is just one of numerous tools available to assist you that came with your machine should have instructions on different key |
| lask Evidence                                                                                                    |                                                                                                    |
| Details                                                                                                    |                                                                                                    |
| Attachment 🗠 No File Choose                                                                                                    |                                                                                                    |
| ✓ Save つ Reset                                                                                                    |                                                                                                    |

**4.** When you return to the main page, and only if your done with modifying your event, click the *Submit* button to set your task

| PD Links                       |                                         | Welcome, 🚽                      |
|--------------------------------|-----------------------------------------|---------------------------------|
|                                | A Home > Trainings > Test Training      |                                 |
| 🚯 Dashboard                    | Test Training                           | 🗎 iCal 🛛 🕅 broadcast 🥒 🛍        |
| 🖭 Blog                         |                                         |                                 |
| 🐸 Meetings                     | 🖶 attendees list                        | 👁 submit 🛛 🖓 Copy Training      |
| 🧧 Trainings                    | State deaf                              |                                 |
| My subscriptions               | Attendance                              | Attendee Tasks                  |
| <mark>. ∠</mark> Sub. requests |                                         | Title Actions                   |
| Reports                        | see all ratings                         | 📰 Take a Screenshot 🖉 🎓 Perform |
| 🛗 Room calendar                | Your rating i Can't rate this event yet | 📁 approve                       |
|                                | Max 15<br>participants                  | Time and Rooms                  |
|                                | Waitlist size 5                         | 💾 Day 1 🥒 🖻                     |
|                                | Register within                         | 12/31/2016 S. PS-DO-            |
|                                | Options C Required                      | Purchasing-Floor1-              |
|                                | 68                                      |                                 |

#### FLiPD LEARNING FOR FACILITATORS - APPROVING/DENYING A TASK [Back to TOC]

You can also click on the following link to see a how-to video:

#### Flipped Learning - Facilitator Approves or Denies an Activity

Every time someone completes an *Attendee Task*, you'll get an email alert. Simply follow the link given to you in that email, review the task and approve or deny it. It's a good idea to always include a comment so your participants know that you have reviewed their task.

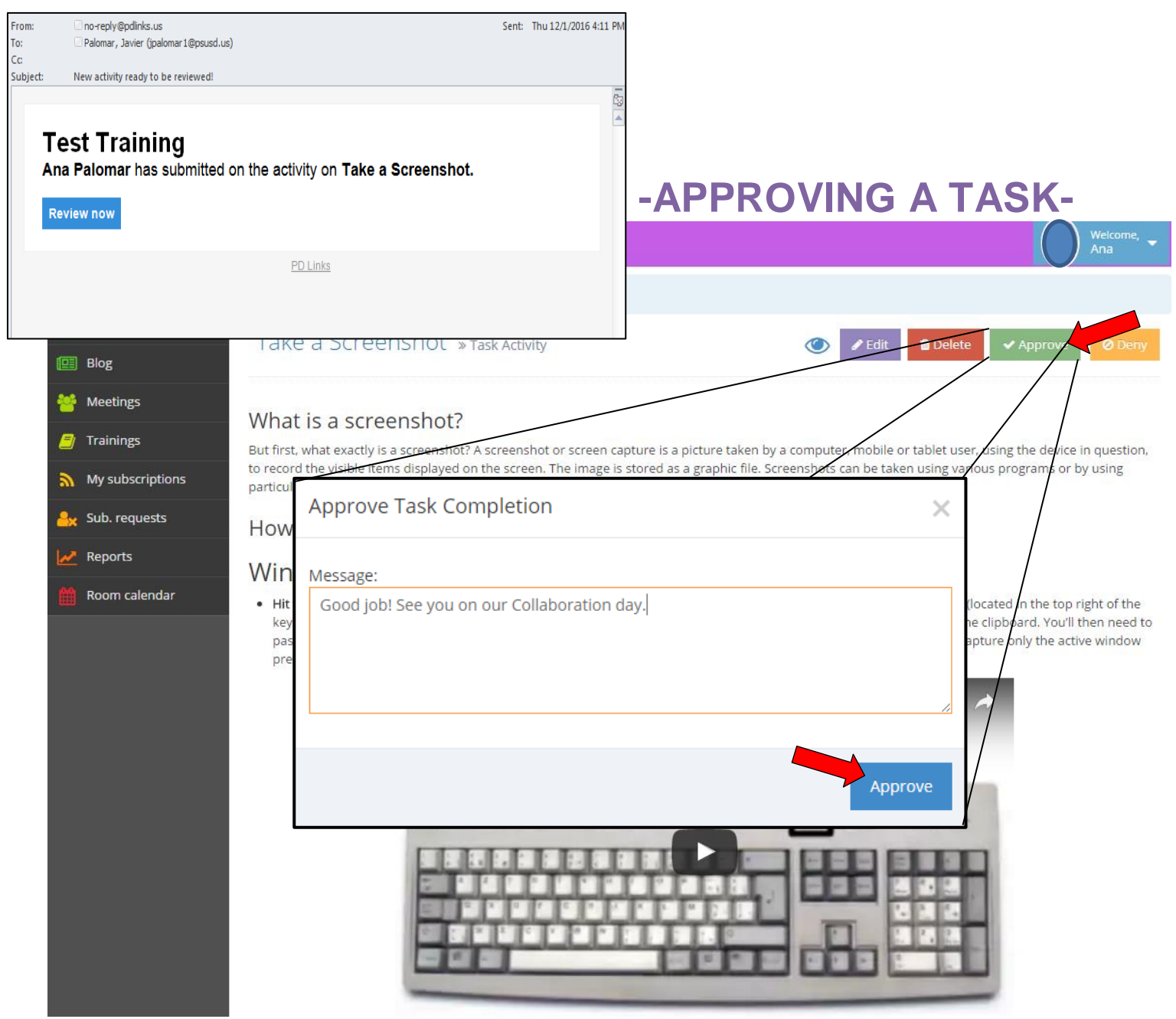

| <ul> <li>Use the Snipping Tool program to take and edit screenshots: If your Snipping Tool. Snipping Tool is a program that is included for free</li> <li>Windows Vista and a number of other Windows products. It allow like to screenshot. You can then edit the screenshot, using highlig in taking screenshots.</li> <li>Some laptops in particular mightn't have a PrtScn key. The user m combinations that can be used for taking screenshots.</li> <li>Task Evidence</li> </ul> | u're having difficulty locating or using the Print Screen key you might prefer to use<br>with Windows 7,<br>s you to take screenshots easily by clicking New and then selecting the area that you'd<br>hter and pen tools. Snipping Tool is just one of numerous tools available to assist you<br>annual that came with your machine should have instructions on different key |
|----------------------------------------------------------------------------------------------------|----------------------------------------------------------------------------------------------------|
| Details I've uploaded a screenshot of my desktop.                                                                                                    |                                                                                                    |
| Evidence 🗟 Desktop-Screenshot.jpg                                                                                                    | Here you'll be able to                                                                                                    |
| 0 Comments                                                                                                    | see their evidence                                                                                                    |
| Leave a comment                                                                                                    |                                                                                                    |
| Reply                                                                                                    |                                                                                                    |

You'll then get a confirmation as the one shown below. Your participants will also get an email notification.

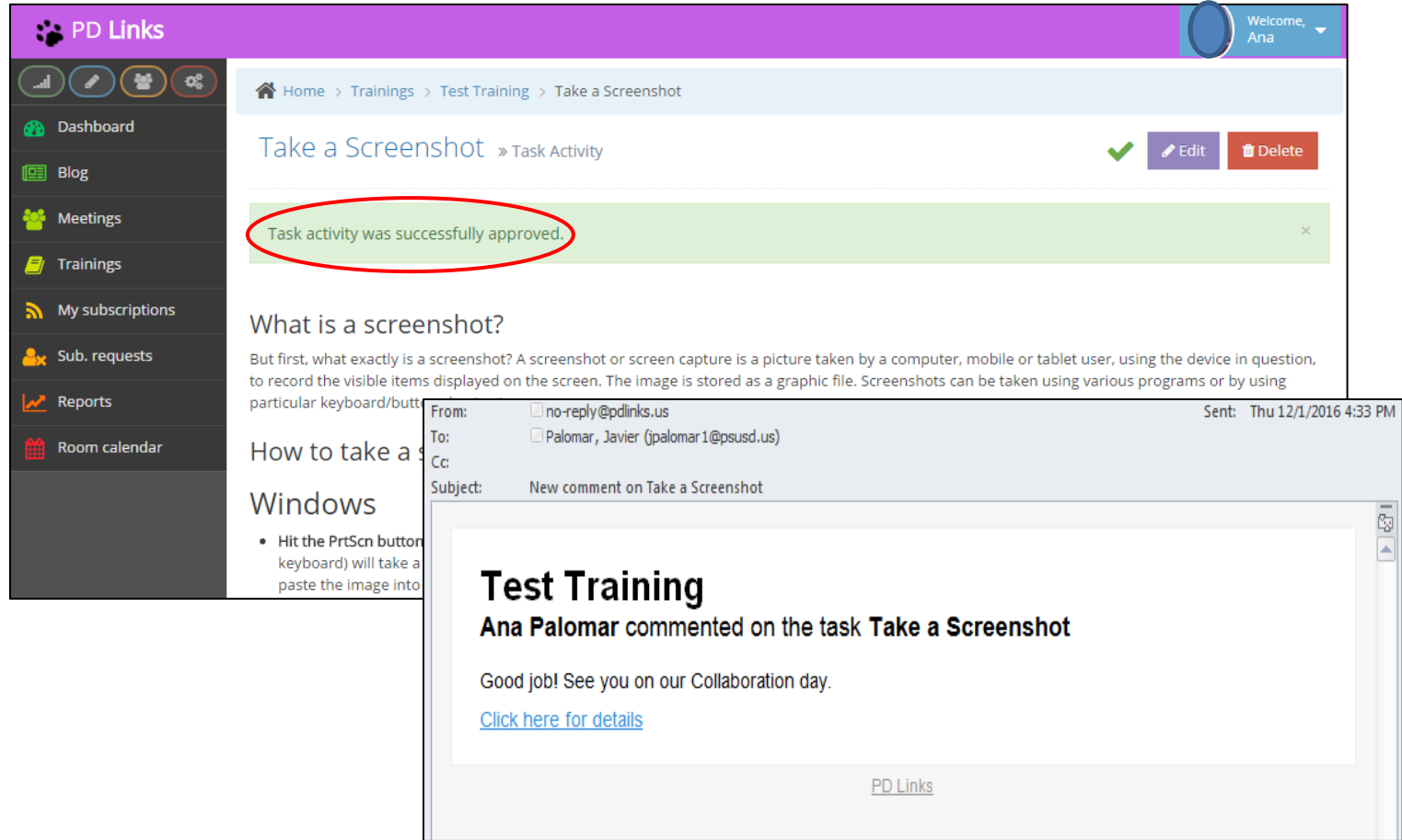

## -DENYING A TASK-

| 😭 PD Links       | Welcome, -                                                                                                    |
|------------------|----------------------------------------------------------------------------------------------------|
|                  | Home → Trainings → Test Training → Take a Screenshot                                                                                                    |
| 🐴 Dashboard      | Take a Screenshot » Task Activity ( Pedit Delete Approve Openy                                                                                                    |
| 🛄 Blog           |                                                                                                    |
| Meetings         | What is a screenshot?                                                                                                    |
| Trainings        | But first, what exactly is a screenshot? A screenshot or screen capture is a picture taken by a computer, mobile or tablet user, using the device in question, to record the visible items displayed on the screen. The image is stored as a graphic file. Screenshots can be taken using various programs or by using                                                                                                    |
| My subscriptions | particular keyboard/button short cuts.                                                                                                    |
| Sub. requests    | How to take a Deny Task Completion                                                                                                    |
| Room calendar    | Windows                                                                                                    |
|                  | Hit the PrtScn butter     keyboard) will take * Message:     under the state of the state of the state o |
|                  | This is not a Screenshot of your desktop. Please review the information on the "Take a Screenshot" and resubmit again.                                                                                                    |
|                  |                                                                                                    |
|                  | <ul> <li>Use the Snipping Tool program to take and edit screenshots: If you're having difficulty locating or using the Print Screen key you might prefer to use<br/>Snipping Tool. Snipping Tool is a program that is included for free with Windows 7.</li> <li>Windows Vista and a number of other Windows products. It allows you to take screenshots easily by clicking New and then selecting the area that you'd like to screenshot. You can then edit the screenshot, using highlighter and pen tools. Snipping Tool is just one of numerous tools available to assist you in taking screenshots.</li> <li>Some laptops in particular mightn't have a PrtScn key. The user manual that came with your machine should have instructions on different key combinations that can be used for taking screenshots.</li> </ul>                                                                                                    |
|                  | Task Evidence                                                                                                    |
|                  | Details Here you go.                                                                                                    |
|                  | Evidence 🗈 Capture.JPG Here you'll be able to                                                                                                    |
|                  | 0 Comments see their evidence                                                                                                    |
|                  | Leave a comment                                                                                                    |

\* Your participants will be able to resubmit by clicking the  $\bigcirc$  symbol in the main page of the training and by following the prompts.

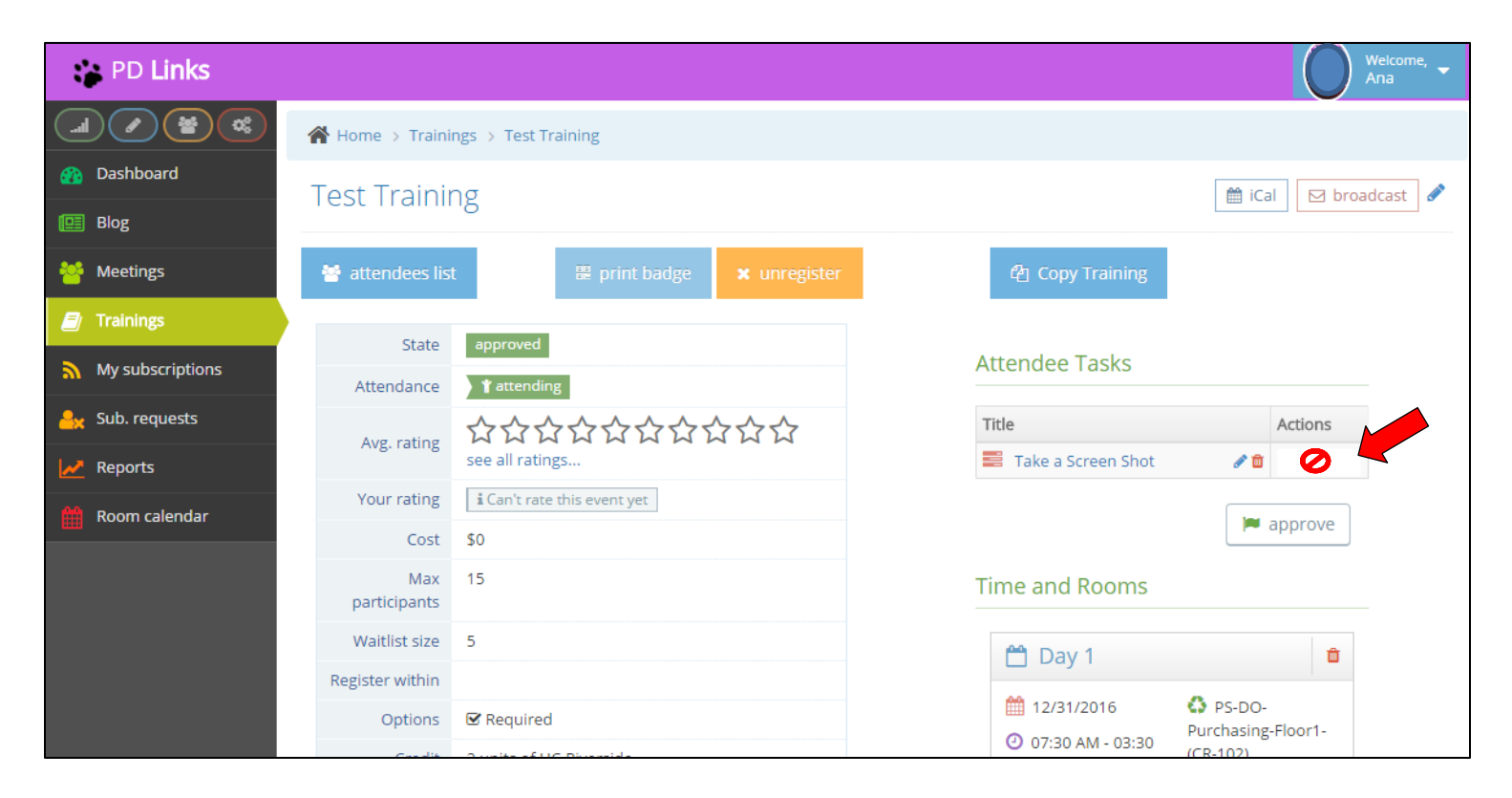

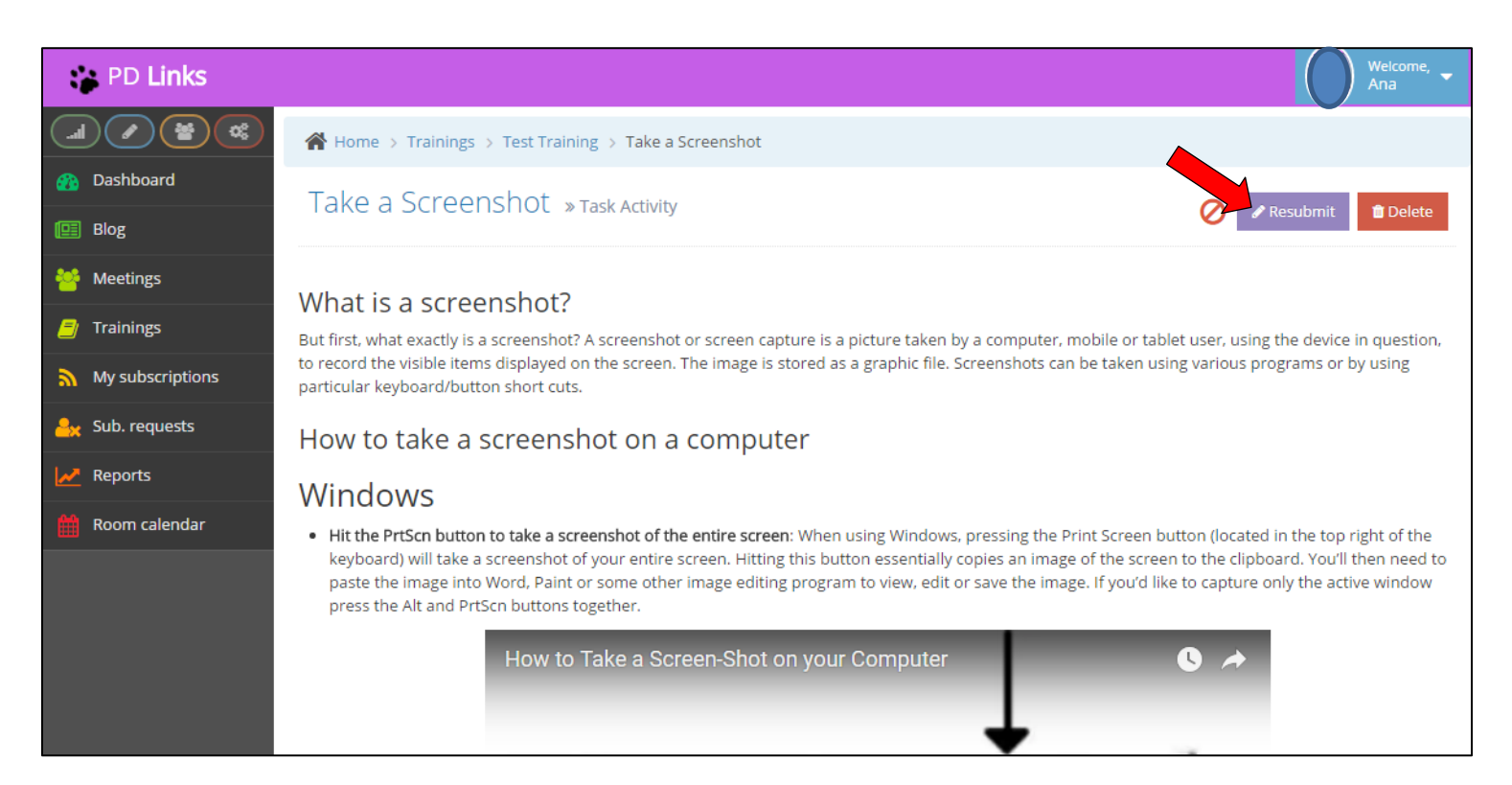

## **REQUESTING CATERING**

[Back to TOC]

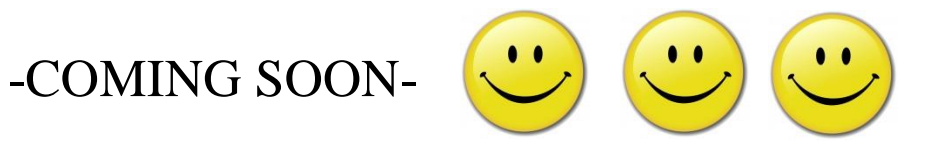

# PAYROLL ATTENDANCE REPORT - TIMECARDS [Back to TOC]

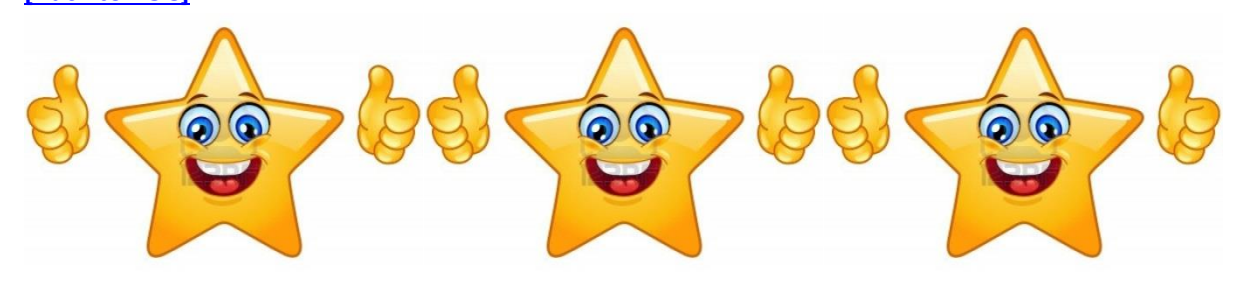

## -COMING SOON-

**AUDIENCE RESTRICTIONS** 

[Back to TOC]

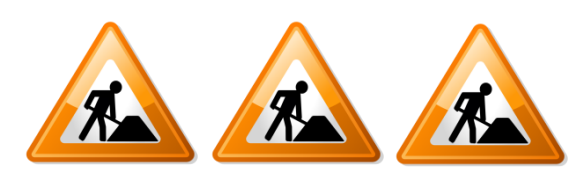

-UNDER REPAIR-

## THANK YOU FOR USING PD LINKS

[Back to TOC] PD Links

Palm Springs Unified Professional Development management procedure before **PD Links**, was really a multi-step process. The Department / Facilitator putting the event together would have to reserve a location in a paper calendar. Once that was secured, it would then have to go to an online PD management program for teachers to register for that training. An electronic (district email) invitation would then go out to the staff for them to look up any given event. All other services would have to be negotiated individually.

That has all gone away with **PD Links**. This is a one stop shop for all of our Professional Development management needs! We are so proud of our district for supporting our vision of an online managing program that would meet all our needs. What is even more exciting about this tool is that it's a growing system. So as our needs change or grow, we'll be able to add or modify this amazing program.

Our previous way of arranging and managing PD served its purpose. It was time for an upgrade and that's what **PD Links** did for us. **PD Links** is an end-to-end, cloud-based PD management solution. **PD Links**; manages training and training approval, manages district resources and services, automatically promotes professional development to teachers and staff, and integrates with the district ETIS infrastructure. In **PD Links** training requests are created and submitted to the PD department for approval. Once approved, rooms are automatically booked and services automatically requested. Teachers are notified based on training interests of upcoming professional development. Attendance for each session is tracked and reported directly in **PD Links**. Teachers review training and the feedback is shared with facilitators and the Professional Development department for the purpose of improving future training.

We are proud to say that PSUSD is on the forefront of using technology to enrich our student's education and enhance our staff's professional development. **PD Links** was developed with this goal in mind. So, welcome to the future of Professional Development...

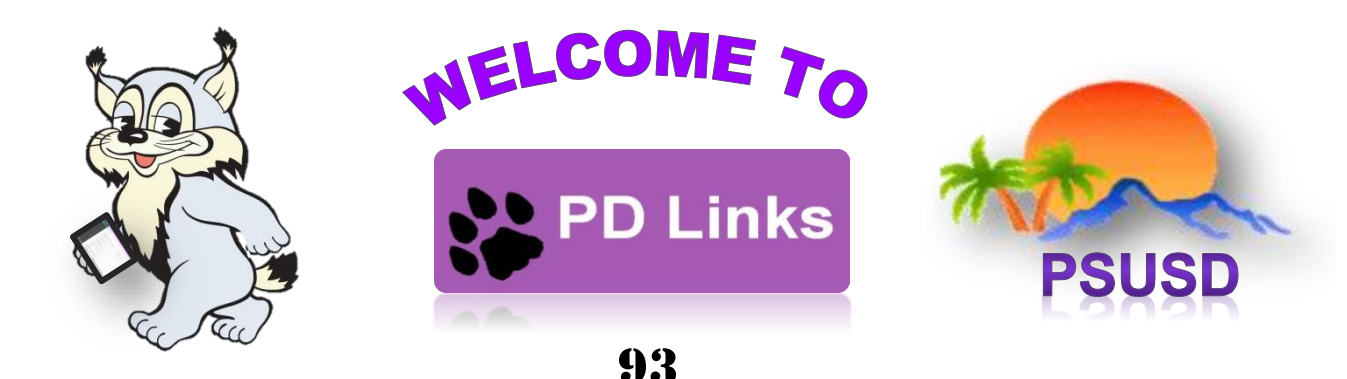

## CONTACT INFORMATION [Back to TOC]

## Have question? Contact one of our PD Links Administrators:

### **Training or Meeting Issues**

(Changing locations after submitting, editing content, approval of events or services)

## **Barbara Anglin**

Coordinator Educational Services Professional Development & ASES Program (760) 416-6527 banglin@psusd.us

## <u>Javier Palomar</u>

Office Specialist, District Educational Services Professional Development (760) 416-6527 jpalomar1@psusd.us

## **Sub Reservation Issues**

(Any question concerning sub request)

## **Jessica Martínez**

HR Specialist Human Resources *Certificated Subs* (760) 416-6092 jmartinez@psusd.us

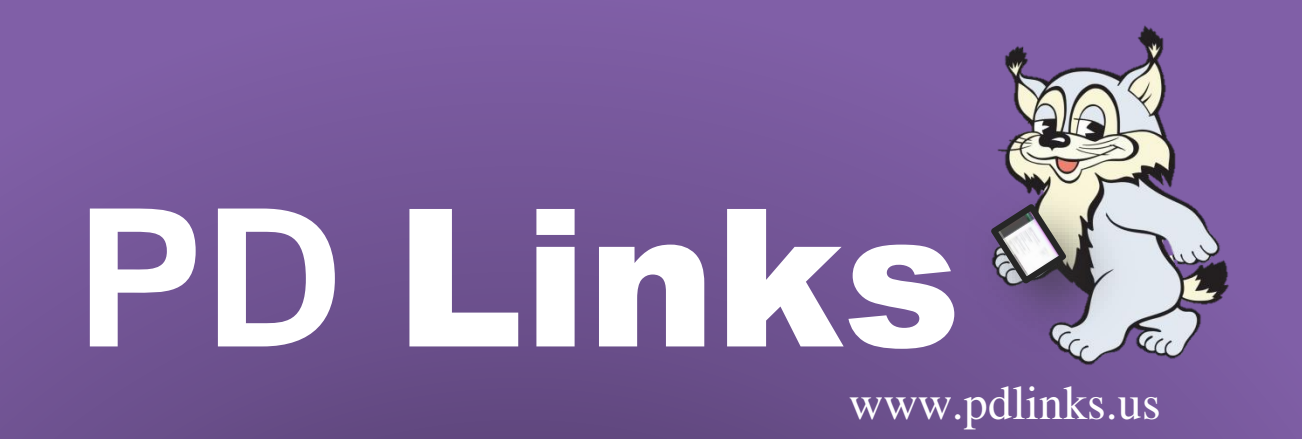

# PSUSD PALM SPRINGS UNIFIED SCHOOL DISTRICT